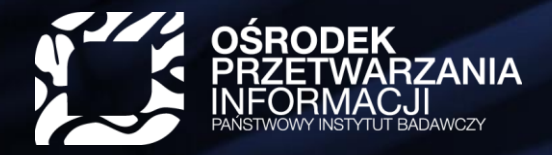

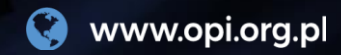

# Jednolity System Antyplagiatowy

Jak interpretować wynik?

## Czym jest JSA?

----

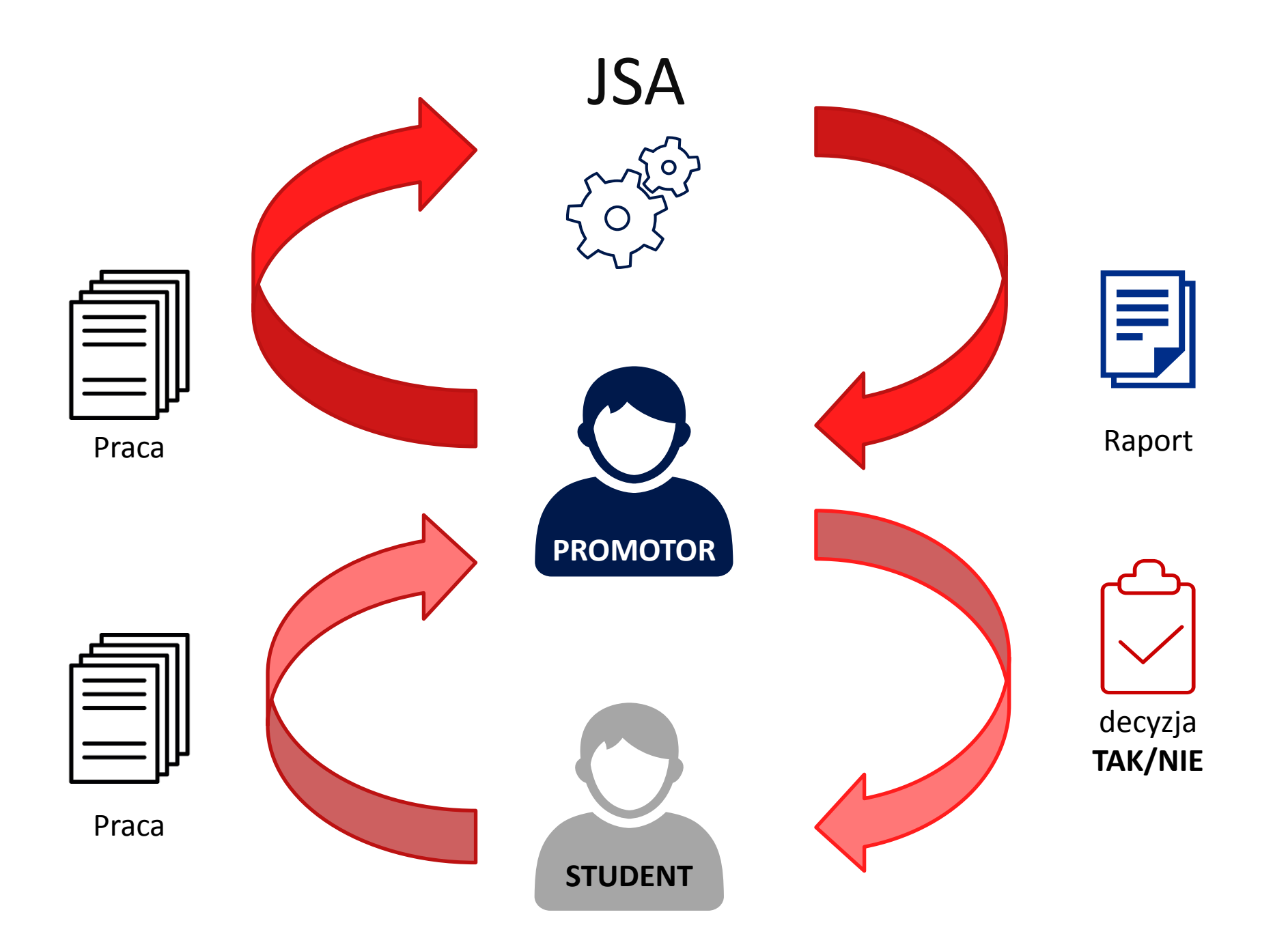

## Podstawy prawne

Prawo o Szkolnictwie Wyższym i Nauce z dnia 20 lipca 2018 r.

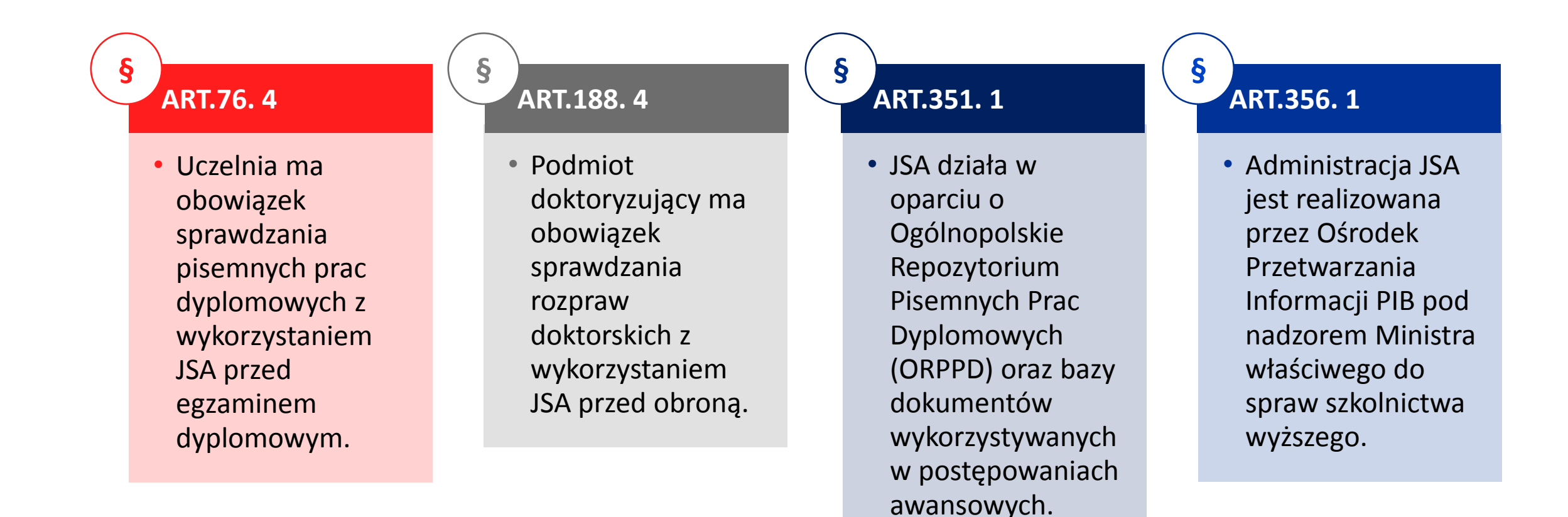

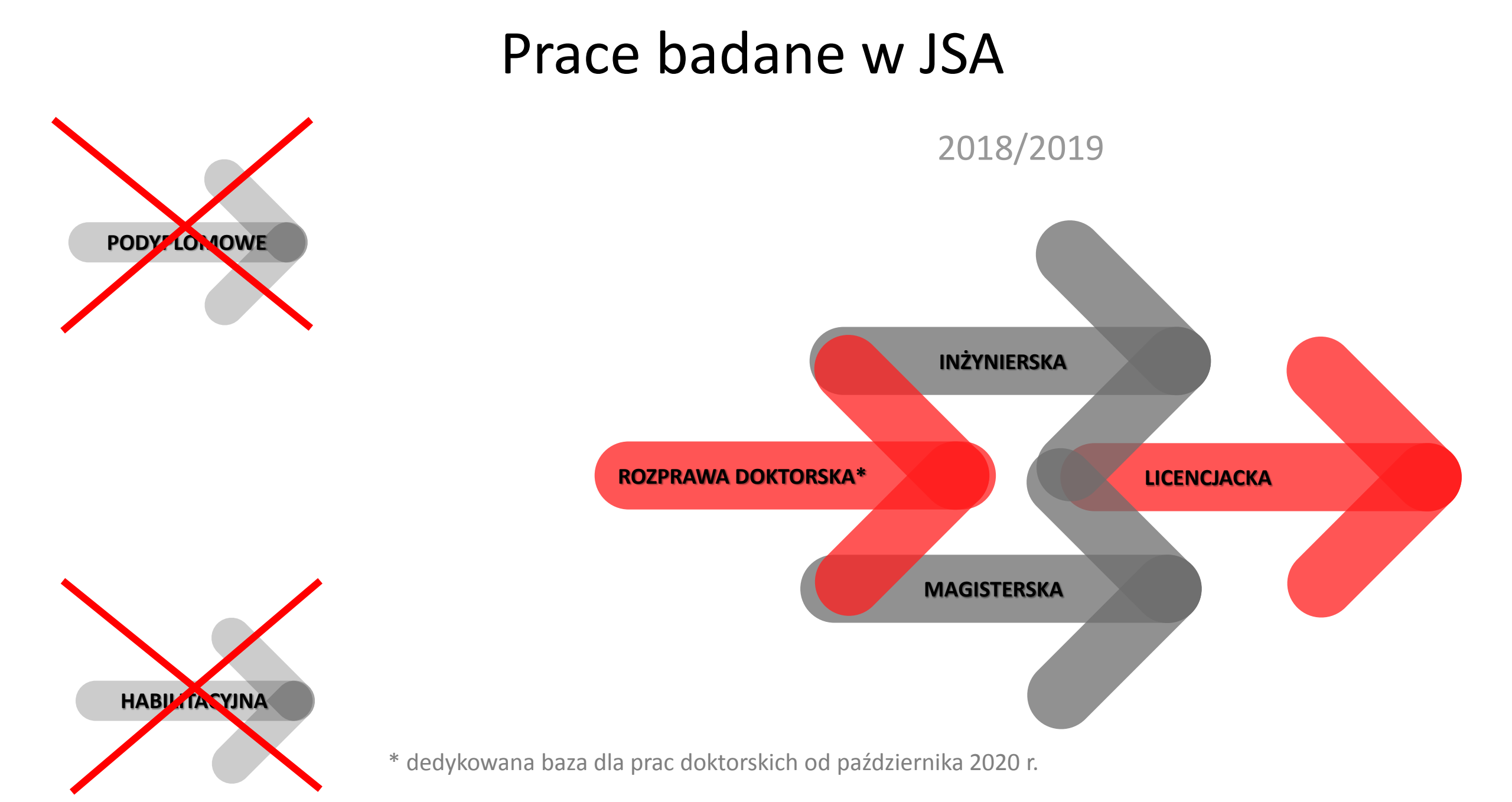

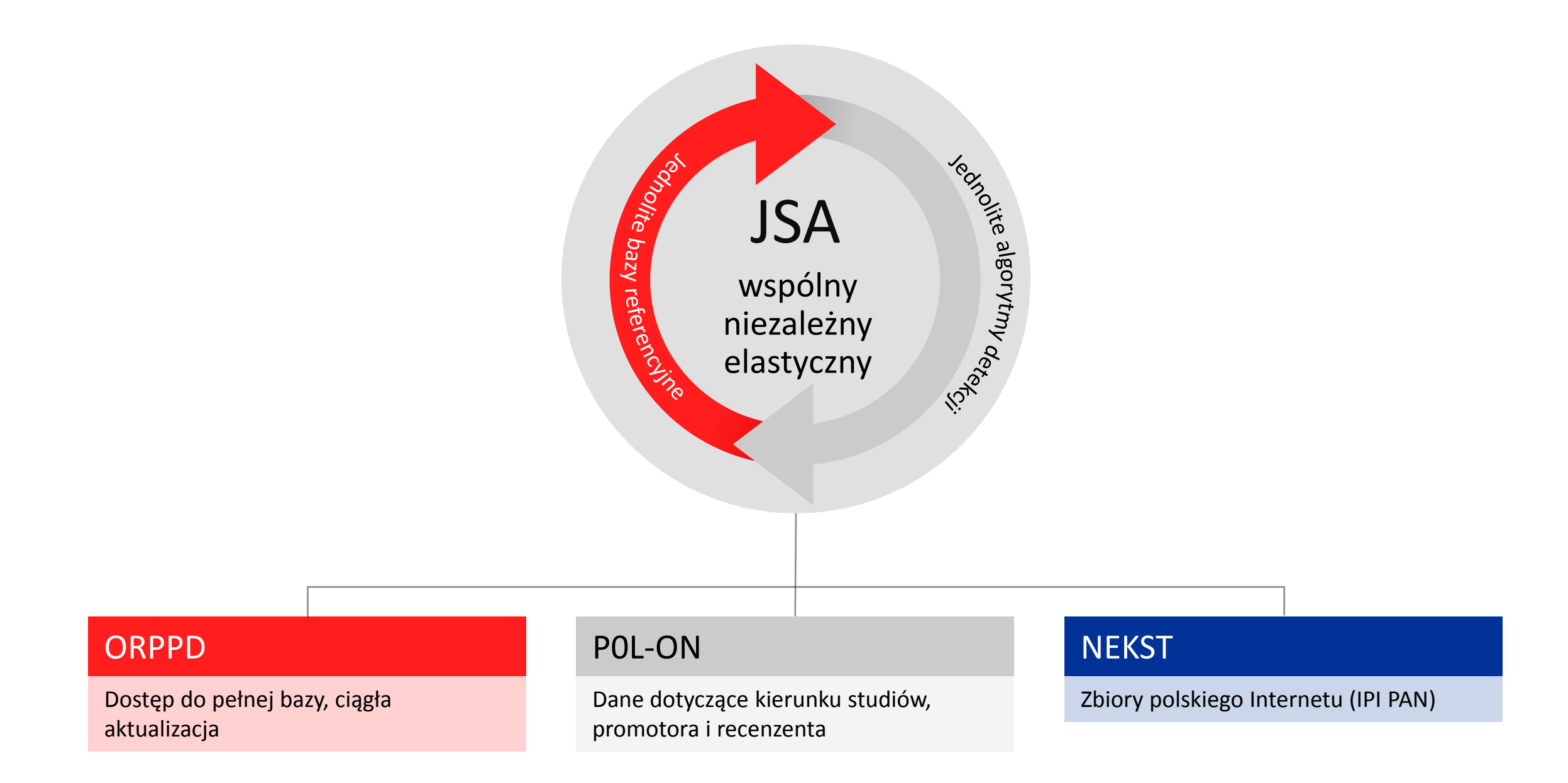

### Mocne strony

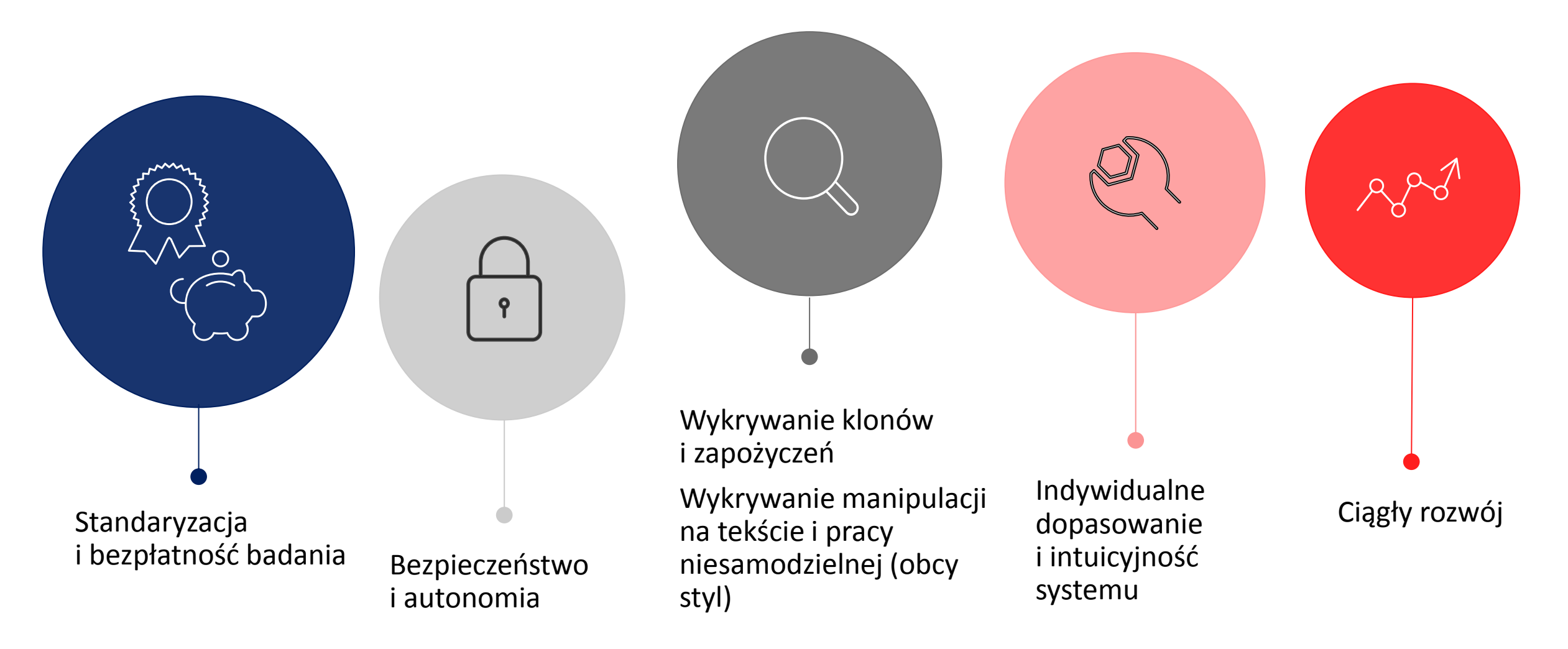

## Gdzie znajdę informacje o JSA?

### Aktualny adres: JSA.OPI.ORG.PL

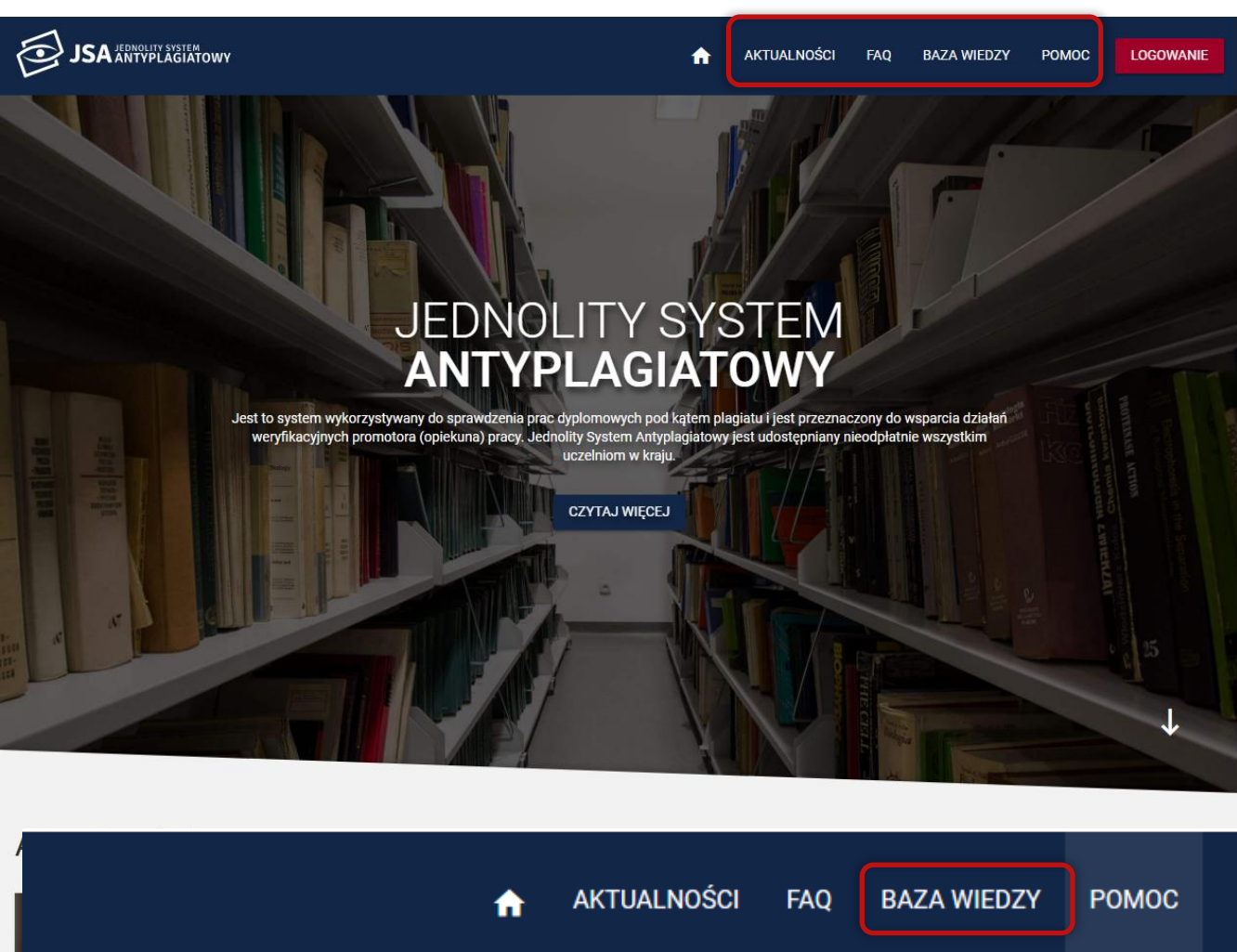

Opublikowano dokumentację integracji REST API dla instytucji, które będą integrować systemy uczelniane z JSA. Środowisko

### JSA-WIKI.OPI.ORG.PL

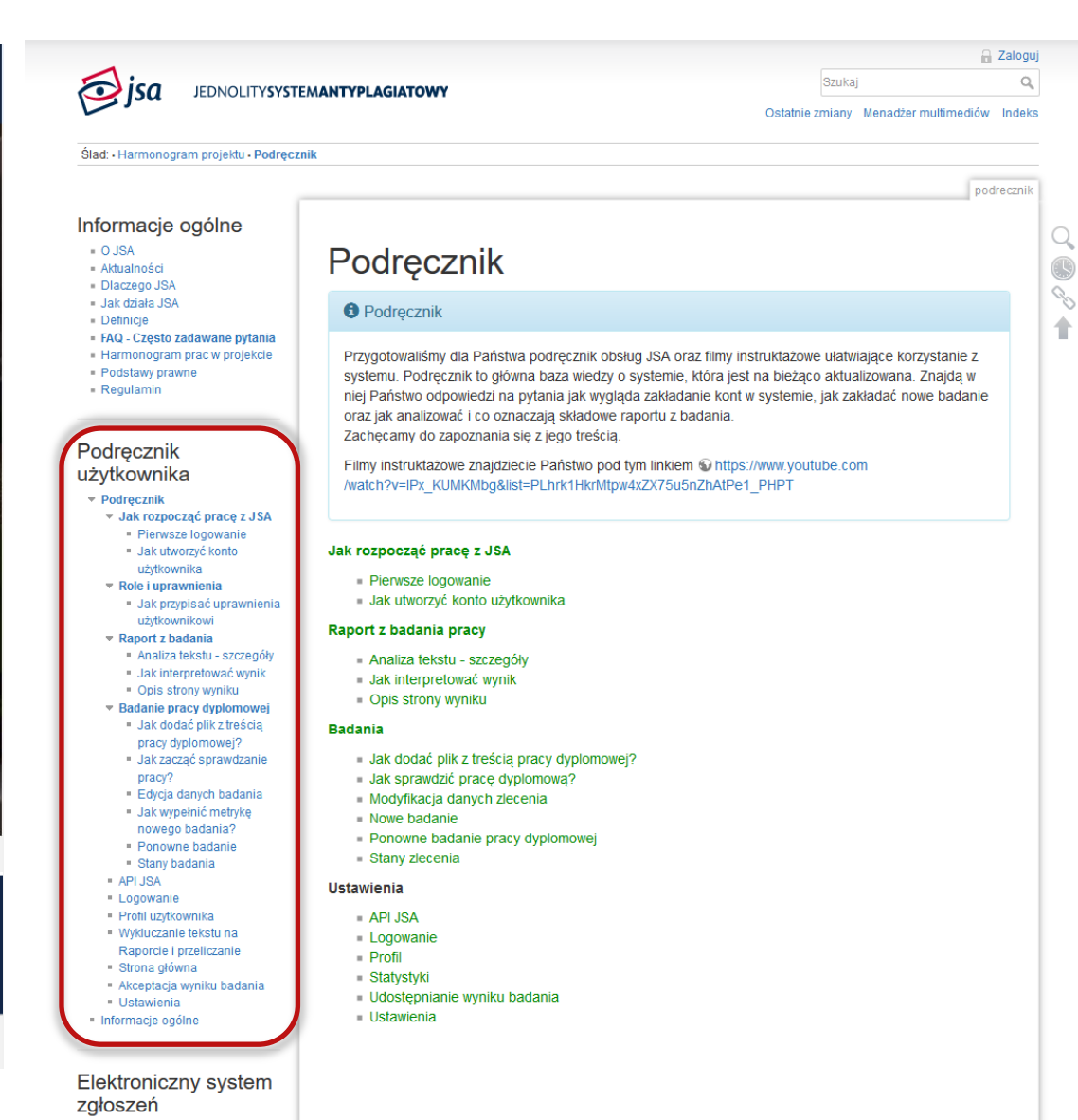

Nowe zgłoszenie

S

t

#### Informacje ogólne

- O JSAAktualności
- Diaczego JSA
- Jak działa JSA
- Definicje
- FAQ Czesto zadawane pytania
- Harmonogram prac w projekcie
- Podstawy prawne
- Regulamin

#### Podręcznik użytkownika

#### Podręcznik

- Jak rozpocząć pracę z JSA
- Pierwsze logowanie
- Jak utworzyć konto
- użytkownika

  Role i uprawnienia
- Jak przypisać uprawnienia
- użytkownikowi

  Raport z badania
- Raport Z Dauania
- Analiza tekstu szczegóły
   Jak interpretować wynik
- Opis strony wyniku
- Badanie pracy dyplomowej
- Jak dodać plik z treścią
- pracy dyplomowej?Jak zacząć sprawdzanie

pracy?

- Edycja danych badania
- Jak wypełnić metrykę
- nowego badania?
- Ponowne badanie
- Stany badania
- API JSALogowanie
- Profil użytkownika
- Wykluczanie tekstu na Raporcie i przeliczanie
- Strona główna
- Suona giowna
- Akceptacja wyniku badaniaUstawienia
- Informacje ogólne

### Harmonogram projektu

Lista planowanych zmian w systemie JSA

Na zestawieniu zaprezentowane są istotne modyfikacje przewidziane do wykonania w krótkoterminowej lub długoterminowej perspektywie. Dla części zmian nie ustalono jeszcze dokładnego terminu wdrożenia.

| Opis                                                                            | Planowany termin<br>wdrożenia |
|---------------------------------------------------------------------------------|-------------------------------|
| Szkolenie z obsługi JSA w wersji DEMO1                                          | 08 maj 2018                   |
| Uruchomienie systemu w wersji DEMO1                                             | 21 maj 2018                   |
| Optymalizacja systemu                                                           | czerwiec - sierpień 2018      |
| Udostępnienie dokumentacji API                                                  | lipiec 2018                   |
| Uruchomienie systemu w wersji DEMO2                                             | wrzesień 2018                 |
| Rozpoczęcie procesu zakładania kont użytkowników JSA (bez wykorzystania<br>API) | październik 2018              |

#### Harmonogram szkoleń użytkowników:

Poniżej przedstawiamy przyjęty harmonogram szkoleń merytorycznych, które będą odbywały się w większych polskich miastach. Zapisy prowadzi Dział koordynacji projektów i komunikacji społecznej pod adresem

dks@opi.org.p

Informujemy, że opublikowano już filmiki instruktażowe z obsługi systemu JSA. So https://www.youtube.com/playlist?list=PLhrk1HkrMtpw4xZX75u5nZhAtPe1\_PHPT

| Opis                         | Planowany termin szkolenia | Miejsce  |
|------------------------------|----------------------------|----------|
| Szkolenie "0" z wersji DEMO1 | 08 maja 2018               | Warszawa |
| Szkolenie 1.                 | 25-26 września 2018        | Warszawa |
| Szkolenie 2.                 | 9-10 października 2018     | Kraków   |
| Szkolenie 3.                 | 16-17 października 2018    | Gdańsk   |
| Szkolenie 4.                 | 23-24 października 2018    | Wrocław  |
| Szkolenie 5.                 | 6-7 listopada 2018         | Lublin   |
| Szkolenie 6.                 | 20-21 listopada2018        | Warszawa |

#### Elektroniczny system zgłoszeń

Nowe zgłoszenie

#### Dodatkowe szkolenia

Informujemy, że istnieje możliwość zorganizowania szkolenia poza harmonogramem

dla osób zainteresowanych z różnych instytucji, przynajmniej 50 osób.

Zachęcamy Państwa do organizowania się w **grupy międzyuczelniane**, jak np. w Szczecinie. Za organizację miejsca, uczestników i sprzętu odpowiada uczelnia lub uczelnie. OPI PIB wysyła trenera.

W sprawie organizacji szkolenia poza harmonogramem prosimy o kontakt na adres Szkolenia@opi.org.pl lub Sdks@opi.org.pl

%

| Miasto        | Uczelnia organizująca dodatkowe szkolenie                                                                                                    | Termin<br>dodatkowego<br>szkolenia |
|---------------|----------------------------------------------------------------------------------------------------|------------------------------------|
| Wrocław       | Politechnika Wrocławska                                                                                                    | 13 grudzień 2018                   |
| Szczecin      | Pomorski Uniwersytet Medyczny, Uniwersytet Szczeciński,<br>Zachodniopomorski Uniwersytet Technologiczny oraz Akademia<br>Morska, osoba do kontaktu e-mail: Dagmara.Budek@pum.edu.pl | 14 grudzień 2018                   |
| Wrocław       | WSB, osoba do kontaktu e -mail: dariusz.wojcik@wsb.wroclaw.pl                                                                                                    | 14 grudzień 2018                   |
| Warszawa      | WAT                                                                                                    | 18 grudzień 2018                   |
| Warszawa      | Uniwersytetu Kardynała Stefana Wyszyńskiego                                                                                                    | 19 grudzień 2018                   |
| Warszawa      | Collegium Civitas                                                                                                    | 20 grudzień 2018                   |
| Ciechanów     | PWSZ w Ciechanowie                                                                                                    | 7 styczeń 2019                     |
| Łódź          | Akademia Sztuk Pięknych im. Władysława Strzemińskiego w<br>Łodzi, osoba do kontaktu Monika Kawałek<br>(monika.kawalek@asp.lodz.pl)                                                  | 8 stycznia 2019                    |
| Gdańsk        | Politechnika Gdańska                                                                                                    | 10 styczeń 2019                    |
| Kraków        | Uniwersytet Rolniczy                                                                                                    | 10 styczeń 2019                    |
| Kalisz        | PWSZ w Kaliszu                                                                                                    | 11 styczeń 2019                    |
| Rzeszów       | Politechnika Rzeszowska                                                                                                    | 14 styczeń 2019                    |
| Rzeszów       | Uniwersytet Rzeszowski                                                                                                    | 15 styczeń 2019                    |
| Warszawa      | SGGW                                                                                                    | 16 styczeń 2019                    |
| Kraków        | Akademia Górniczo-Hutnicza                                                                                                    | 17 styczeń 2019                    |
| Bielsko-Biała | Akademia Techniczno-Humanistyczna w Bielsku-Białej                                                                                                    | 18 styczeń 2019                    |
| Opole         | Politechnika Opolska                                                                                                    | 21 styczeń 2019                    |
| Nysa          | PWSZ w Nysie                                                                                                    | 22 styczeń 2019                    |
| Legnica       | Państwowa Wyższa Szkoła Zawodowa im. Witelona w Legnicy                                                                                                    | 22 styczeń 2019                    |
| Wrocław       | Uniwersytet Medyczny we Wrocławiu                                                                                                    | 23 styczeń 2019                    |
| Warszawa      | Akademia Sztuki Wojennej w Warszawie, osoba do kontaktu<br>e-mail:m.kolodzinska@akademia.mil.pl                                                                                     | 25 styczeń 2019                    |
| Olsztyn       | Uniwersytet Warmińsko-Mazurskim                                                                                                    | 28 styczeń 2019                    |
| Lublin        | Uniwersytet Przyrodniczy, osoba do kontaktu e-mail:<br>zdzislaw.kaczmarski@up.lublin.pl                                                                                             | 29 styczeń 2019                    |

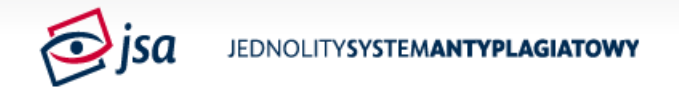

|  | Zaloguj |
|--|---------|
|  | Q       |

**()** ~3

#### Ostatnie zmiany Menadżer multimediów Indeks

Szukaj

|                                                                                                    | informacj                                                                                                    | e:defini |
|----------------------------------------------------------------------------------------------------|----------------------------------------------------------------------------------------------------|----------|
| nformacje ogólne                                                                                                    |                                                                                                    |          |
| <ul> <li>O JSA</li> <li>Aktualności</li> <li>Dlaczego JSA</li> <li>Jak działa JSA</li> </ul>                                         | Definicje                                                                                                    |          |
| Definicje     FAQ - Często zadawane pytania     Harmonogram prac w projekcie     Dedatawa province                                   | Polecamy również dział z Często zadawane pytania                                                                                                    |          |
| Regulamin                                                                                                    | Analiza tekstu                                                                                                    |          |
| <sup>D</sup> odręcznik<br>użytkownika                                                                                                | Moduł w Raporcie z badania pracy przedstawiający zestaw danych numerycznych pracy i mający na ce<br>pomoc przy wykryciu fałszowania i manipulacji mających na celu ukrycie plagiatu.                                                          | lu       |
| <ul> <li>Podręcznik</li> <li>Jak rozpocząć pracę z JSA</li> <li>Pierwsze logowanie</li> <li>Jak utworzyć konto</li> </ul>            | Autouzupełnianie jako promotor                                                                                                    |          |
| <ul> <li>vizytkownika</li> <li>Role i uprawnienia</li> <li>Jak przypisać uprawnienia<br/>użytkownikowi</li> <li>Rodenia</li> </ul>   | Jest to opcja mająca znaczenie dla Promotora, który samodzielnie za pośrednictwem interfejsu JSA wprowadza prace swoich studentów do badania. Służy ułatwieniu i automatycznemu wprowadzeniu danych tego Promotora do metryki nowego badania. |          |
| <ul> <li>Analiza tekstu - szczegóły</li> <li>Jak interpretować wynik</li> <li>Opis strony wyniku</li> </ul>                          | JSA                                                                                                    |          |
| <ul> <li>Badanie pracy dyplomowej</li> <li>Jak dodać plik z treścią<br/>pracy dyplomowej?</li> <li>Jak zacząć sprawdzanie</li> </ul> | Skrót, oznaczenie określające Jednolity System Antyplagiatowy.                                                                                                    |          |
| pracy?<br>Edycja danych badania<br>Jak wypełnić metrykę<br>powogo badania?                                                           | Kod autoryzacji                                                                                                    |          |
| <ul> <li>Ponowne badania</li> <li>Stany badania</li> <li>API JSA</li> </ul>                                                          | Jest to unikalny token nadany instytucji służący autoryzacji i uwierzytelnieniu instytucji przy integracji JS<br>REST <u>API</u> .                                                                                                    | SA .     |

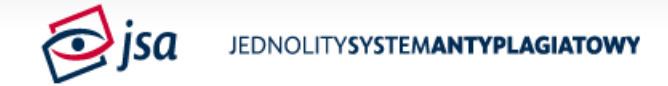

Q

S

1

Ostatnie zmiany Menadżer multimediów Indeks

Szukaj

Ślad: • Podręcznik • Aktualności • O JSA • Harmonogram projektu • Często zadawane pytania

informacje:faq\_-\_czesto\_zadawane\_pytania

#### Informacje ogólne

O JSA

- Aktualności
- Dlaczego JSA

Jak działa JSA

FAQ - Często zadawane pytania

Harmonogram prac w projekcie

Podstawy prawne

Regulamin

#### Podręcznik użytkownika

- Podręcznik
  - Jak rozpocząć pracę z JSA
    - Pierwsze logowanie
    - Jak utworzyć konto użytkownika
  - Role i uprawnienia
    - Jak przypisać uprawnienia użytkownikowi
  - Raport z badania
    - Analiza tekstu szczegóły
    - Jak interpretować wynik
    - Opis strony wyniku
  - Badanie pracy dyplomowej
     Jak dodać plik z treścią
    - pracy dyplomowej?
    - Jak zacząć sprawdzanie pracy?
    - Edycja danych badania
    - Jak wypełnić metrykę nowego badania?
    - Ponowne badanie
    - Stany badania
  - API JSA
  - Logowanie
  - Profil użytkownika
  - Wykluczanie tekstu na.

### Często zadawane pytania

#### Informacja

Nowe pytania należy zgłaszać poprzez 🌚 Helpdesk tj. system zgłoszeń dedykowany JSA

Pomoc merytoryczna - pytania, na które odpowiedzi udziela Ministerstwo Nauki i Szkolnictwa Wyższego

Jak rozumieć termin pisemna praca dyplomowa, który określa przedmiot badania antyplagiatowego?

Pisemna praca dyplomowa to ostatnia wersja pracy przekazana przez studenta do obrony, w której to zawierają się również pisemne opisy do prac artystycznych takich jak rzeźba, utwór czy inne dzieło.

Od kiedy należy badać za pośrednictwem JSA rozprawy doktorskie?

Czy prace zawierające informacje niejawne będą badane w systemie JSA, a jeśli tak to w jaki sposób?

Czy prace zawierające informacje stanowiące tajemnicę przedsiębiorstwa w rozumieniu ustawy o zwalczaniu nieuczciwej konkurencji będą badane w systemie JSA, a jeśli tak to w jaki sposób ograniczony będzie dostęp do ich treści?

✓ Jak poprawnie uzupełnić teczkę studenta? Ile i jakich wydruków należy w niej umieścić?

### JEDNOLITY SYSTEM ANTYPLAGIATOWY

Jest to system wykorzystywany do sprawdzenia prac dyplomowych pod kątem plagiatu i jest przeznaczony do wsparcia działań weryfikacyjnych promotora (opiekuna) pracy. Jednolity System Antyplagiatowy jest udostępniany nieodpłatnie wszystkim uczelniom w kraju.

CZYTAJ WIĘCEJ

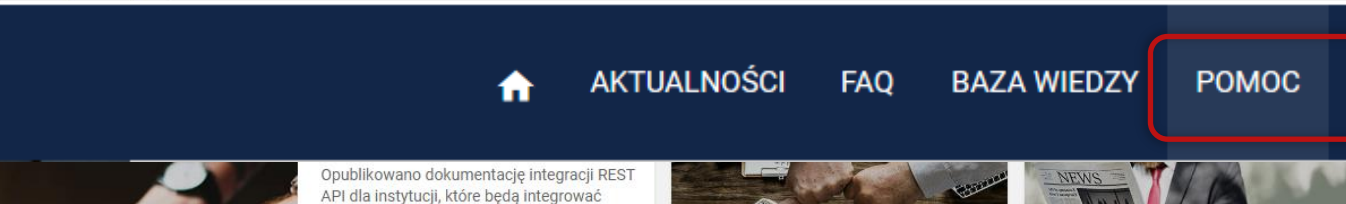

systemy uczelniane z JSA. Środowisko

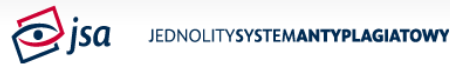

#### Ślad: • Harmonogram projektu • Podręcznik

#### Informacje ogólne

|   | OJSA         |
|---|--------------|
| = | Aktualności  |
| = | Dlaczego JSA |
|   |              |

- Jak działa JSA
- Definicje
   FAQ Często zadawane pytania
- Harmonogram prac w projekcie
- Podstawy prawne
- Regulamin

#### Podręcznik użytkownika

Podrecznik

- Jak rozpocząć pracę z JSA
   Pierwsze logowanie
- Jak utworzyć konto użytkownika
- Role i uprawnienia
   Jak przypisać uprawnienia
- użytkownikowi
- Raport z badania

   Analiza tekstu szczegóły
- Jak interpretować wynik
- Opis strony wyniku
- Badanie pracy dyplomowej
   Jak dodać plik z treścią
  - pracy dyplomowej?
  - Jak zacząć sprawdzanie
  - pracy?
  - Edycja danych badania
     Jak wypełnić metrykę
  - nowego badania?
  - Ponowne badanie
- Stany badania
- API JSA
- Logowanie
   Profil użytkownika
- Wykluczanie tekstu na
- Raporcie i przeliczanie
- Strona główna
- Akceptacja wyniku badania
   Ustawienia
- Informacje ogólne

Elektroniczny system zgłoszeń • Nowe ząłoszenie

### Podręcznik

#### Odręcznik

Przygotowaliśmy dla Państwa podręcznik obsług JSA oraz filmy instruktażowe ułatwiając systemu. Podręcznik to główna baza wiedzy o systemie, która jest na bieżąco aktualizow niej Państwo odpowiedzi na pytania jak wygląda zakładanie kont w systemie, jak zakład oraz jak analizować i co oznaczają składowe raportu z badania. Zachęcamy do zapoznania się z jego treścią.

Filmy instruktażowe znajdziecie Państwo pod tym linkiem Shttps://www.youtube.com /watch?v=IPx\_KUMKMbg&list=PLhrk1HkrMtpw4xZX75u5nZhAtPe1\_PHPT

#### Jak rozpocząć pracę z JSA

- Pierwsze logowanie
- Jak utworzyć konto użytkownika

#### Raport z badania pracy

- Analiza tekstu szczegóły
- Jak interpretować wynik
- Opis strony wyniku

#### Badania

- Jak dodać plik z treścią pracy dyplomowej?
- Jak sprawdzić pracę dyplomową?
- Modyfikacja danych zlecenia
- Nowe badanie
- Ponowne badanie pracy dyplomowej
- Stany zlecenia

#### Ustawienia

- = API JSA
- Logowanie
- = Profil
- Statystyki
- Udostępnianie wyniku badania

#### Ustawienia

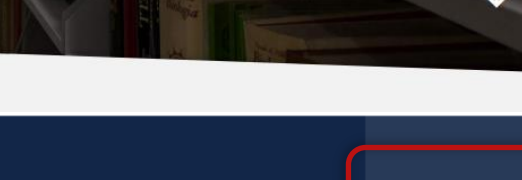

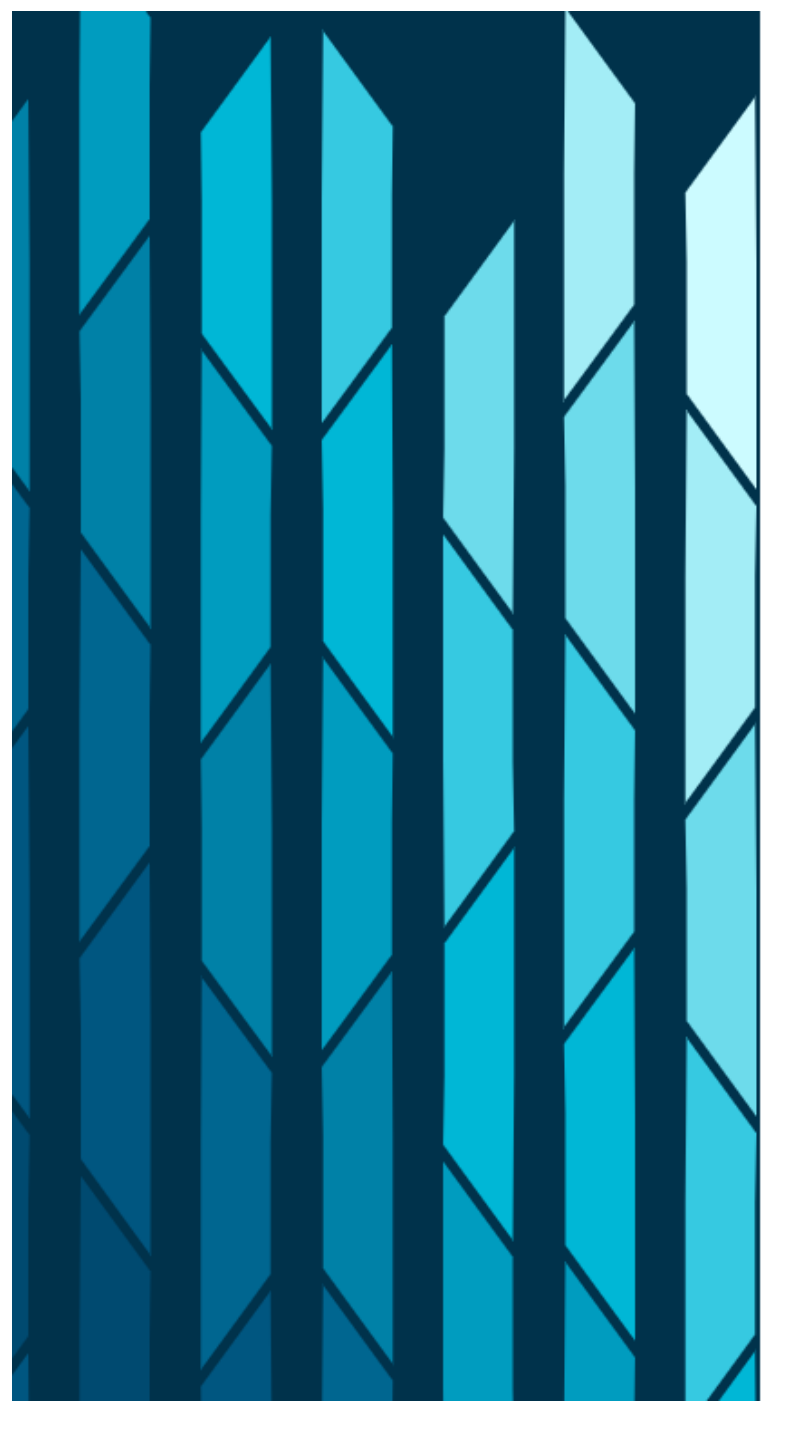

### Witamy w systemie Helpdesk

| Login (adres email)  |               |
|----------------------|---------------|
| Login (aures email)  |               |
|                      |               |
| Hasło                |               |
|                      | Resetuj hasło |
| 🗌 Nie wylogowuj mnie |               |
|                      |               |

ZALOGUJ

Zaloguj przez email

Utwórz konto

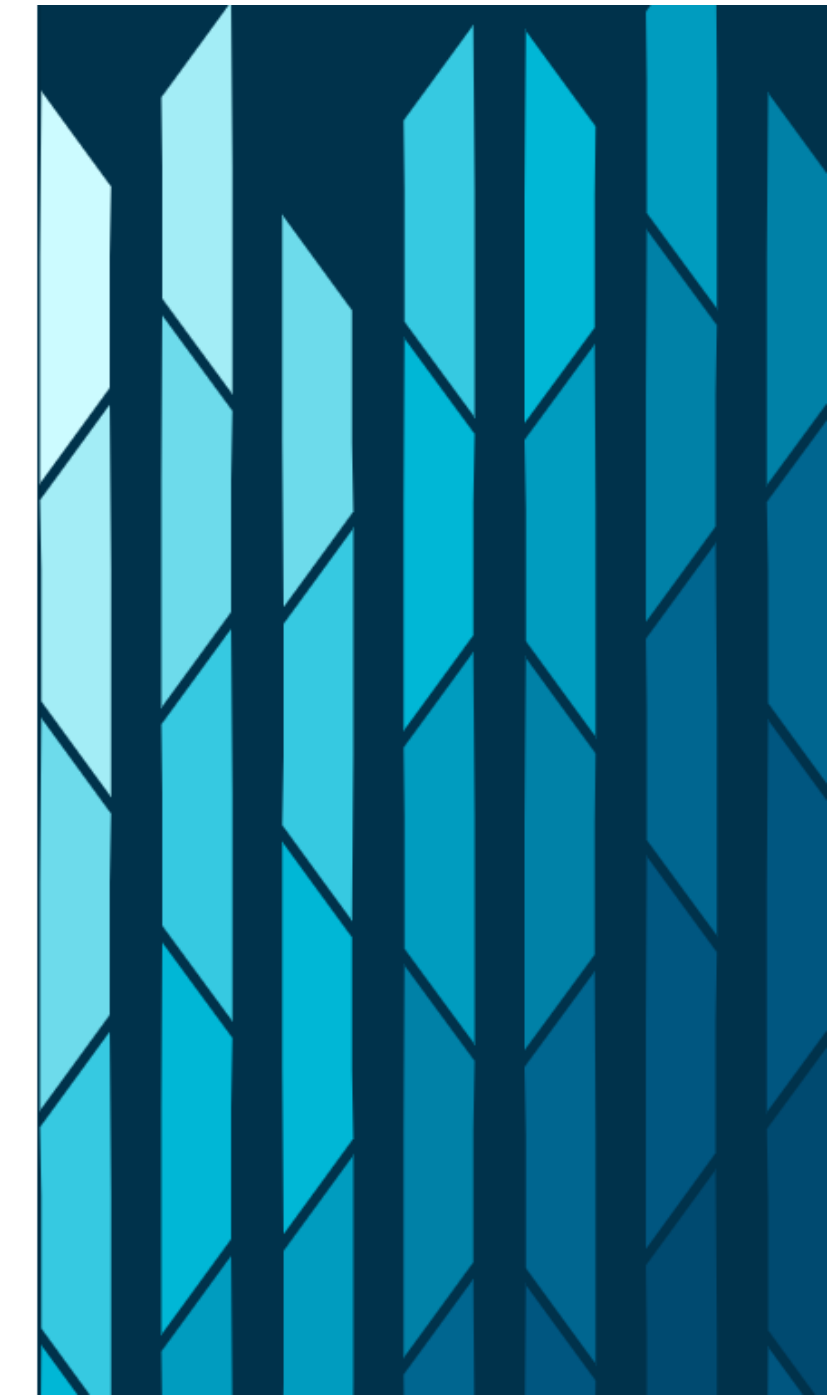

## Pytania sprawdzające

-

### JSA to system, który bada pracę pod kątem...

zapożyczeń

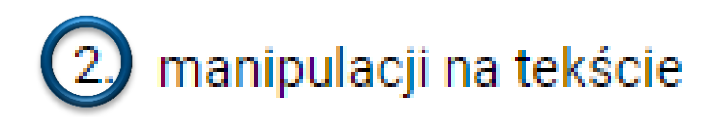

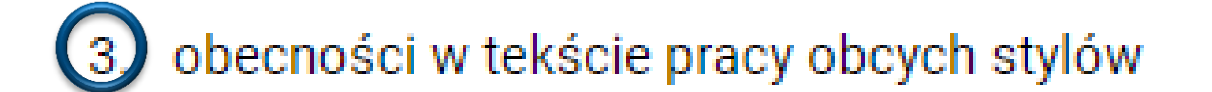

### W JSA badane są obowiązkowo...

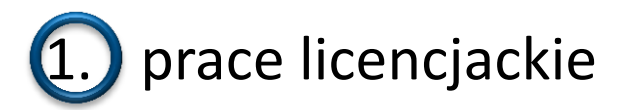

prace magisterskie i inżynierskie
doktoraty

- 4. habilitacje
- 5. prace zaliczeniowe i semestralne

### JSA pokazuje, że tekst badanej pracy...

1. został splagiatowany lub nie

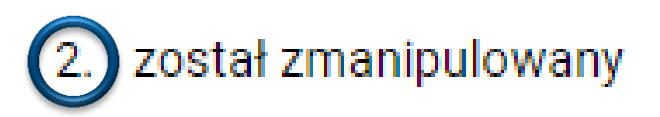

3. został napisany samodzielnie lub nie

## Role dostępne w systemie

----

| Role JSA            | Opis roli                                                                                                    |
|---------------------|----------------------------------------------------------------------------------------------------|
| BIURO               | dodawanie , edycja, udostępnianie badań, przeglądanie badań własnych i jednostki oraz przeglądanie raportu bez dostępu do danych<br>źródeł podobieństw, drukowanie raportów ogólnych (pdf) |
| PROMOTOR            | przeglądanie i zarządzanie <u>własnymi badaniami</u> * oraz badaniami jednostki, a także pełne uprawnienia w kontekście wglądu,<br>przeliczania i akceptacji raportów                      |
| PODGLĄD             | przeglądanie badań własnych i jednostki oraz raportu w formacie pdf (bez źródeł podobieństw)                                                                                               |
| USTAWIENIA          | tworzenie ustawień dla jednostki: wykluczenia tekstu i parametry wyniku (progi tolerancji i długość fraz)                                                                                  |
| STATYSTYKA          | przeglądanie badań jednostki, zarządzanie raportami jednostki (tworzenie i zapisywanie do pliku)                                                                                           |
| INTEGRACJA          | konfiguracja ustawień ogólnych jednostki (integracja REST API, bazy referencyjne uczelni, pobieranie plików XML do importu<br>użytkowników z pliku)                                        |
| ADMINISTRACJA       | zarządzanie użytkownikami i ustawieniami ogólnymi jednostki (integracja REST API, bazy referencyjne uczelni, pobieranie plików do<br>importu użytkowników z pliku)                         |
| ADMINISTRATOR POLON | pierwszy administrator JSA w jednostce – te same uprawnienia, co Administracja + nadaje uprawnienia pozostałym<br>Administratorom JSA; korzysta z przycisku "Logowanie POLON"              |

\* Własne badania – badania zarejestrowane przez użytkownika lub badania, w których został on wskazany jako promotor.

### Czynności vs role w systemie

|                                                                               | Promotor | Biuro | Podgląd | Ustawienia | Statystyka | Integracja | Administracja/<br>Administracja<br>POLON |
|-------------------------------------------------------------------------------|----------|-------|---------|------------|------------|------------|------------------------------------------|
| Dodawanie , edycja, udostępnianie badań<br>własnych                           |          |       |         |            |            |            |                                          |
| Przeglądanie badań jednostki                                                  |          |       |         |            |            |            |                                          |
| Przeglądanie raportu bez danych źródeł<br>podobieństw                         |          |       |         |            |            |            |                                          |
| Przeglądanie raportu z dostępem do źródła<br>podobieństwa                     |          |       |         |            |            |            |                                          |
| Przeliczanie, drukowanie i akceptacja raportu<br>(Promotor z metryki badania) |          | *     |         |            |            |            |                                          |
| Administracja użytkownikami                                                   |          |       |         |            |            |            |                                          |
| Ustawienia parametrów dla wyników i wykluczeń<br>tekstów                      |          |       |         |            |            |            |                                          |
| Ustawienia dla jednostki - zakładka Ogólne                                    |          |       |         |            |            |            |                                          |
| Tworzenie i pobieranie statystyk<br>predefiniowanych                          |          |       |         |            |            |            |                                          |

## Jak loguje się pierwszy administrator?

## JEDNOLITY SYSTEM ANTYPLAGIATOWY

Jest to system wykorzystywany do sprawdzenia prac dyplomowych pod kątem plagiatu i jest przeznaczony do wsparcia działań weryfikacyjnych promotora (opiekuna) pracy. Jednolity System Antyplagiatowy jest udostępniany nieodpłatnie wszystkim uczelniom w kraju.

CZYTAJ WIĘCEJ

#### Zaloguj się

| To pole jest wy | magane  |  |
|-----------------|---------|--|
| Hasło (pole wy  | magane) |  |

ZALOGUJ

Nie pamiętasz hasła?

| POLON LOGOWANIE POL-ON | DLON LOGOWANIE POL-ON |
|------------------------|-----------------------|
|------------------------|-----------------------|

## Jakie uprawnienia ma administrator?

### Użytkownicy a role w JSA

Przykładowe połączenie ról w systemie

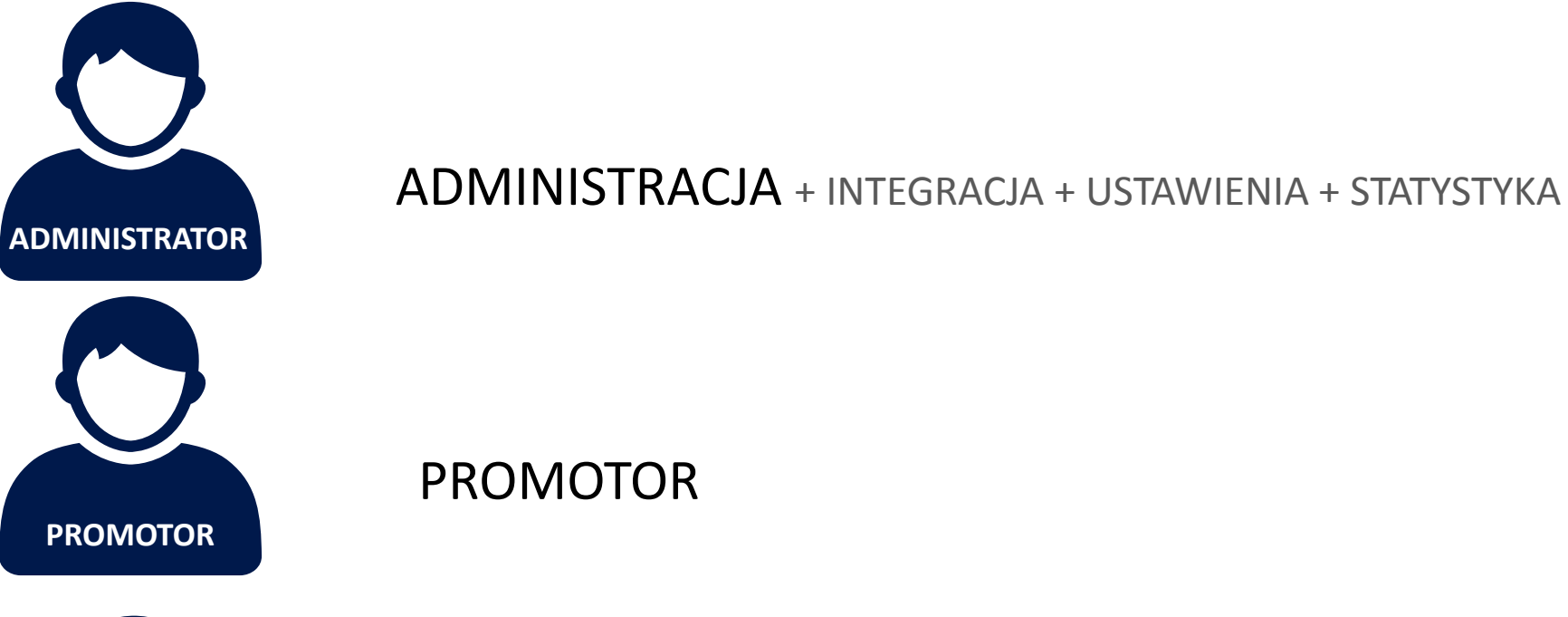

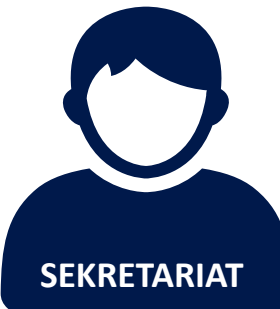

BIURO

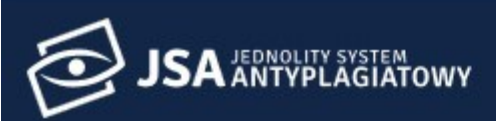

**Użytkownicy** 

← 🛧 > Użytkownicy

Użytkownik

🛵 Uprawnienia

🗘 Ustawienia

**9** Profil

|                          | Szczegóły                               | v konta Role i uprawnienia |
|--------------------------|-----------------------------------------|----------------------------|
| Stopień / Tytuł          | Autouzupełnianie jako promotor          |                            |
| Nazwisko (pole wymagane) | Dezaktywuj konto                        |                            |
|                          | Ponowne żądanie potwierdzenia aktywacji | WYŚLIJ                     |
| Imię (pole wymagane)     | Link do zmiany hasła                    | WYŚLIJ                     |
| Email (pole wymagane)    | Status                                  | Aktywny                    |
|                          | ID                                      | 961                        |
| UID POL-on               | Dodano                                  | 24.10.2018 - 07:29:28      |
|                          | Aktywowano                              | 2                          |

### Uprawnienia administratora

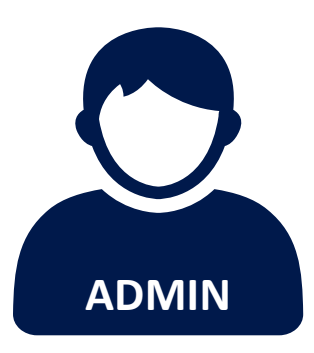

- Nadaje role
- Zarządza rolami i nadaje uprawnienia dostępu
- Określa parametry wyniku
  - PRP
  - siła podobieństwa tekstu
- Dołącza wykluczenia tekstu
- ➢ Konfiguruje REST API

### Statusy użytkowników

| JSA JEDNOLITY SYSTEM<br>ANTYPLAGIATOWY                                |                                                      | A      | AKTUALNOŚCI | FAQ BAZA WIEDZY | POMOC PA                        | NEL UŻYTKOWNIKA     |
|-----------------------------------------------------------------------|------------------------------------------------------|--------|-------------|-----------------|---------------------------------|---------------------|
| <ul> <li>Użytkownicy</li> <li>Uprawnienia</li> <li>Badania</li> </ul> | <ul> <li>Użytkownicy</li> <li>Użytkownicy</li> </ul> |        |             |                 |                                 |                     |
| <ul> <li>Statystyki</li> <li>Ustawienia</li> <li>Profil</li> </ul>    | Q Wyszukaj<br>Nazwisko i Imię                        | E-mail |             | ✓ FILTRUJ Login | <b>≕</b> + IMPORTUJ<br>Dodano ↓ | ter bodaj<br>Status |

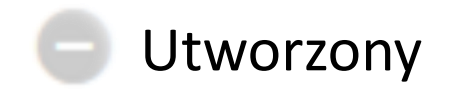

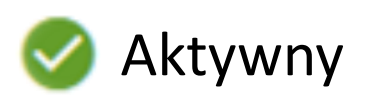

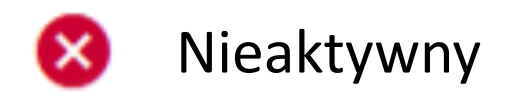

### Import listy użytkowników

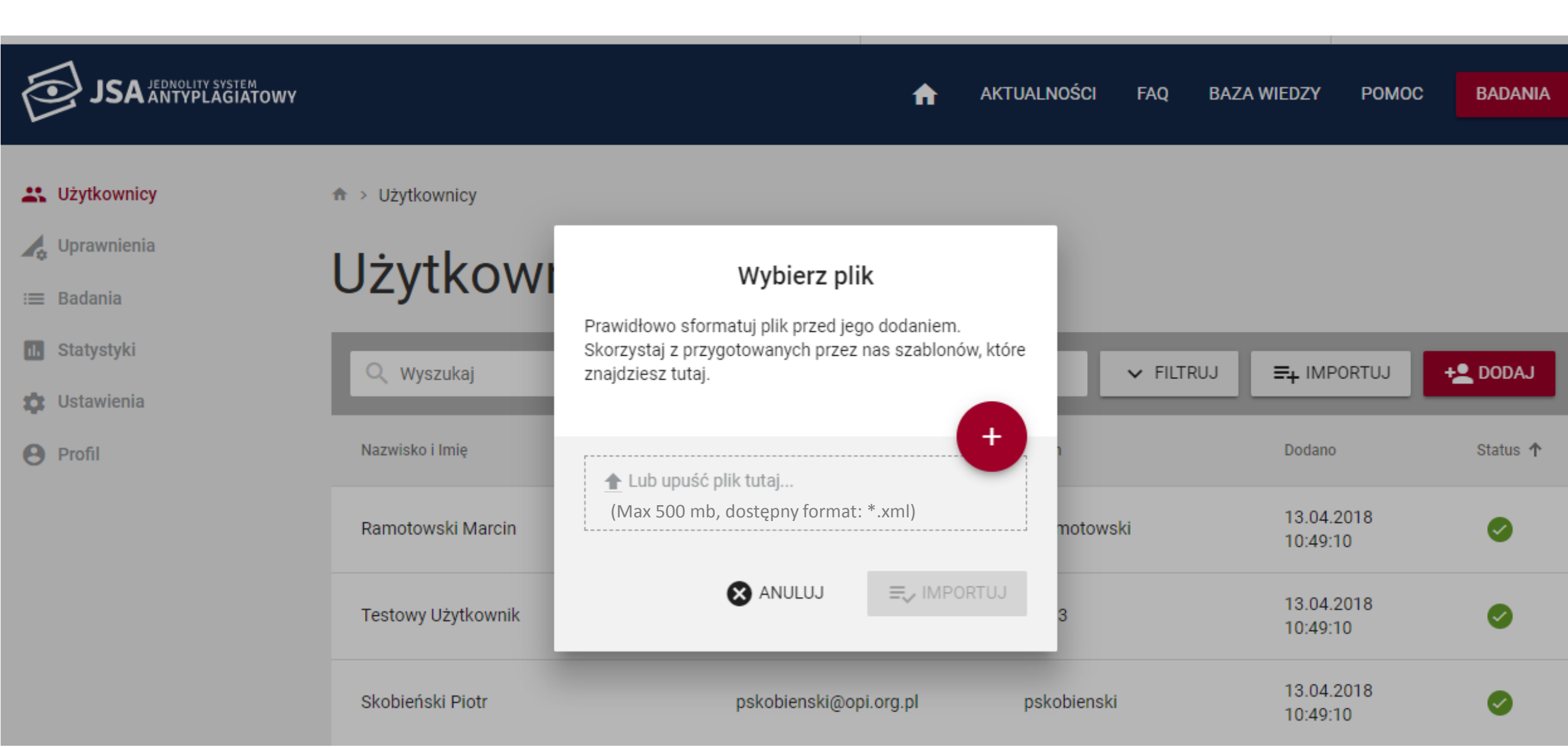

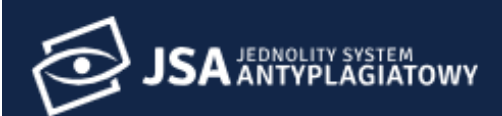

#### AKTUALNOŚCI FAQ BAZA WIEDZY POMOC BADANIA

#### 🚜 Użytkownicy

♠ > Użytkownicy

🔥 Uprawnienia

:≡ Badania

II. Statystyki

🗯 Ustawienia

Profil

## Użytkownicy

| Q Wyszukaj               |                        | ► FILTRUJ   | ► IMPORTUJ             | + <u> </u> DODAJ |
|--------------------------|------------------------|-------------|------------------------|------------------|
| Użytkownik               | E-mail                 | Login       | Wydział                | •                |
| Dodano - Od<br>DD.MM.RRR | Dodano - Do DD.MM.RRR  | Status      | ▼ Rola                 |                  |
| Nazwisko i Imię          | E-mail                 | Login       | Dodano                 | Status 个         |
| Ramotowski Marcin        | mramotowski@opi.org.pl | mramotowski | 13.04.2018<br>10:49:10 | 0                |
| Testowy Użytkownik       | jsa13@opi.org.pl       | opi13       | 13.04.2018             |                  |

♠

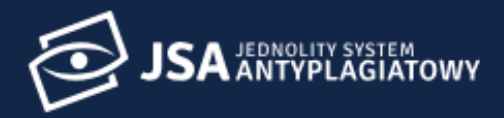

**Użytkownicy** 

♠ > Uprawnienia

### 👍 Uprawnienia

:≡ Badania

Statystyki

🔹 Ustawienia

Profil

### Uprawnienia

|                                                           |       | Role     |         |            |            |            |               |
|-----------------------------------------------------------|-------|----------|---------|------------|------------|------------|---------------|
|                                                           | Biuro | Promotor | Podgląd | Ustawienia | Statystyka | Integracja | Administracja |
| Nazwa/Opis uprawnień                                      | +21   | +2%      | +2.     | +2.        | +2.        | +          | +2.           |
| Badanie                                                   |       |          |         |            |            |            |               |
| Dodawanie badań                                           |       |          |         |            |            |            |               |
| Edycja badań                                              |       |          |         |            |            |            |               |
| Przeglądanie bada                                         |       |          |         |            | •          |            |               |
| Przeglądanie badań powiązanych z obecnym<br>użytkownikiem |       | •        |         |            |            |            |               |
| Udostępnianie badań                                       |       |          |         |            |            |            |               |

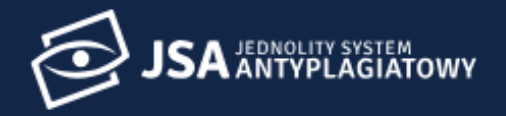

Θ

Szczegóły konta Role i uprawnienia **Użytkownicy** 🔥 Uprawnienia Uprawnienia w jednostkach i≡ Badania Wydział Testowy Pierwszy Promotor Ustawienia Integracja Administracja  $\sim$ Statystyki 🗱 Ustawienia × Role Profil Biuro Promotor Podgląd Ustawienia Statystyka Admir Integracja Ø Ø Ø Nazwa/Opis uprawnień ► sh. Badanie Dodawanie badań Ø Edycja badań Ø Przeglądanie badań Przeglądanie badań powiązanych z obecnym Ø użytkownikiem Udostepnianie badań

1 A

## Elementy i parametry dostosowywane indywidualnie

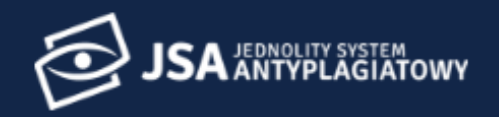

**Użytkownicy** 

👚 🗲 Ustawienia

🙏 Uprawnienia

: Badania

1. Statystyki

| Lieta    | wio   | nia |
|----------|-------|-----|
| <br>USIA | INVIC | ша  |
|          |       |     |

Profil

### Ustawienia

|                                  |   | Ogólne | Parametry wyniku | Wykluczenia tekstu |
|----------------------------------|---|--------|------------------|--------------------|
| Dosten do API instytucii         |   |        |                  |                    |
| Kod autoryzacji instytucji       |   |        |                  |                    |
| •••••                            | • | 9      |                  |                    |
| Kod autoryzacji JSA              |   |        |                  |                    |
|                                  |   | •      |                  |                    |
|                                  |   |        |                  |                    |
| Referencyjna baza uczelni        |   |        |                  |                    |
| Adres serwera bazy referencyjnej |   |        |                  | /                  |
|                                  |   |        |                  |                    |

Szablon XML do importu użytkowników

POBIERZ

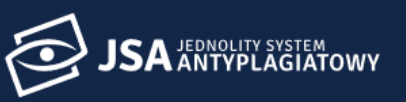

Ustawienia

Użytkownicy

#### 🔥 Uprawnienia

≔ Badania

#### Ustawienia

**9** Profil

|                                                         |         | Ogólne               | Parametry wyniku       | Wykluczenia tekstu |
|---------------------------------------------------------|---------|----------------------|------------------------|--------------------|
| Wartości parametrów w instytucji                        |         |                      |                        |                    |
|                                                         |         |                      |                        | Domyślne           |
| Parametry                                               | 0       | .5                   |                        | ×                  |
| Siła podobieństwa tekstu (rekomendowana wartość to 0.3) | 0.3     |                      |                        | 1                  |
|                                                         | War     | tości progów wyników | w oraz wynik wiodący — |                    |
| Nazwa / Opis                                            | $\odot$ | $\bigcirc$           | ۲                      | $\odot$            |
| Od ilu wyrazów fraza                                    | 40 😫    | 20 🚖                 | 10 🔶                   | 5 🔿                |
| Podwyższony próg                                        |         |                      |                        |                    |
| Baza uczelni                                            | 20 🗢%   | 30 🗢 %               | 40 🔹%                  | 50 🔿%              |
| Akty prawne                                             | 20 🚖%   | 30 🚖 %               | 40 🗢 %                 | 50 🗢%              |
| Internet                                                | 20 🗢%   | 30 🗢 %               | 40 🗢%                  | 50 🔄%              |
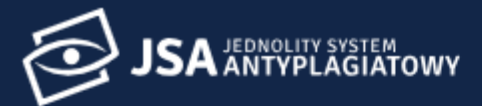

👫 Użytkownicy

👍 Uprawnienia

:≡ Badania

1. Statystyki

💠 Ustawienia

**Profil** 

| 0. | Slawiellia                                   |        | C                |                    |
|----|----------------------------------------------|--------|------------------|--------------------|
|    |                                              | Ogólne | Parametry wyniku | Wykluczenia tekstu |
|    | Wykluczenia tekstów do wybranych jednostek   |        |                  |                    |
|    | <ul> <li>Wydział Testowy Pierwszy</li> </ul> |        | В                | rak wykluczeń      |
|    | Teksty pomijane w analizie wyników           |        |                  | ×                  |
|    | Wpisz tekst wykluczenia                      |        |                  |                    |
|    |                                              |        |                  |                    |
|    |                                              | 2      |                  |                    |

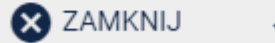

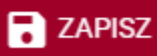

Możliwość integracji JSA z systemem uczelnianym

## API REST: JSA w lokalnym systemie uczelni

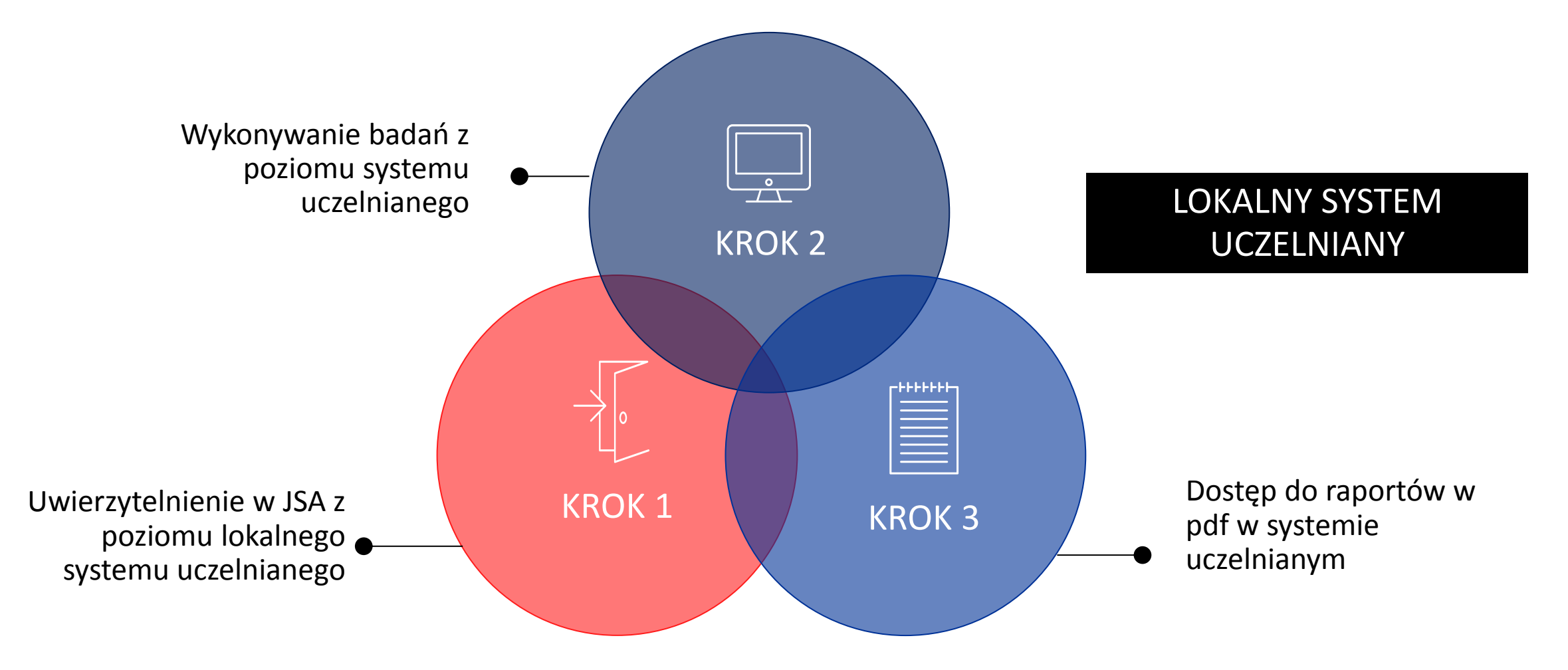

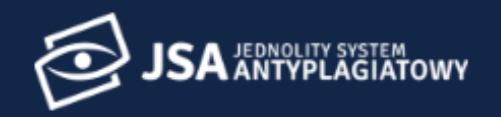

Lizytkownicy

🏦 🗲 Ustawienia

- La Uprawnienia
- 😑 Badania
- 1. Statystyki
- 🗯 Ustawienia
- Profil

|                            | Ogólne | Parametry wyniku | Wykluczenia tek |
|----------------------------|--------|------------------|-----------------|
| Dostęp do API instytucji   |        |                  |                 |
| Kod autoryzacji instytucji |        |                  |                 |
| ••••••                     | Θ      |                  |                 |
| Kod autoryzacji JSA        |        |                  |                 |
| ••••••                     | Ο      |                  |                 |
|                            |        |                  |                 |
| Referencyjna baza uczelni  |        |                  |                 |

#### Szablon XML do importu użytkowników

w zakresie

### Dokumentacja w zakresie integracji API REST dostępna jest w Podręczniku użytkownika w sekcji API JSA

Ślad: • Podręcznik • API J SA podrecznikapi Informacje ogólne O JSA **API JSA**  Aktualności Dlaczego JSA Dla Państwa wygody umożliwiamy integrację systemów uczelnianych z systemem JSA za = Jak działa JSA Definicje pośrednictwem usługi integracyjnej API. FAQ - Często zadawane pytania Harmonogram prac w projekcie Dokumentacja integracji API JSA Podstawy prawne Regulamin Opis usługi integracyjnej API dostępny jest tutaj. Ostatnia aktualizacja dokumentacji: 03.01.2019 Podręcznik użytkownika Środowisko produkcyjne Podręcznik Jak rozpocząć pracę z JSA Whttps://jsa-broker.opi.org.pl/rest/integration/request Pierwsze logowanie Jak utworzyć konto użytkownika Role i uprawnienia Środowisko testowe Jak przypisać uprawnienia użytkownikowi Raport z badania Whttps://jsa-demo-broker.opi.org.pl/rest/integration/request Analiza tekstu - szczegóły Jak interpretować wynik Opis strony wyniku Badanie pracy dyplomowej Pobranie identyfikatorów do integracji (z katalogu usług sieciowych POL-on) Jak dodać plik z treścią pracy dyplomowej? Jak zacząć sprawdzanie https://polon.nauka.gov.pl/opi-ws/api/api-docs?url=/opi-ws/api/swagger.json pracy? Edycja danych badania Jak wypełnić metryke nowego badania? Ponowne badanie Ustawienia Stany bad API JSA Dostęp do API instytucji Profil użytkownika · Wykluczanie tekstu na Raporcie i przeliczanie Strona ołówna Akceptacja wyniku badania Referencyjna baza uczelni Ustawienia Informacje ogólne Szablon XML do importu użytkowników POBIERZ Elektroniczny system zgłoszeń 🔕 ZAMIKNIJ 🧹 ZAPISZ I ZAMIKNIJ ZAPISZ Nowe zgłoszenie Uwierzytelnianie i autoryzacja odbywa się poprzez wymianę kodów autoryzacyjnych instytucji i systemu JSA Kod autoryzacji instytucji (ustalony z góry i przypisany przez system) znajduje się w zakładce Ustawienia → Ogólne.

> Kod autoryzacji JSA każda instytucja korzystająca z integracji <u>API</u> musi nadać systemowi i wpisać w zakładce Ustawienia → Ogólne.

🔒 Zaloguj

Q.

Szukaj

Ostatnie zmiany Menadżer multimediów Indeks

## Jak się zalogować?

----

## JEDNOLITY SYSTEM ANTYPLAGIATOWY

Jest to system wykorzystywany do sprawdzenia prac dyplomowych pod kątem plagiatu i jest przeznaczony do wsparcia działań weryfikacyjnych promotora (opiekuna) pracy. Jednolity System Antyplagiatowy jest udostępniany nieodpłatnie wszystkim uczelniom w kraju.

CZYTAJ WIĘCEJ

#### Zaloguj się

| To pole jest wymagane |  |
|-----------------------|--|
| Hasło (pole wymagane) |  |
|                       |  |
|                       |  |
|                       |  |

Nie pamiętasz hasła?

POLON LOGOWANIE POL-ON

Lub

CENTRALNE LOGOWANIE OPI PIB

## Jak uzyskać dostęp do kilku instytucji?

### Dostęp do innej instytucji

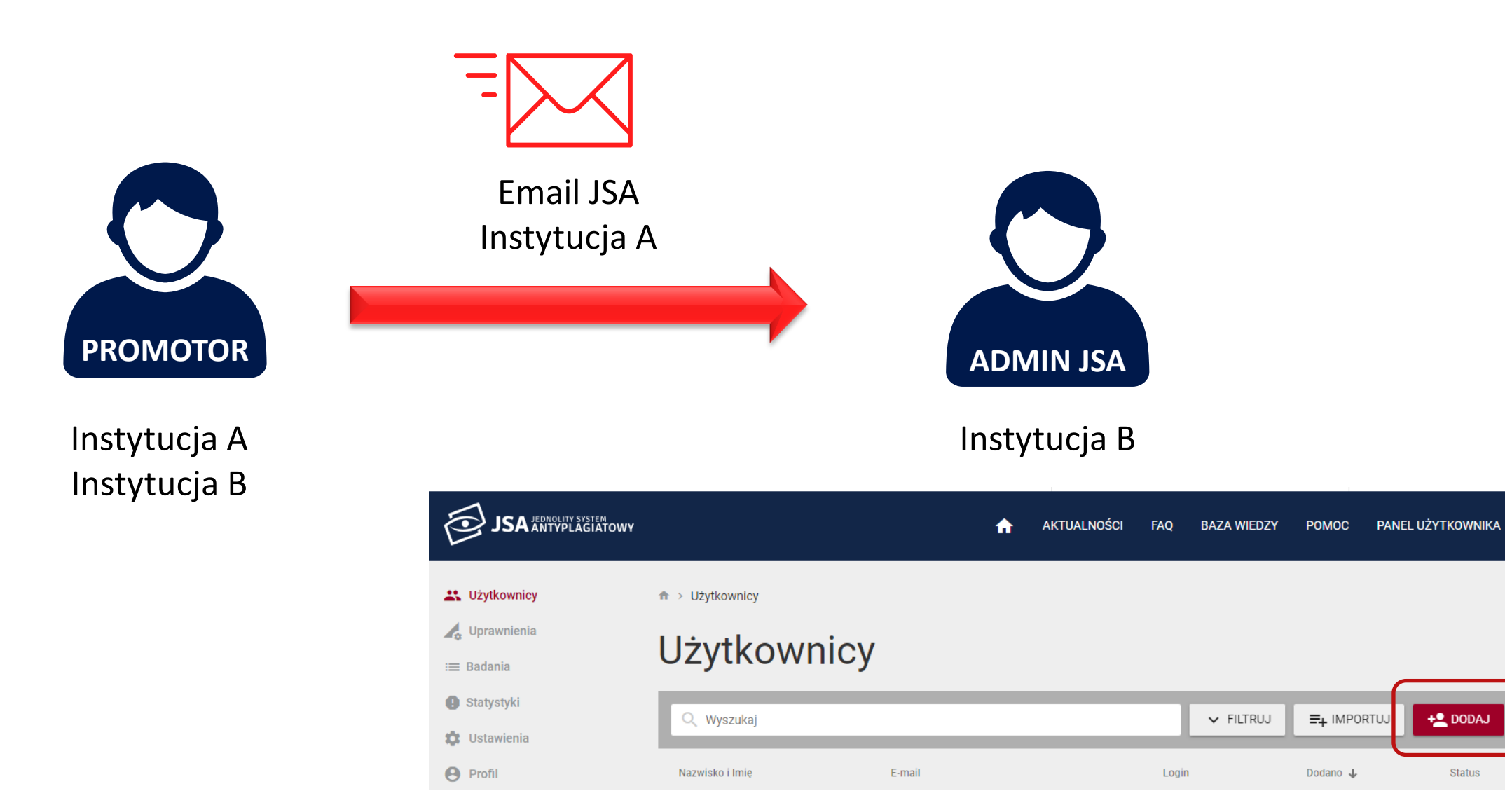

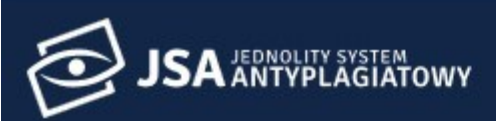

**Użytkownicy** 

← 🛧 > Użytkownicy

Użytkownik

🛵 Uprawnienia

🗘 Ustawienia

**9** Profil

|                          | Szczegóły                               | v konta Role i uprawnienia |
|--------------------------|-----------------------------------------|----------------------------|
| Stopień / Tytuł          | Autouzupełnianie jako promotor          |                            |
| Nazwisko (pole wymagane) | Dezaktywuj konto                        |                            |
|                          | Ponowne żądanie potwierdzenia aktywacji | WYŚLIJ                     |
| Imię (pole wymagane)     | Link do zmiany hasła                    | WYŚLIJ                     |
| Email (pole wymagane)    | Status                                  | Aktywny                    |
|                          | ID                                      | 961                        |
| UID POL-on               | Dodano                                  | 24.10.2018 - 07:29:28      |
|                          | Aktywowano                              | 2                          |

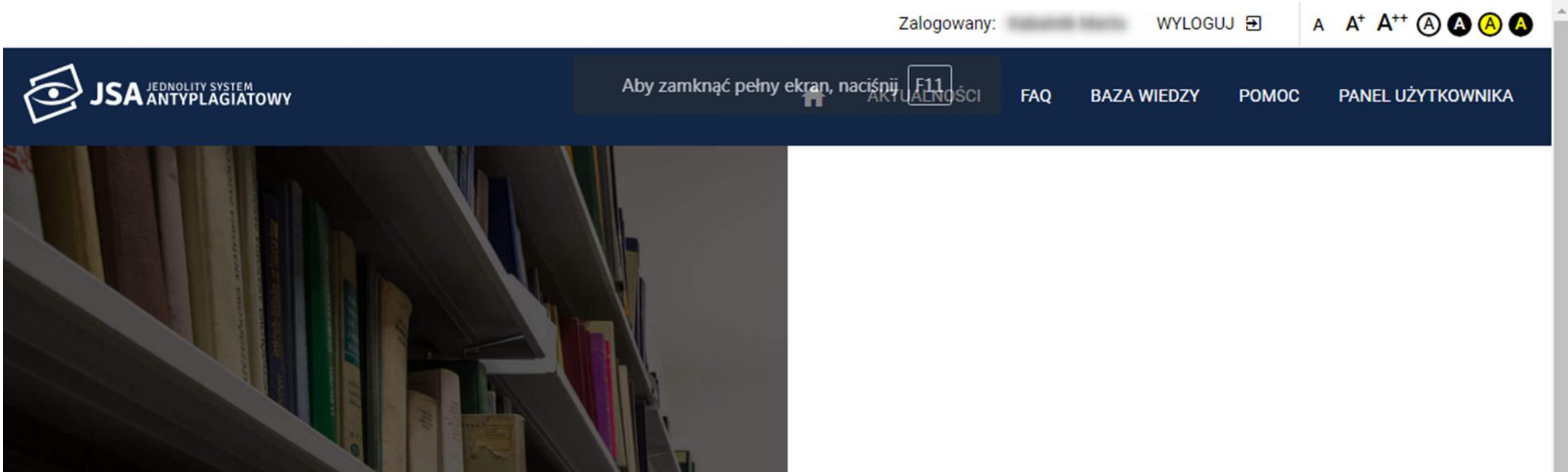

### JEDNOLITY SYSTEM ANTYPLAGIATOWY

Jest to system wykorzystywany do sprawdzenia prac dyplomowych pod kątem plagiatu i jest przeznaczony do wsparcia działań weryfikacyjnych promotora (opiekuna) pracy. Jednolity System Antyplagiatowy jest udostępniany nieodpłatnie wszystkim uczelniom w kraju.

CZYTAJ WIĘCEJ

### Wybór instytucji

W ramach jakiej instytucji chcesz pracować?

Wyższa Szkoła Informatyki Stosowanej i Zarządzania

Instytut Testowy Pierwszy

Instatutio

PRZEJDZ

| :  | Instytuoja: | Szkoła Główna I                    | Handlowa 🔻           | Przeglądaj:           | -  | Zalogowany: | WYLOGUJ       |          | + (A) (A) (A)       |
|----|-------------|------------------------------------|----------------------|-----------------------|----|-------------|---------------|----------|---------------------|
| é  |             | Szkoła Główna H<br>Uniwersytet War | Handlowa<br>rszawski |                       | A  | AKTUALNOŚCI | FAQ BAZA WIED | ZY POMOC | BADANIA             |
| ** | Użytkownicy | <b>☆</b> >                         | Badania              |                       |    |             |               |          |                     |
|    | Uprawnienia | Ba                                 | adania               |                       |    |             |               |          |                     |
| =  | Badania     |                                    | adama                |                       | _  | _           | _             | _        | _                   |
| 11 | Statystyki  | Q                                  | Wyszukaj             |                       |    |             | ✓ FILTRUJ     | + DODAJ  | BADANIE             |
| \$ | Ustawienia  | Stan                               | Ostatnia zmiana 📻    | Tytuł pracy dyplomowe | ej |             |               | Autorzy  | PRP                 |
| 0  | Profil      | 0                                  | 27.09.2017 - 12:33:  | 12                    |    |             |               |          |                     |
|    |             | ٩                                  | 27.09.2017 - 12:33:  | 12                    |    |             |               |          | •                   |
|    |             | ٩                                  | 27.09.2017 - 12:33:  | 12                    |    |             |               |          |                     |
|    |             | 0                                  | 27.09.2017 - 12:33:  | 12                    |    |             |               |          |                     |
|    |             | ٠                                  | 27.09.2017 - 12:33:  | 12                    |    |             |               |          | <b>21%</b><br>(32%) |
|    |             |                                    |                      |                       |    |             |               |          |                     |

## Pytania sprawdzające

### Pierwsze logowanie do systemu JSA wymaga...

- 1. rejestracji konta
- 2. weryfikacji uprawnień poprzez konto w POL-on

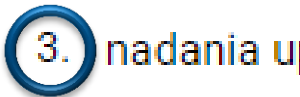

3.) nadania uprawnień przez administratora JSA

### Wybranie opcji "Logowanie przez POL-on" dotyczy...

- 1. każdego użytkownika i służy jego uwierzytelnieniu
- 2. każdego administratora i służy jego uwierzytelnieniu

3 tylko administratora z rolą INST\_ADM w POL-on

4. płynnego przechodzenia pomiędzy systemem JSA i POL-on

### Kto przyznaje dostęp do systemu JSA na uczelni?

1.) administrator JSA z rolą ADMINISTRACJA

2. pracownik OPI

3. pracownik MNiSW

4. rektor

### Kto nadaję rolę Administracja?

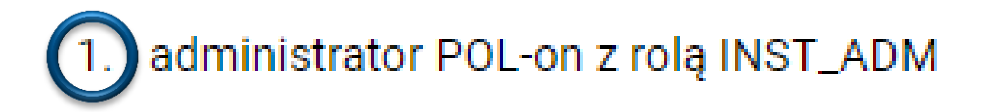

#### 2. pracownik OPI

- 3. pracownik MNiSW
- 4. rektor

### Administrator JSA może...

1) zmieniać wartości parametrów PRP dla wybranej jednostki

2. usuwać badania

3 dodawać wykluczenia określonych fragmentów prac

4. dodawać komentarze do raportów prac

5. zmieniać parametr siły podobieństwa tekstu

# W przypadku promotora pracującego na kilku uczelniach administrator JSA powinien...

- 1. założyć mu kolejne konto w systemie z nowym loginem i hasłem
- 2. poprosić go o dane założonego konta (login i hasło)

3. wypełnić formatkę użytkownika z wykorzystaniem emaila użytego przy zakładaniu konta

4. wysłać mu link uwierzytelniający na dotychczasowe konto w systemie

## Kto i jak dodaje pracę do sprawdzenia?

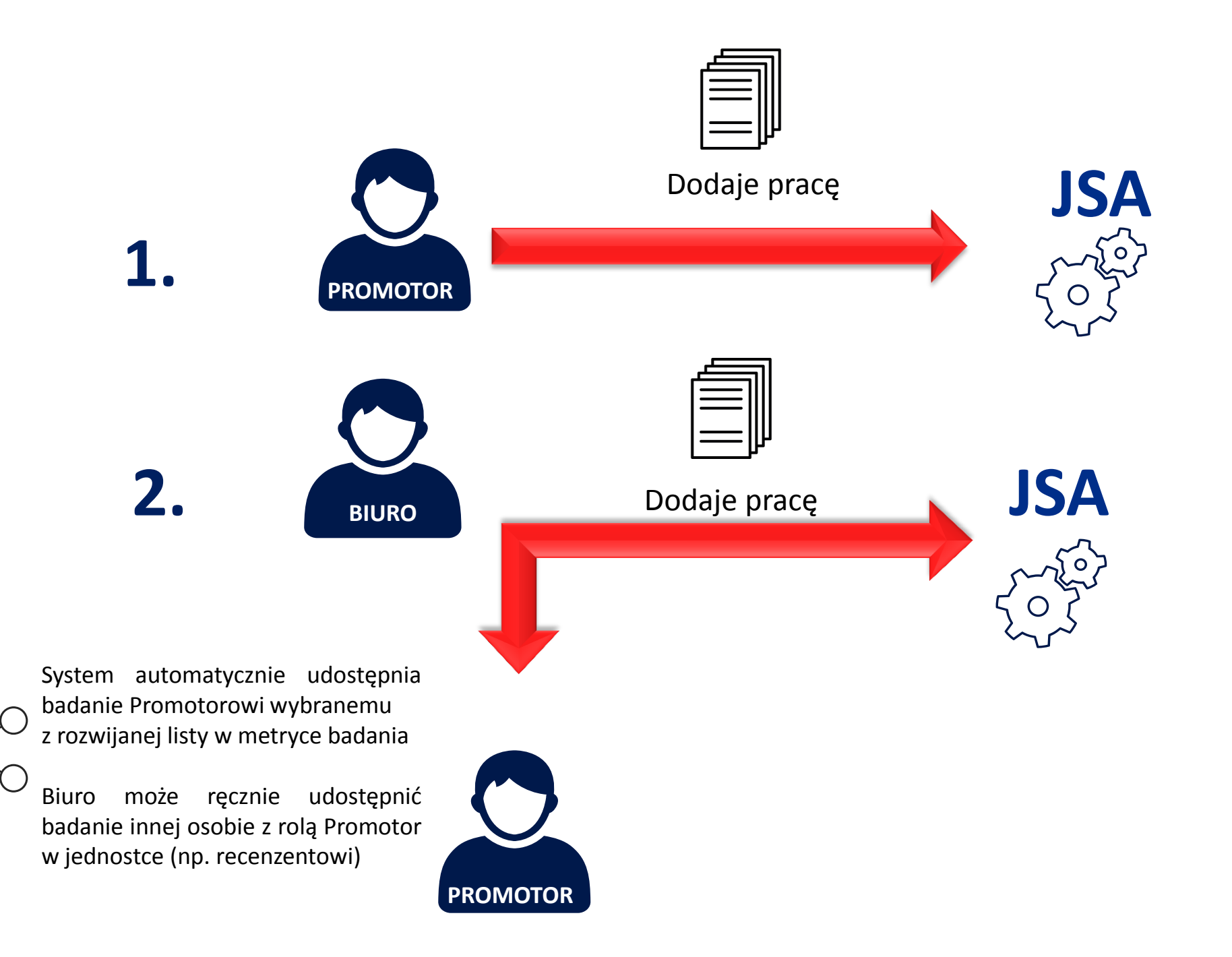

### Badanie

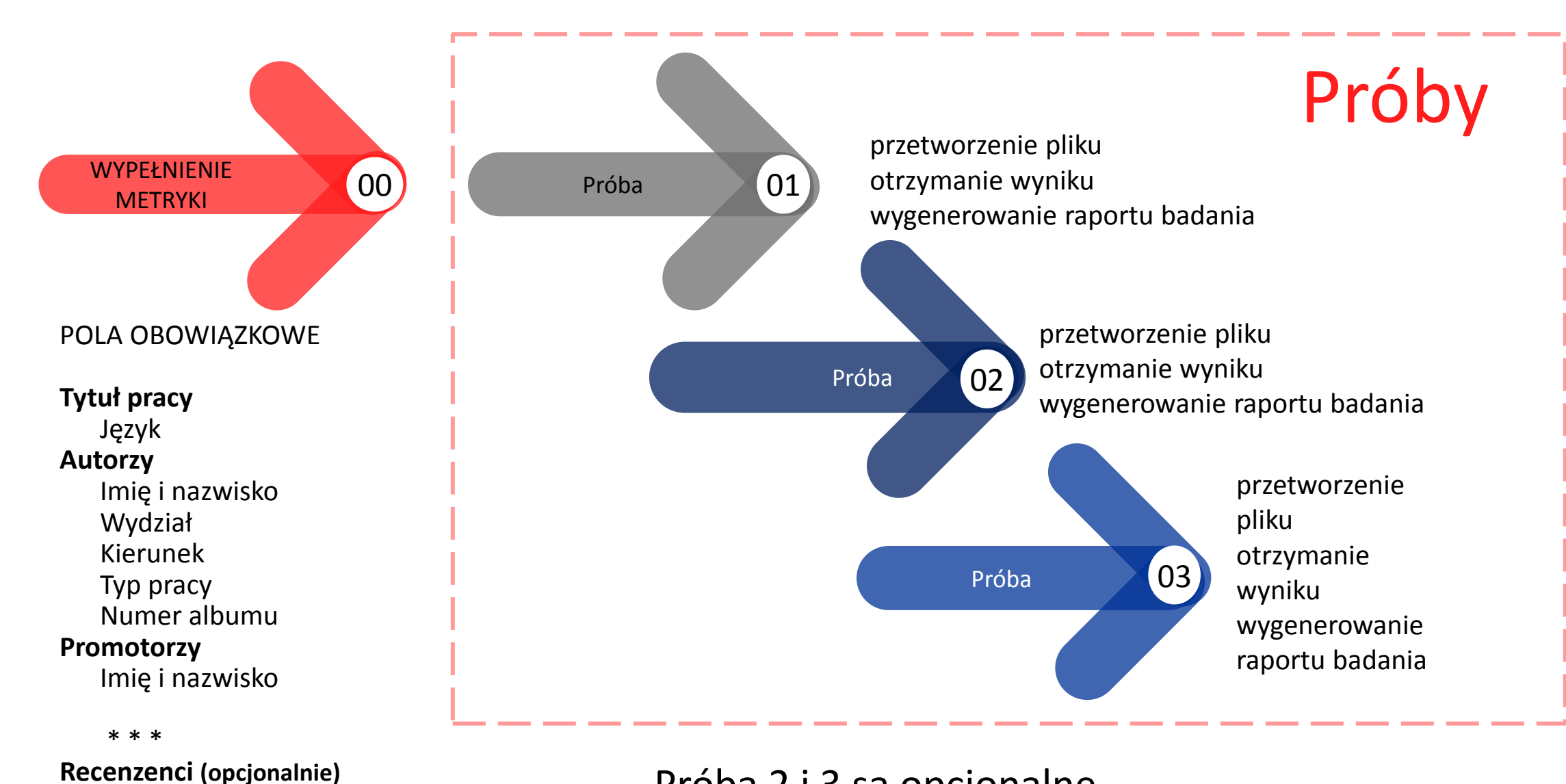

Imię i nazwisko

Próba 2 i 3 są opcjonalne

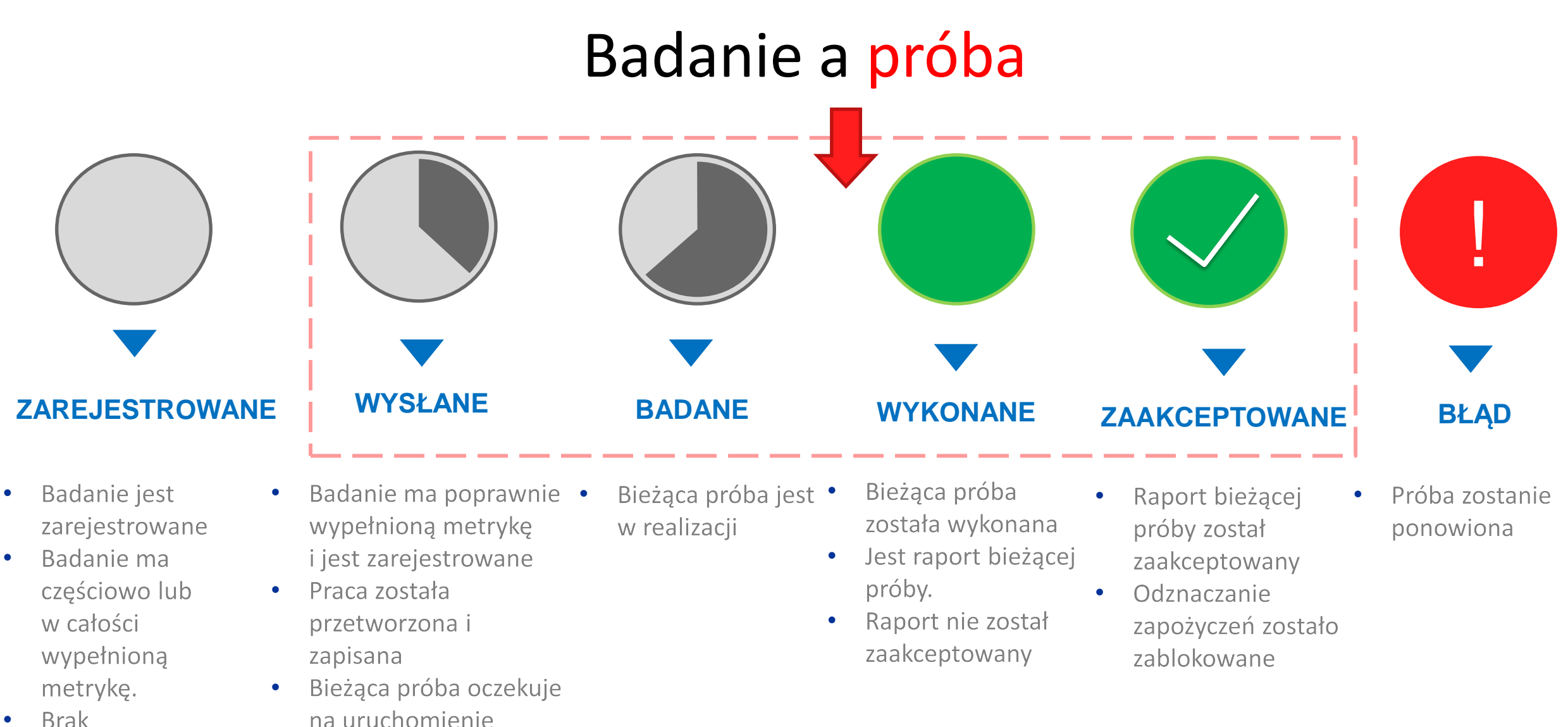

Brak uruchomionych lub wykonanych prób

### Na liście badań widoczny jest stan bieżącej próby

### Próba - czas realizacji

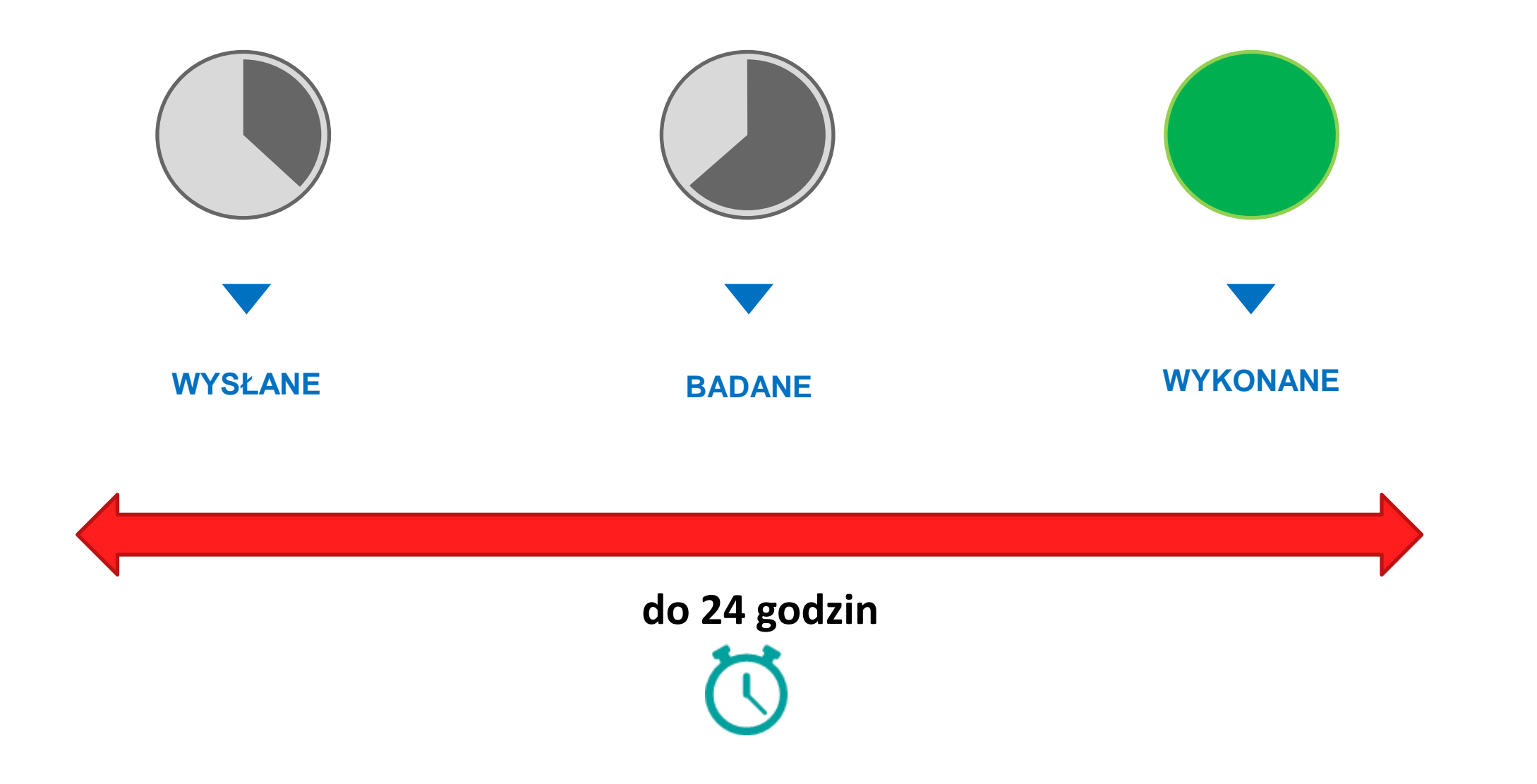

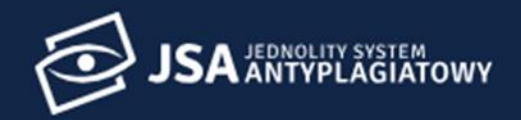

**Użytkownicy** 

🔥 Uprawnienia

#### i≡ Badania

- 1. Statystyki
- 🏟 Ustawienia
- Profil

### Badania

| Q Wy   | /szukaj             |                        | ✓ FILTRUJ | + NOWE BADANIE |
|--------|---------------------|------------------------|-----------|----------------|
| Status | Ostatnia zmiana ↓   | Tytuł pracy dyplomowej | Autorzy   | Wynik          |
|        | 22.09.2018 09:14:41 |                        |           |                |
| 0      | 22.09.2018 09:10:19 |                        |           | 17%            |
| ٩      | 22.09.2018 07:06:38 |                        |           |                |
| ٩      | 21.09.2018 19:04:59 |                        |           |                |
|        | 21.09.2018 18:00:44 |                        |           | 70%            |
|        | 21.09.2018 15:58:22 |                        |           | 50%            |
|        | 21.09.2018 15:45:38 |                        |           | 51%            |
|        | 21.09.2018 15:44:52 |                        |           | 50%            |

**f** 

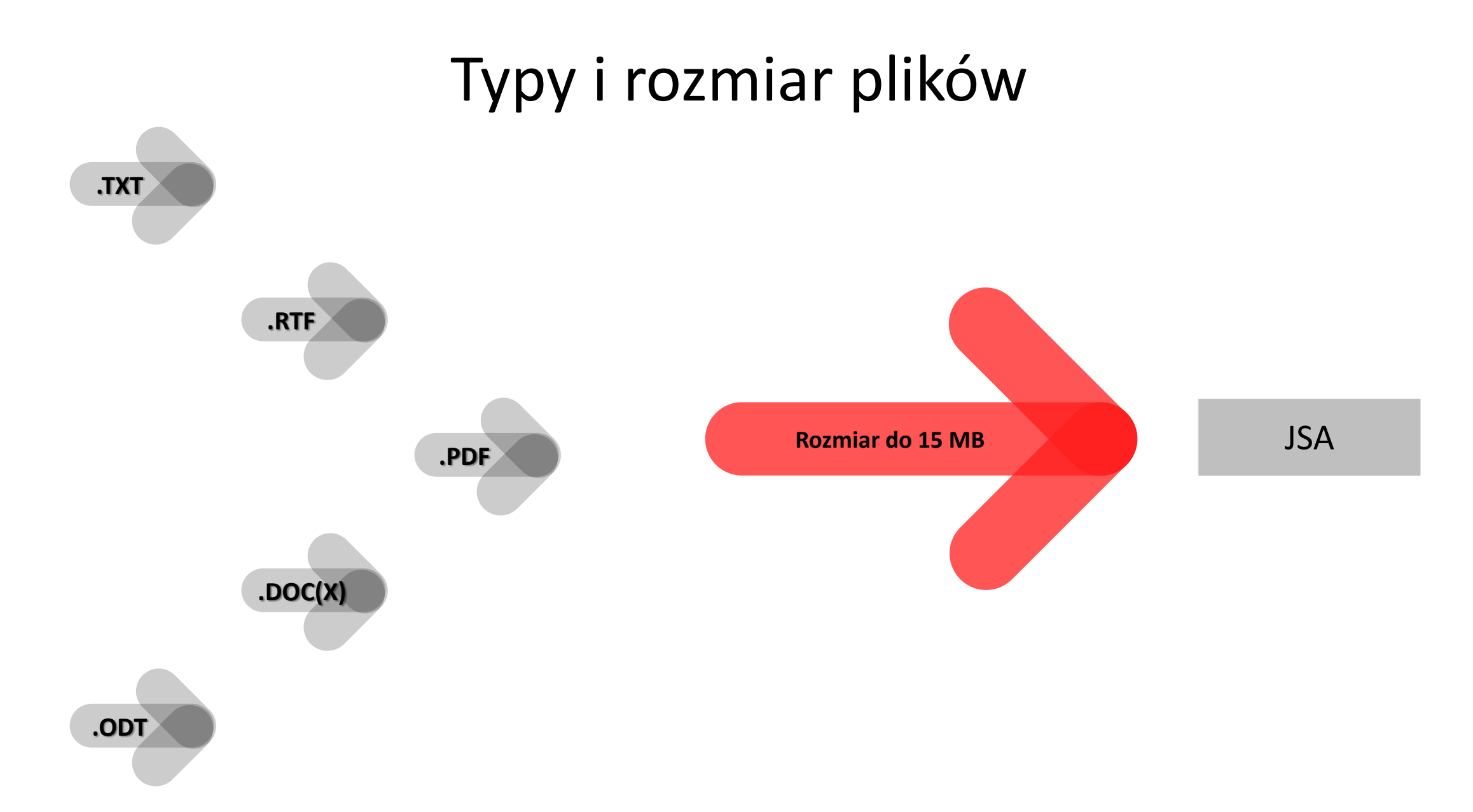

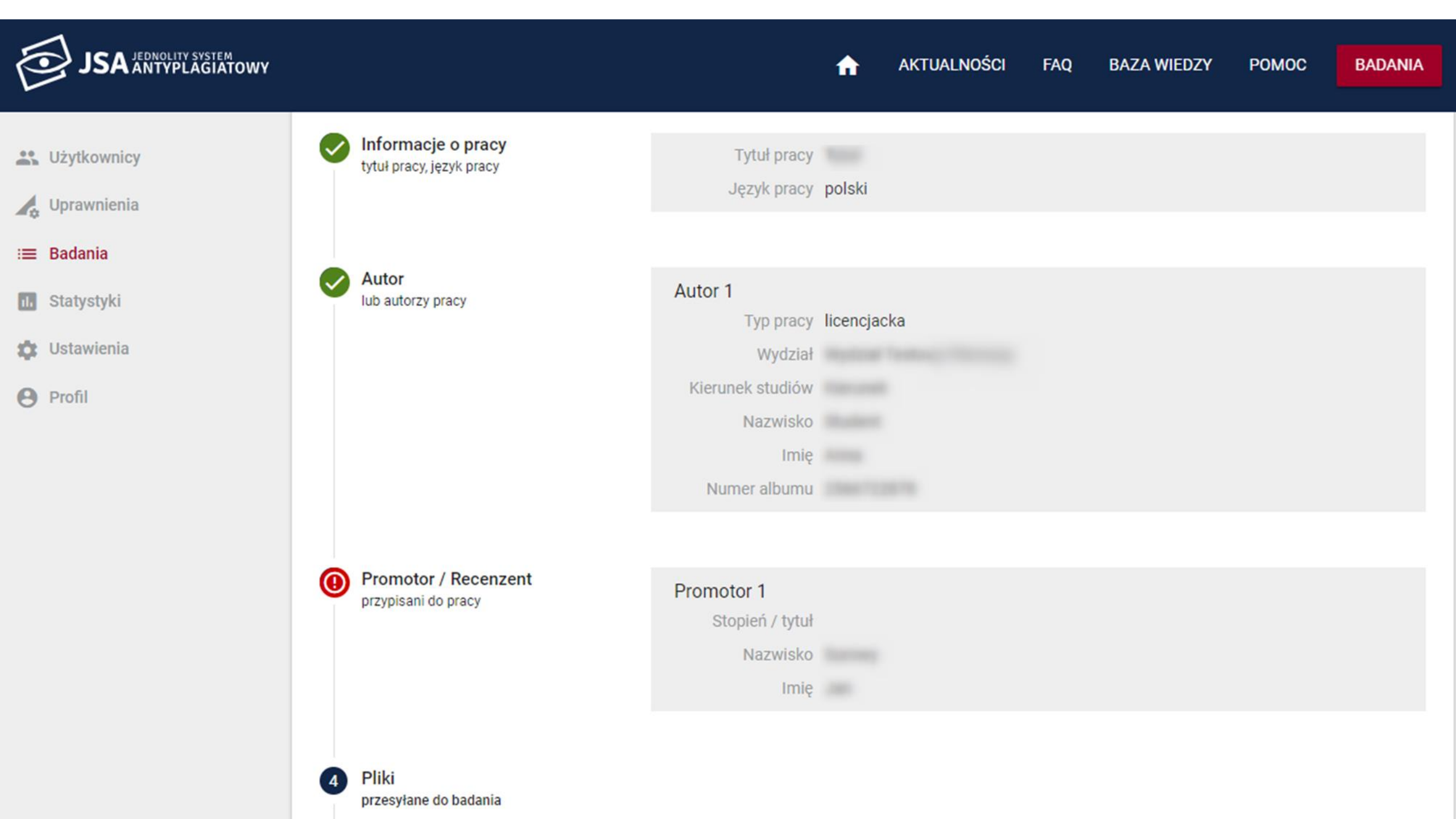

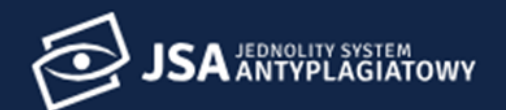

**Użytkownicy** 

🔥 Uprawnienia

:≡ Badania

1. Statystyki

🔅 Ustawienia

Profil

| Typ pracy (pole wymaga<br>licencjacka | ne)            | <b>~</b> |   |  |
|---------------------------------------|----------------|----------|---|--|
| Jednostka (pole wymag                 | ane)           |          |   |  |
|                                       |                |          | • |  |
| Kierunek studiów                      | pole wymagane) |          |   |  |
| To pole jest wymagane                 |                |          |   |  |
| Nazwisko (pole wymaga                 | ne)            |          |   |  |
| mię (pole wymagane)                   |                |          |   |  |
|                                       |                |          |   |  |
|                                       |                |          |   |  |

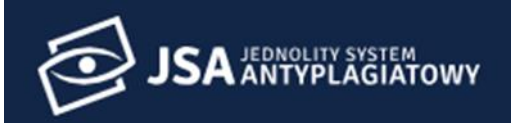

POMOC

|    |             | Nazwisko (pole wymagane)                             |
|----|-------------|------------------------------------------------------|
| ** | Użytkownicy |                                                      |
| 10 | Uprawnienia | Imię (pole wymagane)                                 |
| := | Badania     |                                                      |
| 1  | Statystyki  | + DODAJ KOLEJNEGO                                    |
| φ  | Ustawienia  |                                                      |
| 0  | Profil      | + DODAJ RECENZENTA                                   |
|    |             | DALEJ 👝 WRÓĆ 🛌                                       |
|    |             | Pliki<br>przesyłane do badania                       |
|    |             | ANULUJ 🕞 ZAPISZ METRYKĘ ZAPISZ I WYŚLIJ DO BADANIA 🗲 |

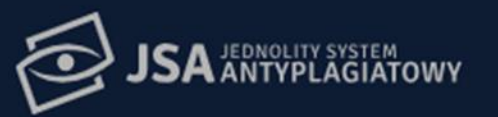

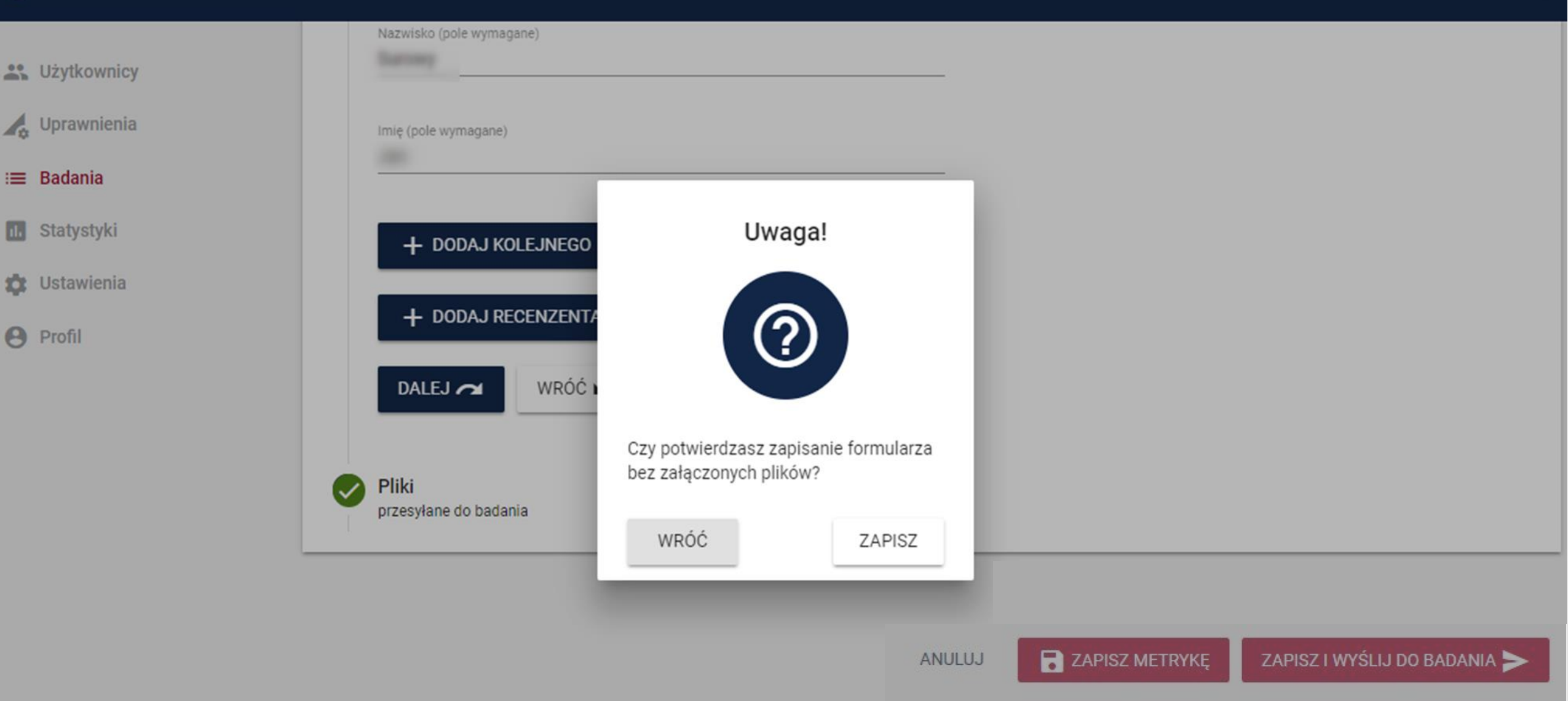

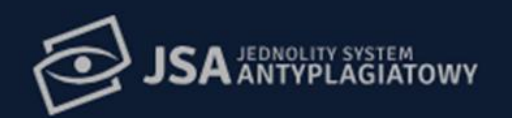

| Lizytkownicy  |                                 |               |                |                              |
|---------------|---------------------------------|---------------|----------------|------------------------------|
| 💪 Uprawnienia | Imię (pole wymagane)            |               |                |                              |
| :≡ Badania    |                                 |               |                |                              |
| 1. Statystyki | + DODAJ KOLEJNEGO               |               |                |                              |
| 🗱 Ustawienia  | + DODAJ RECENZENTA              | Dane zapisane |                |                              |
| e Profil      | DALEJ 🕿 WRÓĆ N                  |               |                |                              |
|               | Pliki     przesyłane do badania | BADANIA OK    |                |                              |
|               |                                 |               |                |                              |
|               |                                 | ANULUJ        | ZAPISZ METRYKĘ | ZAPISZ I WYŚLIJ DO BADANIA 🗲 |

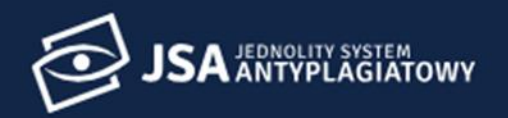

**f** 

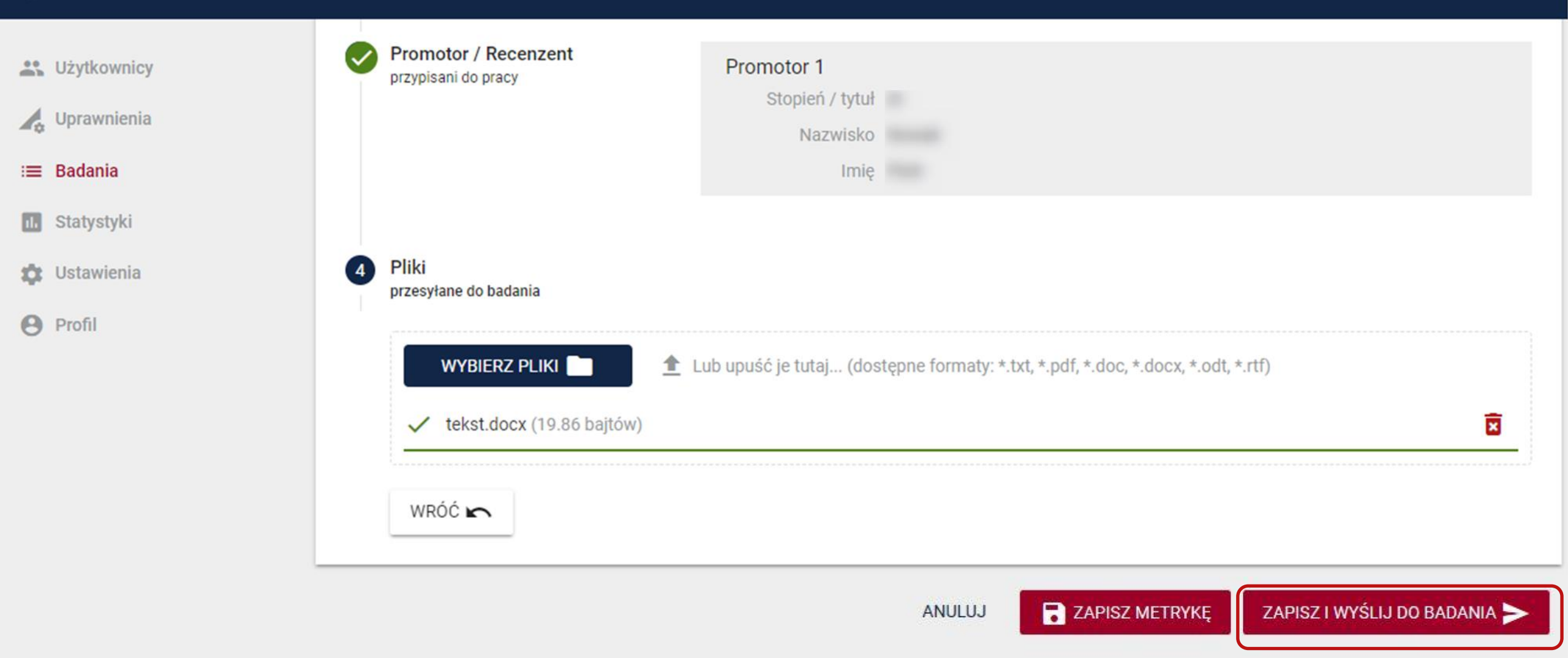

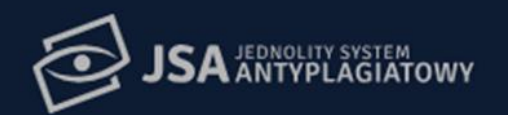

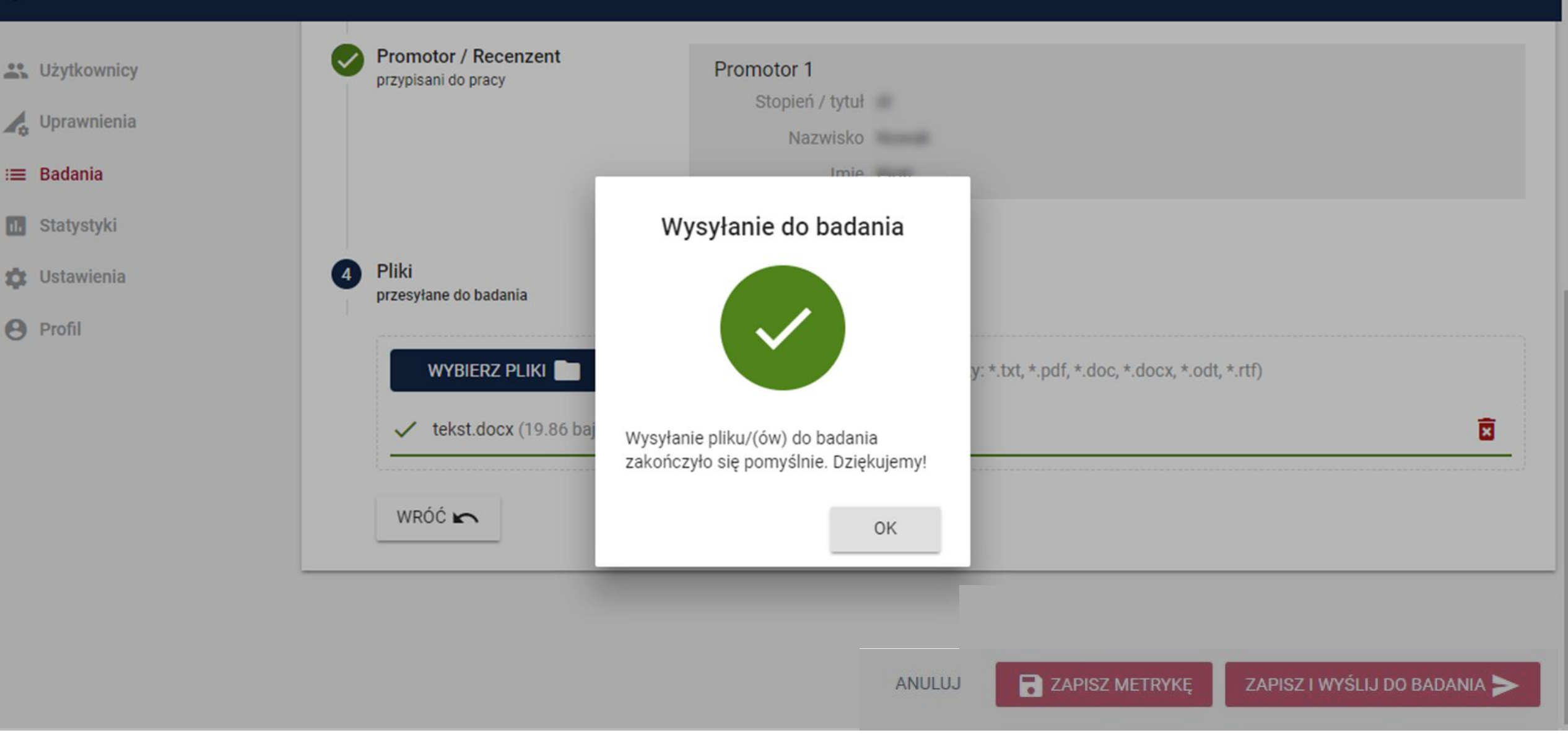

## Jak zarządzać badaniami?

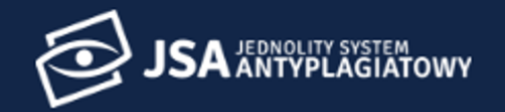

**Użytkownicy** 

🏦 🗲 Badania

🛵 Uprawnienia

i≡ Badania

1 Statystyki

Dstawienia

Profil

## Badania

| an Ostatnia zmiana 🗐 | Tytuł pracy dyplomowej |              |                  | Autorzy | PRP                  |
|----------------------|------------------------|--------------|------------------|---------|----------------------|
| Tytuł pracy          |                        |              |                  |         |                      |
| Język pracy 🔻        | Autor                  | Numer albumu | Typ pracy        | •       | Jednostka            |
| Kierunek studiów     | Promotor               | Recenzent    | Numer zlecenia   |         | Status zlecenia      |
| Dodano zlecenie - Od | Dodano zlecenie - Do   | o Ostatnia n | modyfikacja - Od | Ostatr  | nia modyfikacja - Do |

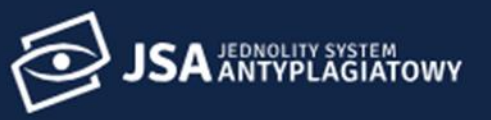

🔐 Użytkownicy

🔥 Uprawnienia

#### :≡ Badania

1. Statystyki

🏟 Ustawienia

**Profil** 

### Badania

| Q wy   | yszukaj             |                        | ✓ FILTRUJ | + NOWE BADANIE |
|--------|---------------------|------------------------|-----------|----------------|
| Status | Ostatnia zmiana 🕹   | Tytuł pracy dyplomowej | Autorzy   | Wynik          |
|        | 23.09.2018 23:24:03 |                        |           |                |
|        | 23.09.2018 09:01:08 |                        |           |                |
| 0      | 23.09.2018 05:54:52 | 57                     |           | 17%            |
|        | 22.09.2018 09:33:28 | J.                     |           | -              |
|        | 22.09.2018 09:14:41 |                        |           |                |
|        | 22.09.2018 07:06:38 |                        |           |                |
|        | 21.09.2018 19:04:59 |                        |           |                |
|        | 21.09.2018 18:00:44 |                        |           | 70%            |

**f**
### Próba w toku

| 🛵 Uprawnienia | Promotorzy                                                       |                                               | Recenzenci                                   |                                                           |
|---------------|------------------------------------------------------------------|-----------------------------------------------|----------------------------------------------|-----------------------------------------------------------|
| :≡ Badania    | Numer badania                                                    | 79                                            |                                              |                                                           |
| 1. Statystyki | Dodano badanie                                                   | 22.09.2018 09:14:40                           | Ostatnia zmiana danych 22.09.                | 2018 09:14:41                                             |
| 🔅 Ustawienia  | Dodano badanie przez                                             |                                               | Ostatnia zmiana danych                       |                                                           |
|               | Próby (2 z 3)<br>Status Numer pró<br>75<br>Pliki badane tekst.do | by Data zmiany statusu<br>22.09.2018 09:14:41 | Wysłano Wysłano przez<br>22.09.2018 09:14:40 | HISTORIA ZMIAN EDYTUJ<br>$\geq 40 \geq 20 \geq 10 \geq 5$ |
|               | 22.09.2018 09                                                    | :10:19                                        |                                              | 17%                                                       |
|               | 22.09.2018 07                                                    | :06:38                                        |                                              |                                                           |

### Próba wykonane

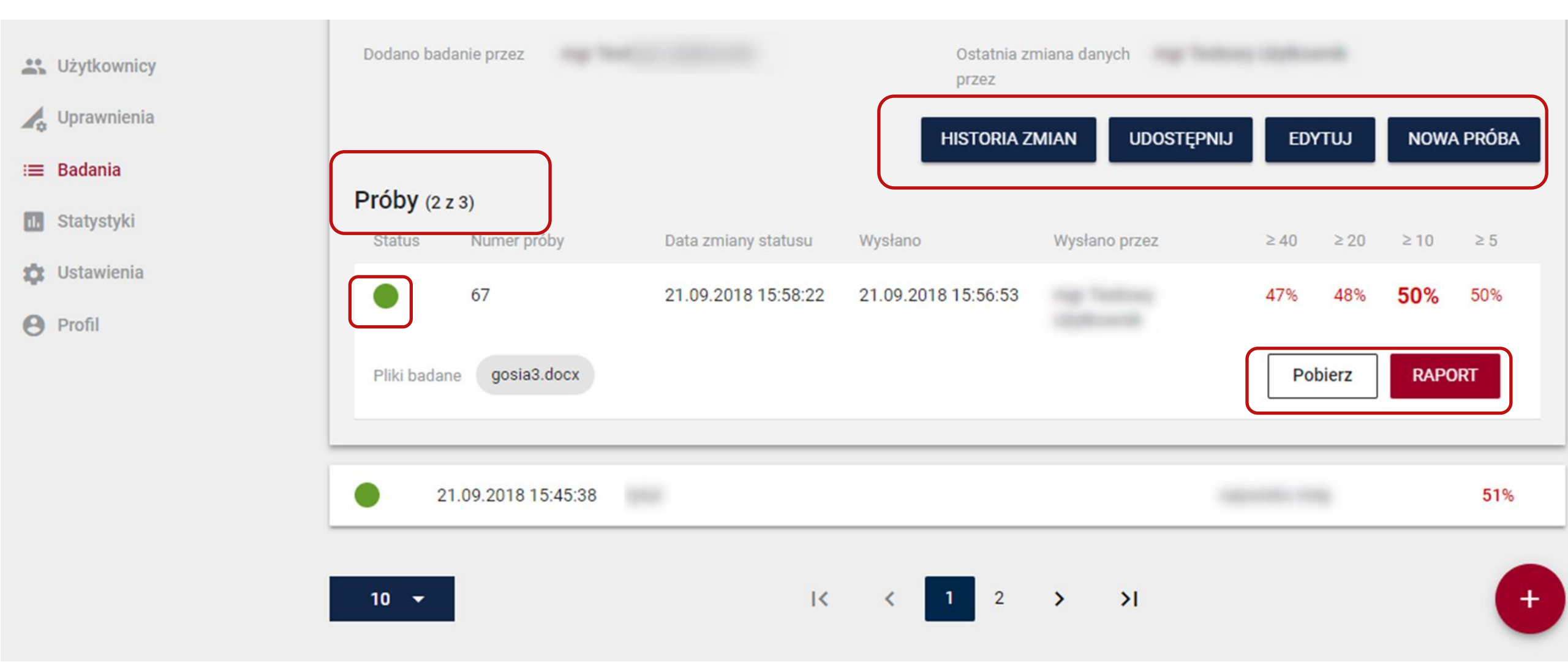

## Jak dodać nową próbę?

----

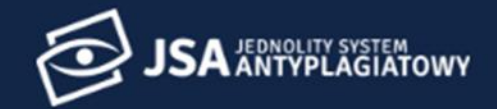

**Użytkownicy** 

A > Badania

💪 Uprawnienia

🔳 Badania

1. Statystyki

🗱 Ustawienia

**9** Profil

#### Badania

| Q w  | yszukaj             |                                                                                                    | ✓ FILTRUJ | - DODAJ BADANIE |
|------|---------------------|----------------------------------------------------------------------------------------------------|-----------|-----------------|
| Stan | Ostatnia zmiana ↓   | Tytuł pracy dyplomowej                                                                                                    | Autorzy   | PRP             |
| •    | 07.09.2018 14:06:29 |                                                                                                    |           | 100%            |
|      | 07.09.2018 13:27:21 |                                                                                                    |           | 100%            |
| •    | 07.09.2018 13:20:52 |                                                                                                    |           | 100%            |
| •    | 07.09.2018 13:20:20 |                                                                                                    |           | 100%            |
| •    | 07.09.2018 13:19:46 | SZCZEGOŁY RAPORT                                                                                                    | -         | 13%             |
|      | 07.09.2018 13:19:19 | anti-sprawing the start and shares by the second second seco |           | 85%             |
| •    | 07.09.2018 13:18:39 |                                                                                                    |           | 0%              |
|      | 07.09.2018 13:12:10 | The optimum make through modifies proppeditor                                                                                                    | Name and  | 77%             |

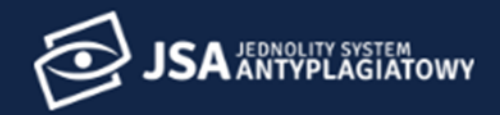

| <b></b> | Użytkownicy | Dromotor                    |                 |                       |                          | Decemanai                                                 |               |            |          |      |
|---------|-------------|-----------------------------|-----------------|-----------------------|--------------------------|-----------------------------------------------------------|---------------|------------|----------|------|
| ¢       | Uprawnienia | Promotorz                   | cy .            |                       |                          | Recenzenci                                                |               |            |          |      |
| =       | Badania     | Numer ba                    | dania 012345678 | 39                    |                          |                                                           |               |            |          |      |
| 11.     | Statystyki  | Dodano<br>badanie<br>Dodano | 27.09.2017      | 7 - 12:33:12          |                          | Ostatnia zmiana 27.09.2017 -<br>danych<br>Ostatnia zmiana | 12:33:12      |            |          |      |
| \$      | Ustawienia  | badanie pr                  | rzez            |                       |                          | danych przez                                              | _             |            |          |      |
| 0       | Profil      |                             |                 |                       | HISTORIA ZMIAN           | UDOSTĘPNIJ                                                | EDYTU         | , L        | NOWA PR  | Ю́ВА |
|         |             | Próby (                     | (2 z 3)         |                       |                          |                                                           |               |            |          |      |
|         |             | Status                      | Numer próby     | Data zmiany statusu   | Wysłano                  | Wysłano przez                                             | ≥ 40          | ≥ 20       | ≥10      | ≥5   |
|         |             | 0                           | 0123456789      | 27.09.2017 - 12:33:12 | 27.09.2017 - 12:33:12    |                                                           | -             | -          | -        |      |
|         |             | ٠                           | 0123456789      | 27.09.2017 - 12:33:12 | 27.09.2017 - 12:33:12    |                                                           | 15%           | 24%        | 32%      | 40%  |
|         |             | Pliki ba                    | dane Kowalsk    | iJan12345_v2.doc Kov  | valskiJan12345KowalskiJa | an12345KowalskiJan12345Kow                                | alskiJan12345 | KowalskiJ4 | 5Kow.doc |      |
|         |             |                             |                 |                       |                          |                                                           | POBI          | ERZ        | RAPOR    | रा   |

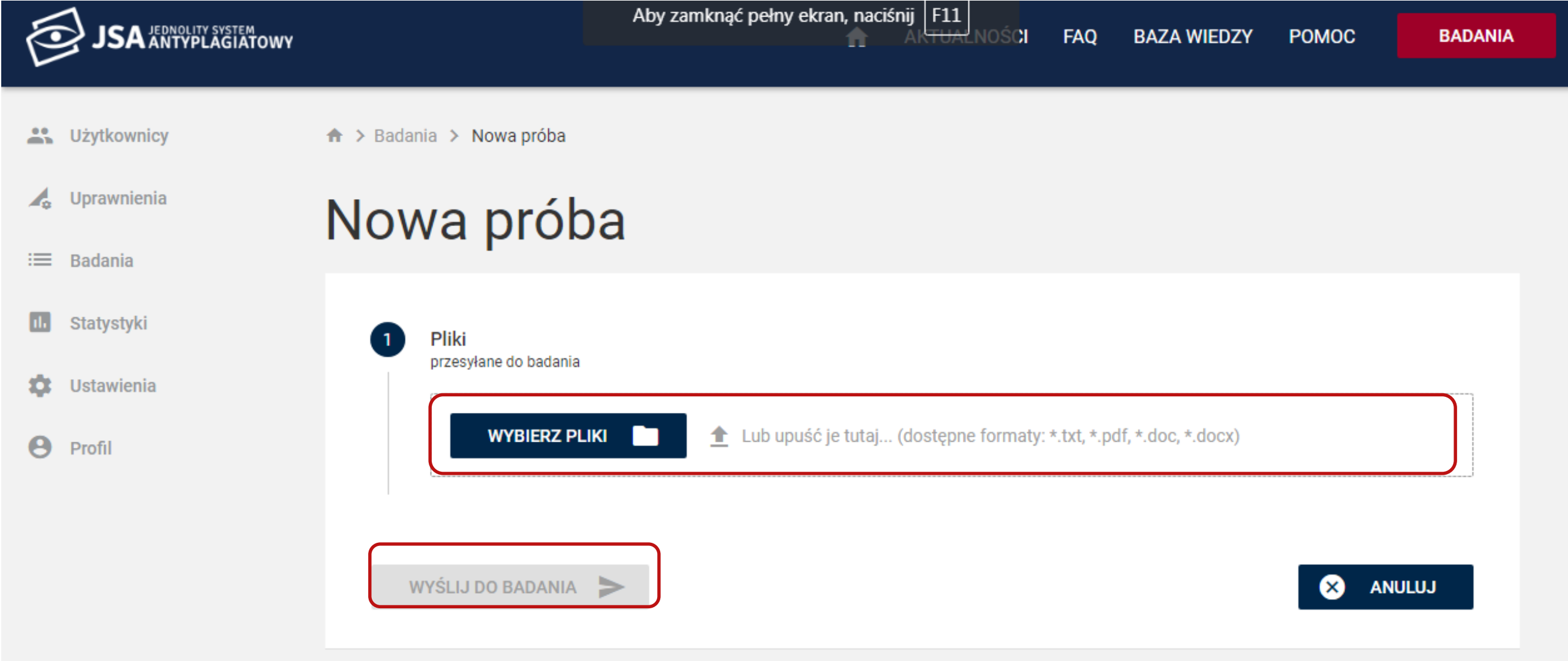

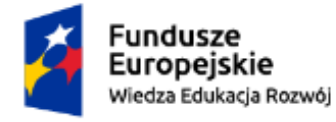

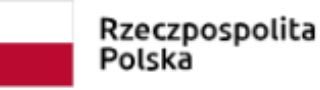

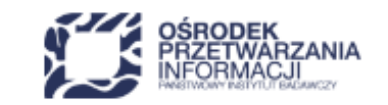

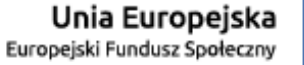

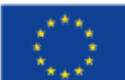

## Jak można modyfikować badanie?

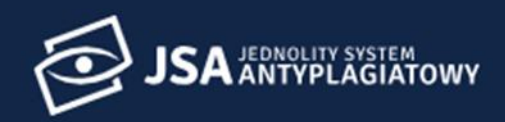

State Użytkownicy

🔥 Uprawnienia

#### :≡ Badania

1. Statystyki

🔅 Ustawienia

Profil

|   |   |   |   |   | • |
|---|---|---|---|---|---|
|   | 2 | 1 | 2 | n |   |
| D | a | u | a |   |   |
| - | - | - | - |   |   |

| Q Wyszukaj         |                      |              |           |                 | V FILTRU.          | H NOWE BADANIE   |
|--------------------|----------------------|--------------|-----------|-----------------|--------------------|------------------|
| Status Ostatnia zm | iiana 🕁 🛛 Tytuł prac | y dyplomowej |           |                 | Autorzy            | Wynik            |
| 23.09.2018         | 3 23:36:51           |              |           |                 |                    |                  |
| Tytuł pracy        |                      |              |           |                 |                    | ×                |
| Język pracy        | polski               |              |           |                 |                    |                  |
|                    | Nazwisko i Imię      | Numer albumu | Typ pracy | Jednostka       | ŀ                  | Kierunek studiów |
| Autorzy            |                      |              |           |                 |                    |                  |
| Promotorzy         | Brak                 |              | Recenze   | enci            |                    |                  |
| Numer badania      | 83                   |              |           |                 |                    |                  |
| Dodano badanie     | 23.09.2018 23:36     | :44          | Ostatnia  | a zmiana danych | 23.09.2018 23:36:5 | 1                |

×

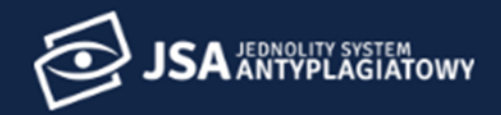

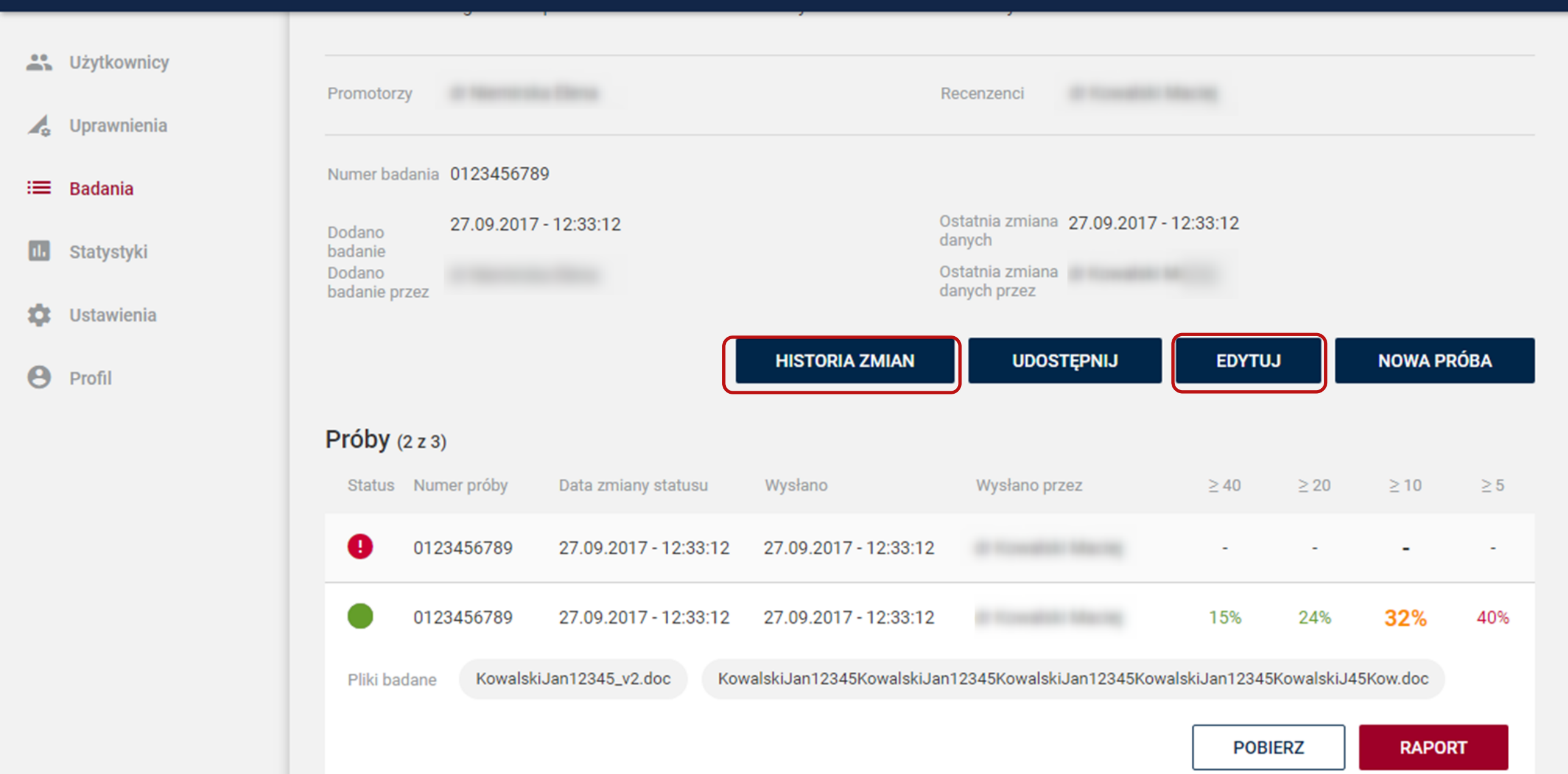

**f** 

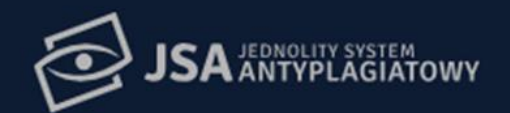

**Solution** Użytkownicy

🛵 Uprawnienia

:≡ Badania

1. Statystyki

🔅 Ustawienia

Profil

| Język prac        | cy polski                                                    |                       |                     |               |                                                                                                    |  |  |
|-------------------|--------------------------------------------------------------|-----------------------|---------------------|---------------|----------------------------------------------------------------------------------------------------|--|--|
|                   | Nazwisk                                                      | o i Imię Numer albumu | Typ pracy           | Jednostka     | Kierunek studiów                                                                                                 |  |  |
| Autorzy           | -                                                            | 54566778              | -                   | -             | and the second second second second second second second second second second second second second second second |  |  |
| Promoto           | Historia zmian                                               |                       |                     |               |                                                                                                    |  |  |
| Numer b<br>Dodano | 22.09.2018 09:14:40<br>Utworzono zlecenie o                  | numerze 79.           |                     |               | 09.2018 09:14:41                                                                                                 |  |  |
| Dodano            | 22.09.2018 09:14:41<br>Wysłano plik do badania o numerze 75. |                       |                     |               |                                                                                                    |  |  |
|                   |                                                              |                       |                     | ZAMKNIJ       | HISTORIA ZMIAN EDYTUJ                                                                                            |  |  |
| Próby (2          | 2 z 3)                                                       |                       |                     | _             |                                                                                                    |  |  |
| Status            | Numer próby                                                  | Data zmiany statusu   | Wysłano             | Wysłano przez | ≥40 ≥20 ≥10 ≥5                                                                                                   |  |  |
| ٩                 | 75                                                           | 22.09.2018 09:14:41   | 22.09.2018 09:14:40 |               |                                                                                                    |  |  |
| Diiki bada        | ana takat daav                                               |                       |                     |               |                                                                                                    |  |  |

## Jak udostępnić badanie?

-

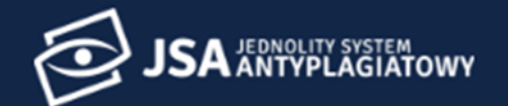

\* Użytkownicy Promotorzy Recenzenci Uprawnienia Numer badania 0123456789 Badania = Ostatnia zmiana 27.09.2017 - 12:33:12 27.09.2017 - 12:33:12 Dodano danych Statystyki badanie Ostatnia zmiana Dodano danych przez badanie przez Ż Ustawienia UDOSTĘPNIJ **HISTORIA ZMIAN** EDYTUJ **NOWA PRÓBA** 8 Profil **Próby** (2 z 3) Status Numer próby Wysłano Wysłano przez Data zmiany statusu ≥ 40 ≥ 20 ≥10 ≥5 A 0123456789 27.09.2017 - 12:33:12 27.09.2017 - 12:33:12 0123456789 27.09.2017 - 12:33:12 32% 27.09.2017 - 12:33:12 15% 24% 40% KowalskiJan12345\_v2.doc KowalskiJan12345KowalskiJan12345KowalskiJan12345KowalskiJan12345KowalskiJ45Kow.doc Pliki badane

RAPORT

POBIERZ

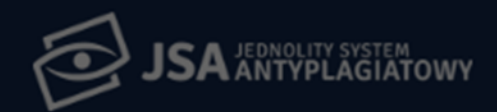

BADANIA

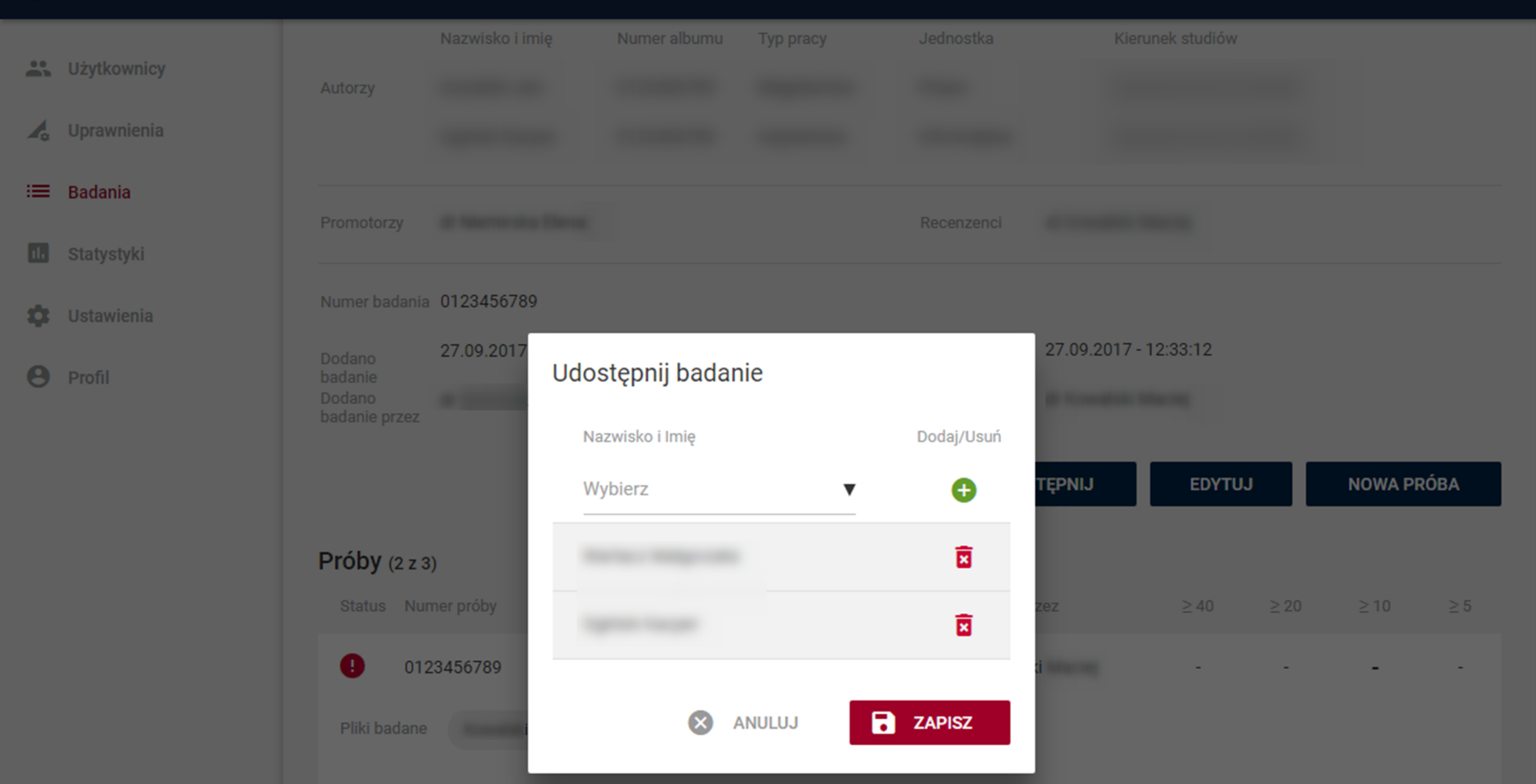

♠

#### Udostępnienie badania

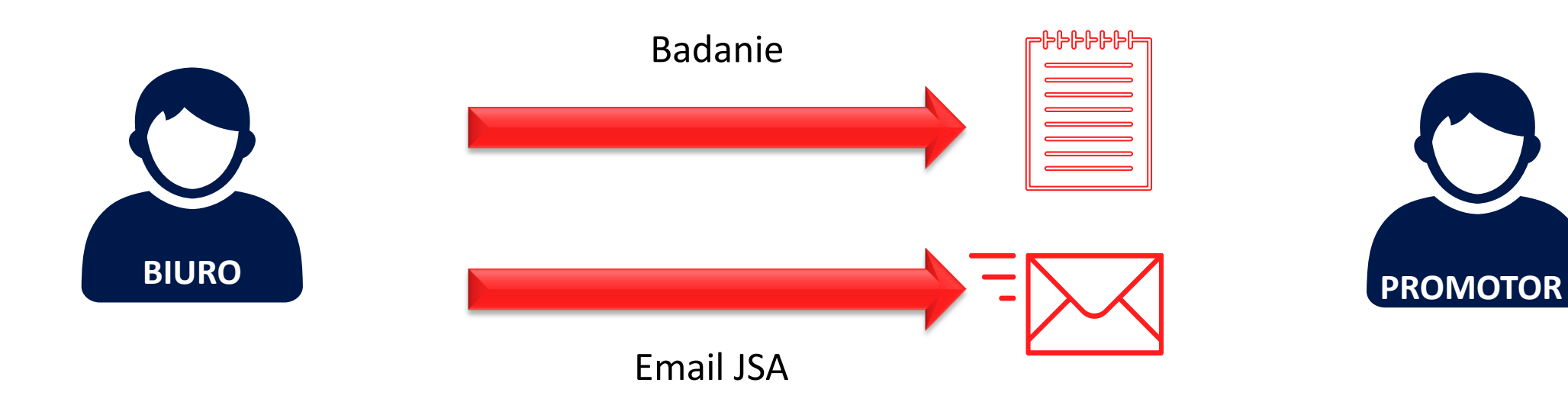

## Pytania sprawdzające

#### System pozwala na...

1.) dodanie kilku promotorów do metryki badania

2.) zapisania danych cząstkowych w metryce badania

3. dołączenie pliku pracy bez metryki badania

4. dołączenia metryki bez pliku pracy

5. przeglądanie raportów z poprzednich prób

6. udostępnianie raportu pracy studentowi

#### Gwarantowany czas badania pracy wynosi...

- 1. do 15 minut
- 2. godzinę

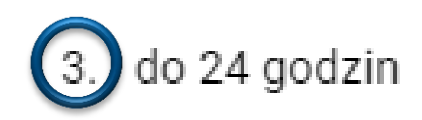

4. do 3 dni

#### Czy promotor może przeprowadzić cztery próby?

- 1. Nie, badanie zakłada możliwość przeprowadzenia maksymalnie trzech prób
- 2. Nie, przepisy nie pozwalają na przeprowadzenie więcej niż trzech prób

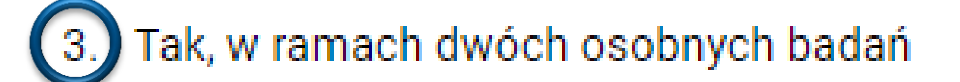

#### Skąd promotor będzie wiedział, że udostępniono mu badanie?

- 1. Powinien obserwować nowe badania na swojej liście badań
- 2. Dostanie informację od pracownika, który udostępnił mu badanie

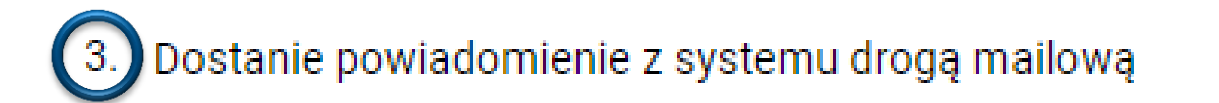

## Jak badana jest praca?

----

### Bazy porównawcze

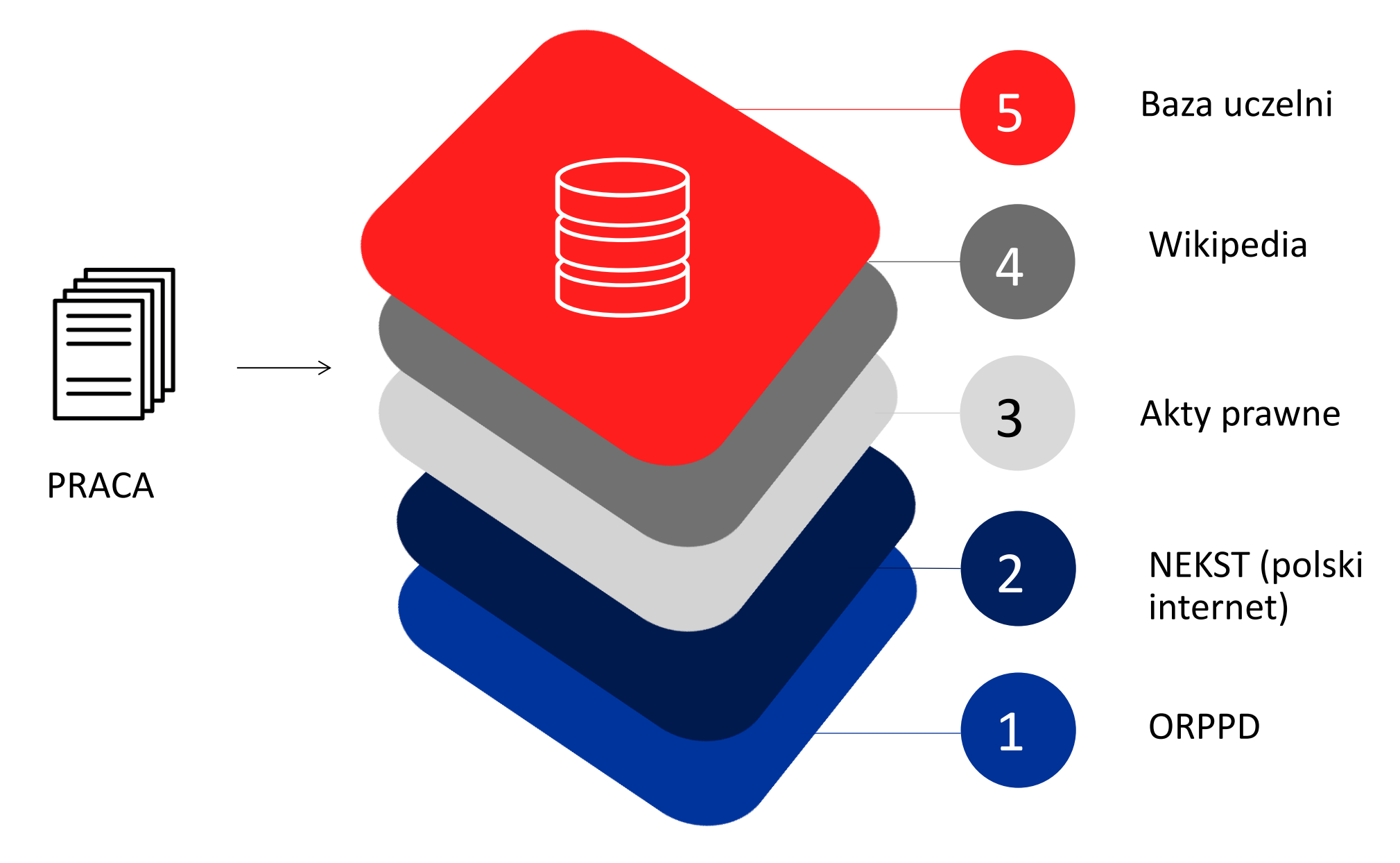

#### Proces porównywania prac

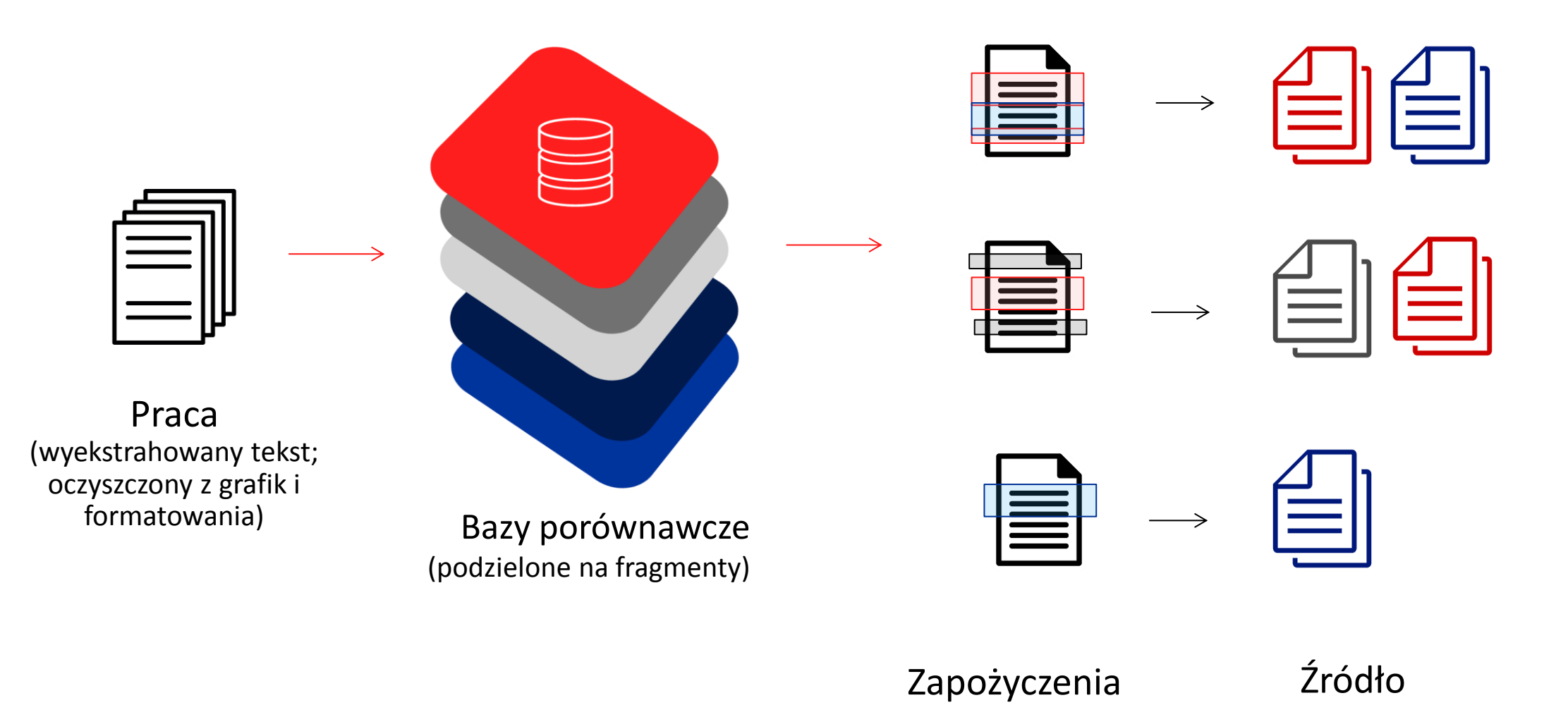

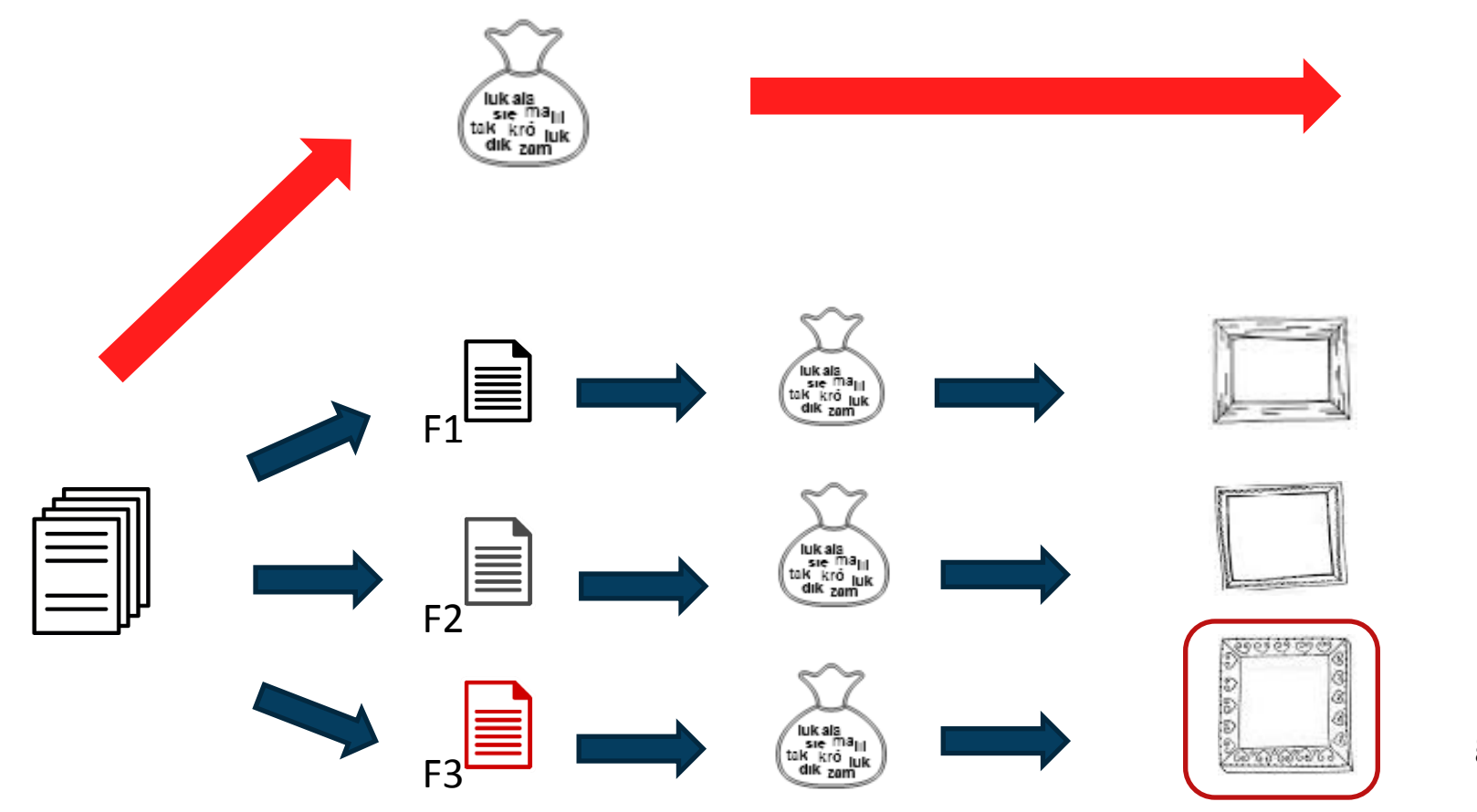

Fragment różny od głównego stylu pracy

ALC: NOTION OF

Główny styl

pracy

(70%)

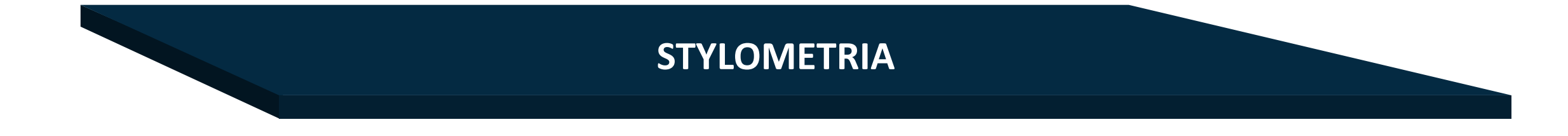

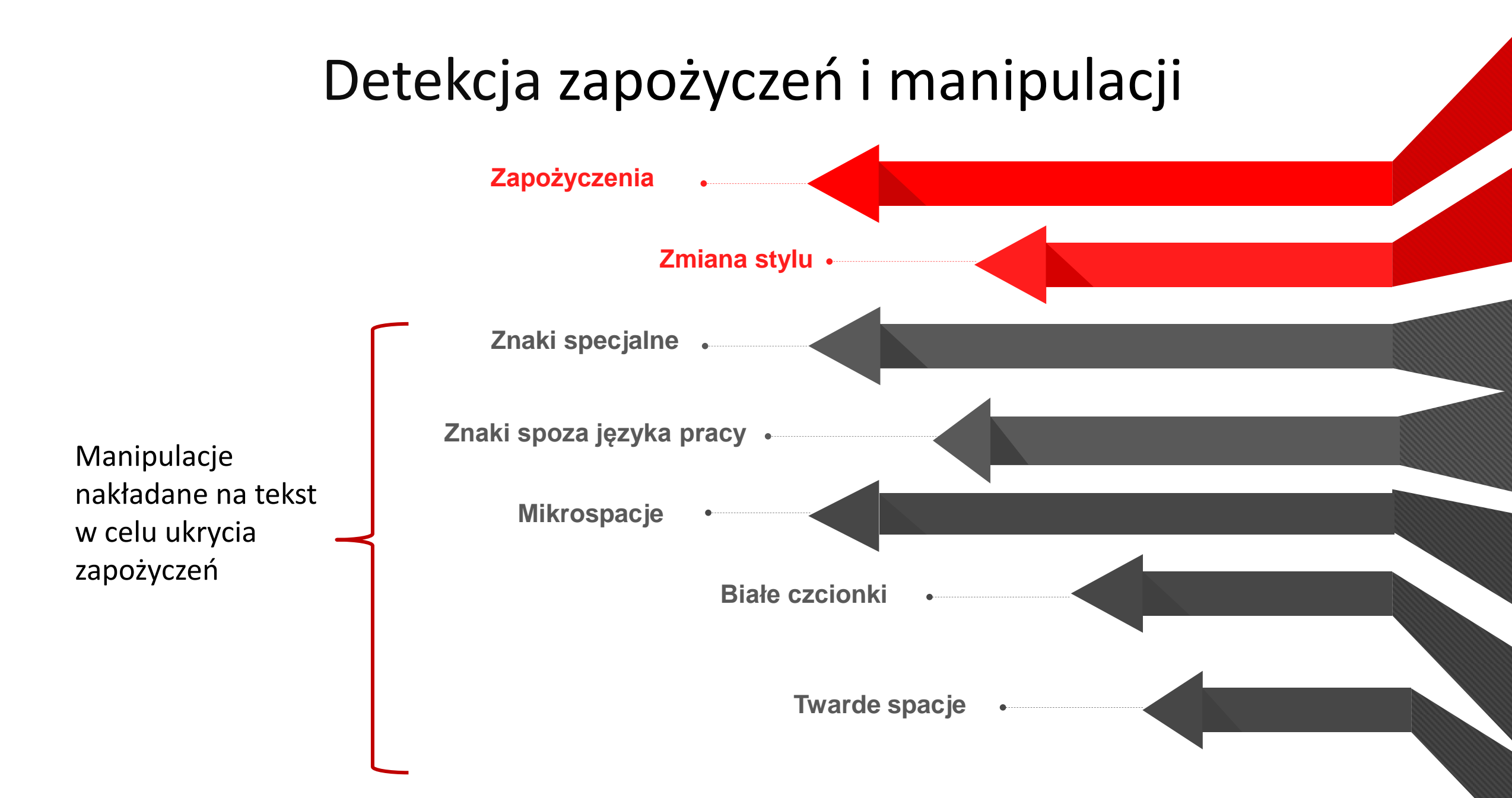

#### 6 kroków do sprawdzenia pracy

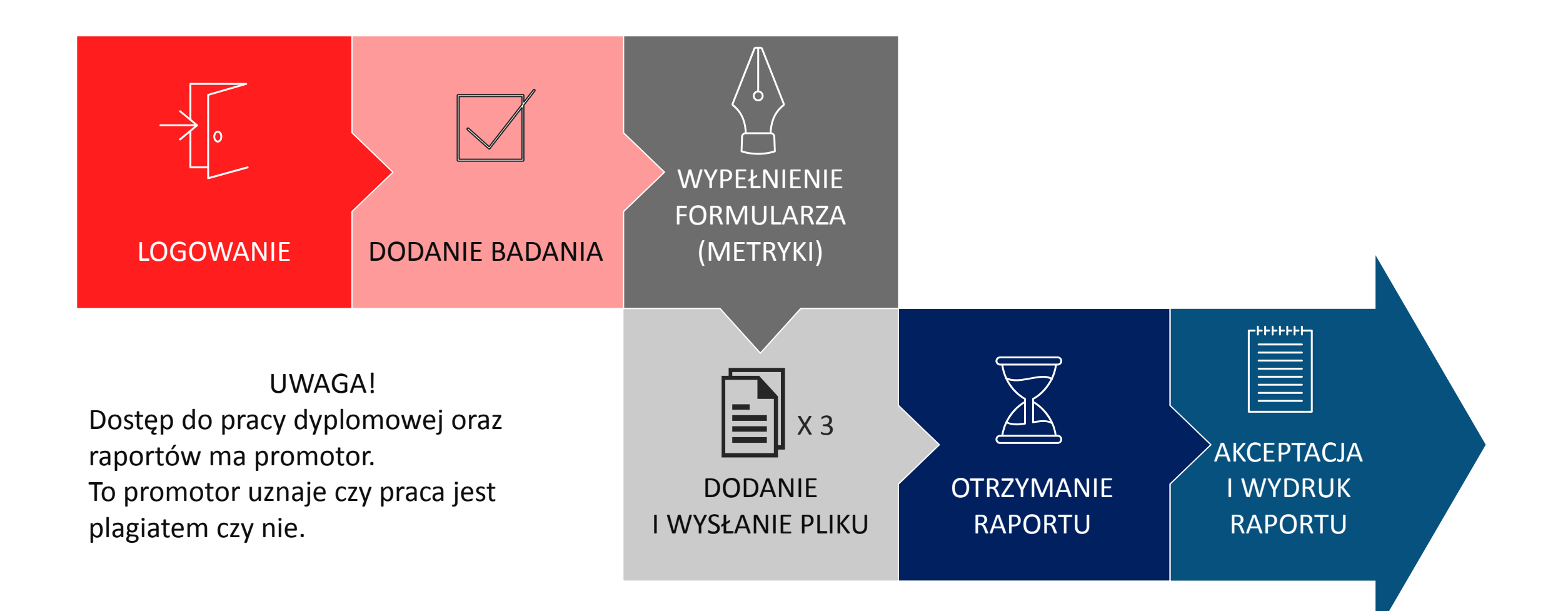

## Czym jest raport z badania pracy?

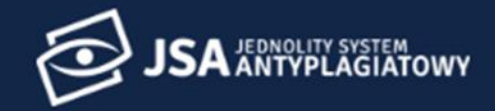

**Użytkownicy** 

A > Badania

💪 Uprawnienia

📰 Badania

1. Statystyki

🗱 Ustawienia

**e** Profil

#### Badania

| Q w  | yszukaj             |                        | - FILTRUJ + DO | DAJ BADANIE |
|------|---------------------|------------------------|----------------|-------------|
| Stan | Ostatnia zmiana 🕹   | Tytuł pracy dyplomowej | Autorzy        | PRP         |
| •    | 07.09.2018 14:06:29 |                        |                | 100%        |
|      | 07.09.2018 13:27:21 |                        |                | 100%        |
| •    | 07.09.2018 13:20:52 |                        |                | 100%        |
| •    | 07.09.2018 13:20:20 |                        | <b>.</b>       | 100%        |
| •    | 07.09.2018 13:19:46 | SZCZEGOŁY RAPORT       | mattern room   | 13%         |
| •    | 07.09.2018 13:19:19 |                        |                | 85%         |
|      | 07.09.2018 13:18:39 |                        |                | 0%          |
|      | 07.09.2018 13:12:10 |                        |                | 77%         |

## Raport

- 1. METRYKA badania
- 2. Analiza tekstu
- STATYSTYKA (w tym STYLOMETRIA)
- ROZKŁAD DŁUGOŚCI WYRAZÓW
- 3. PROCENTOWY ROZMIAR
  PODOBIEŃSTWA
  (wyniki ogólne
  i z podziałem na bazy)

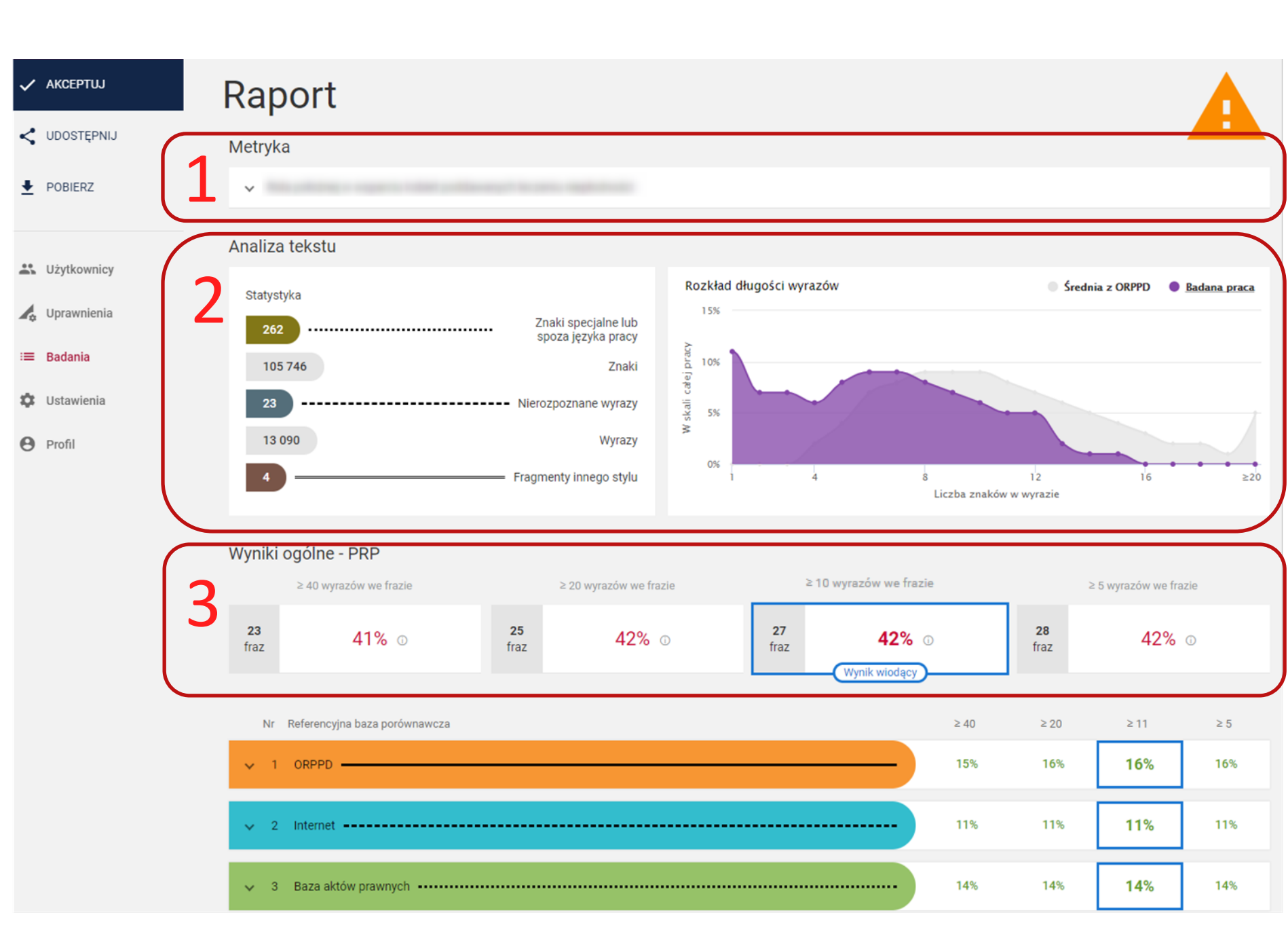

# Metryka

000

## Raport

1. METRYKA badania

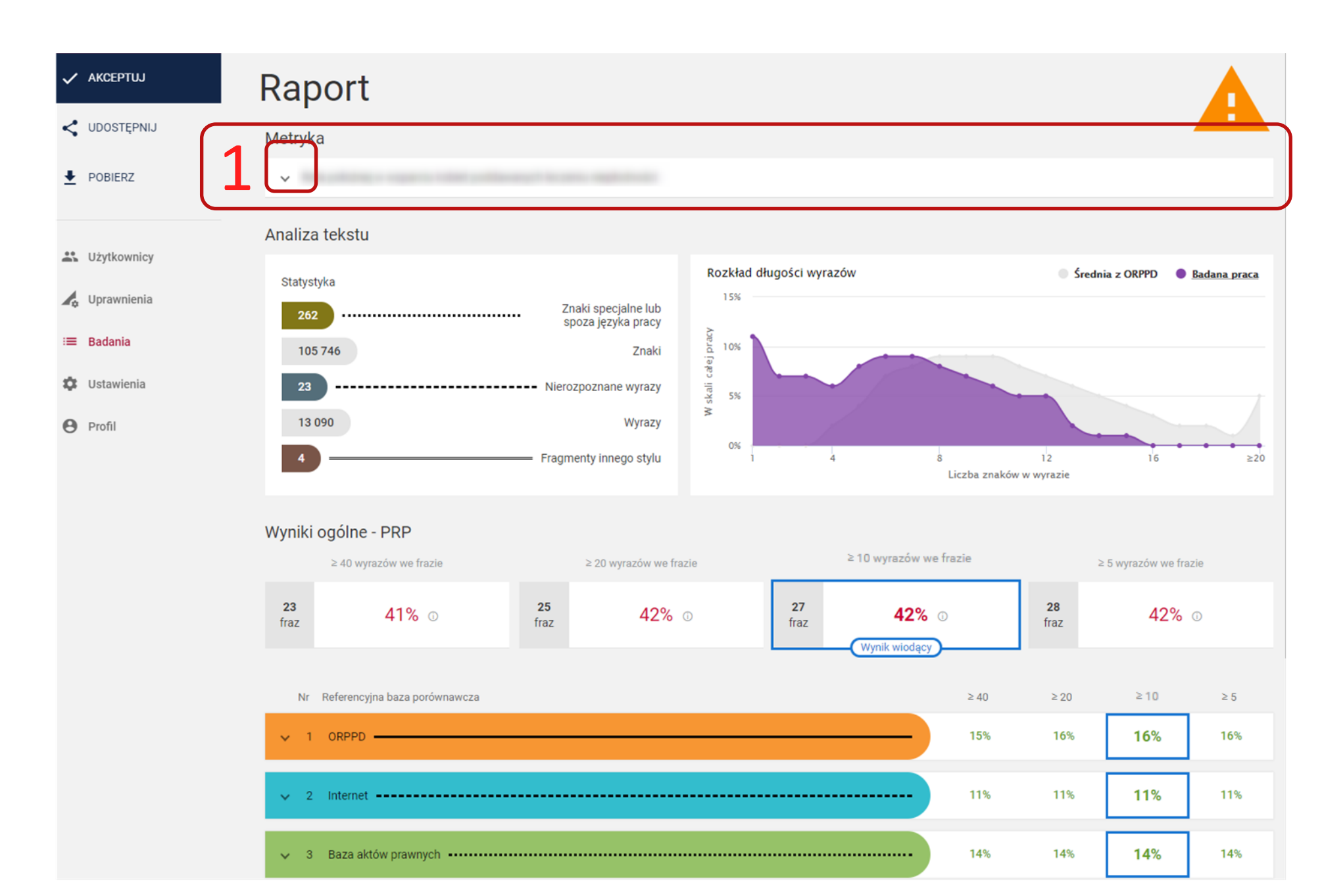

## Metryka

- zawiera wszystkie dane wprowadzane do badania
- oraz informacje

   o przeprowadzonych próbach
   (w tym NUMER BADANIA
   i NUMER PRÓBY)

| Raport                                |                                     |                    |                     |            |
|---------------------------------------|-------------------------------------|--------------------|---------------------|------------|
| Metryka                               |                                     |                    |                     |            |
| <ul> <li>Fasting optimized</li> </ul> |                                     |                    |                     |            |
| Tytuł pracy                           |                                     |                    |                     | ×          |
| Język pracy                           | polski                              |                    |                     |            |
|                                       | Nazwisko i Imię Numer albumu Typ pi | racy Jednostka     | Kierun              | ek studiów |
| Autorzy                               |                                     |                    |                     |            |
| Badane pliki                          | .docx                               |                    |                     |            |
| Promotorzy                            |                                     | Recenzenci         |                     |            |
| Numer badania                         | 29                                  | Numer próby        | 20                  |            |
| Dodano zlecenie                       | 12.09.2018 12:51:38                 | Stan badania       | Wykonane            |            |
| Dodano zlecenie przez                 |                                     | Data stanu badania | 12.09.2018 12:52:03 |            |
| Ostatnia zmiana danych                | 12.09.2018 12:51:38                 | Wysłano badanie    | 12.09.2018 12:51:38 |            |

## Analiza tekstu – statystyka i wykres

## Raport

- 2. Analiza tekstu
- Statystyka
- Rozkład długości wyrazów

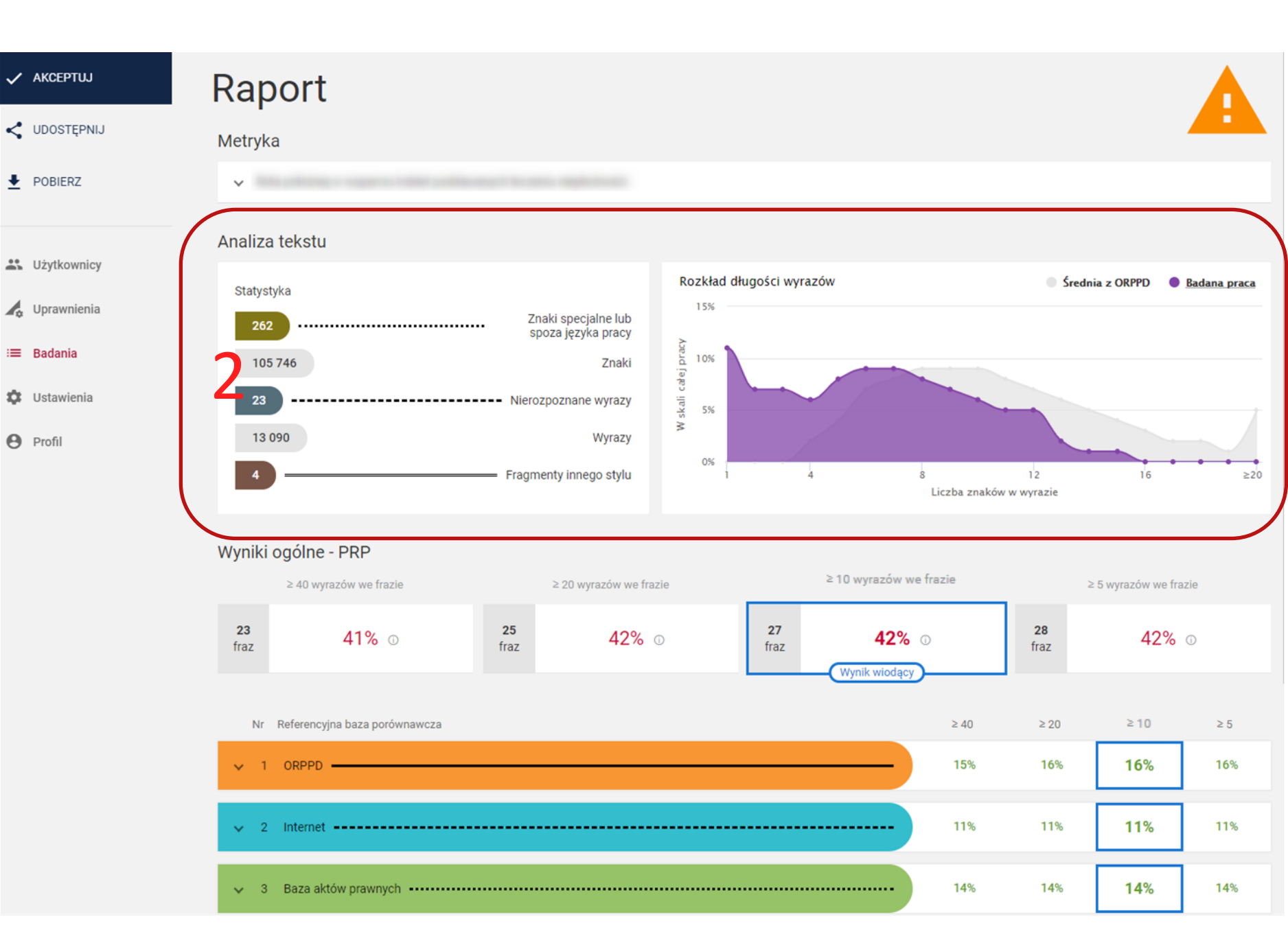

#### Analiza tekstu

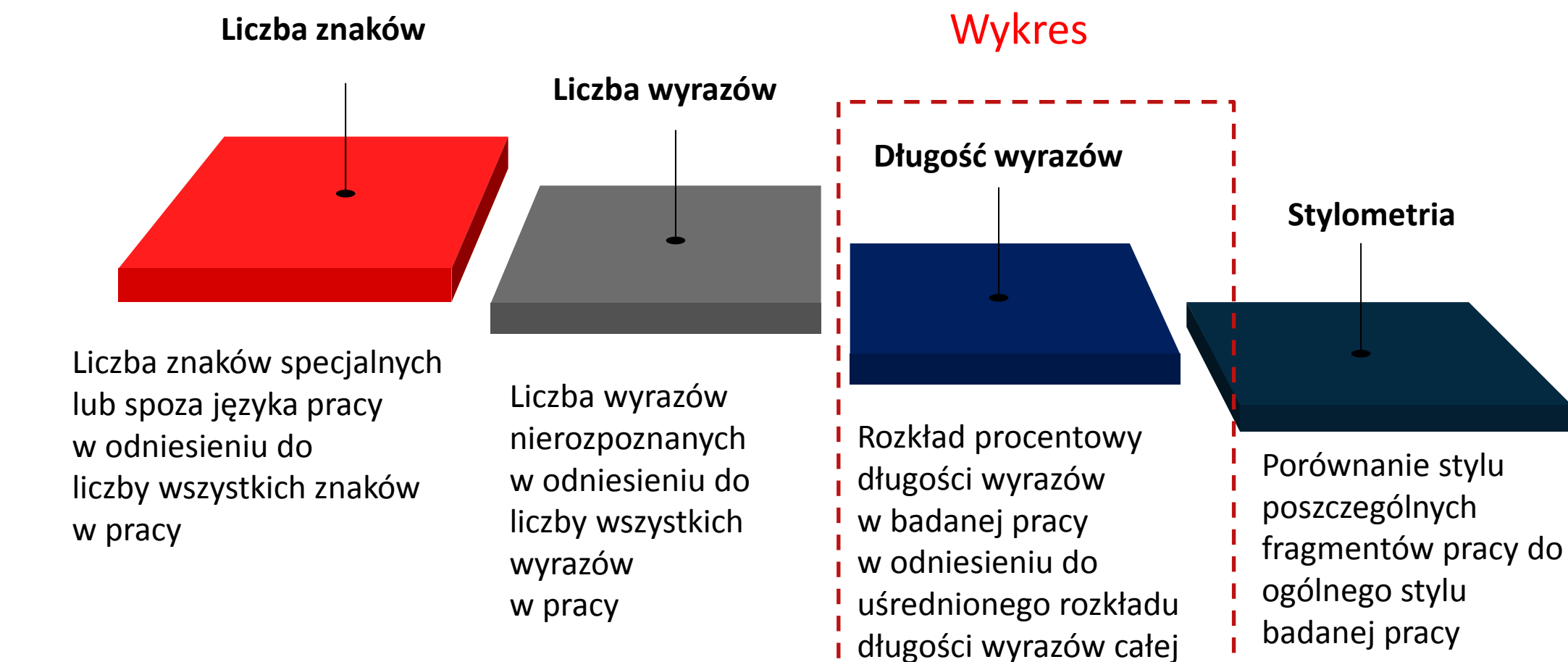

bazy ORPPD

#### Analiza tekstu: Statystyka

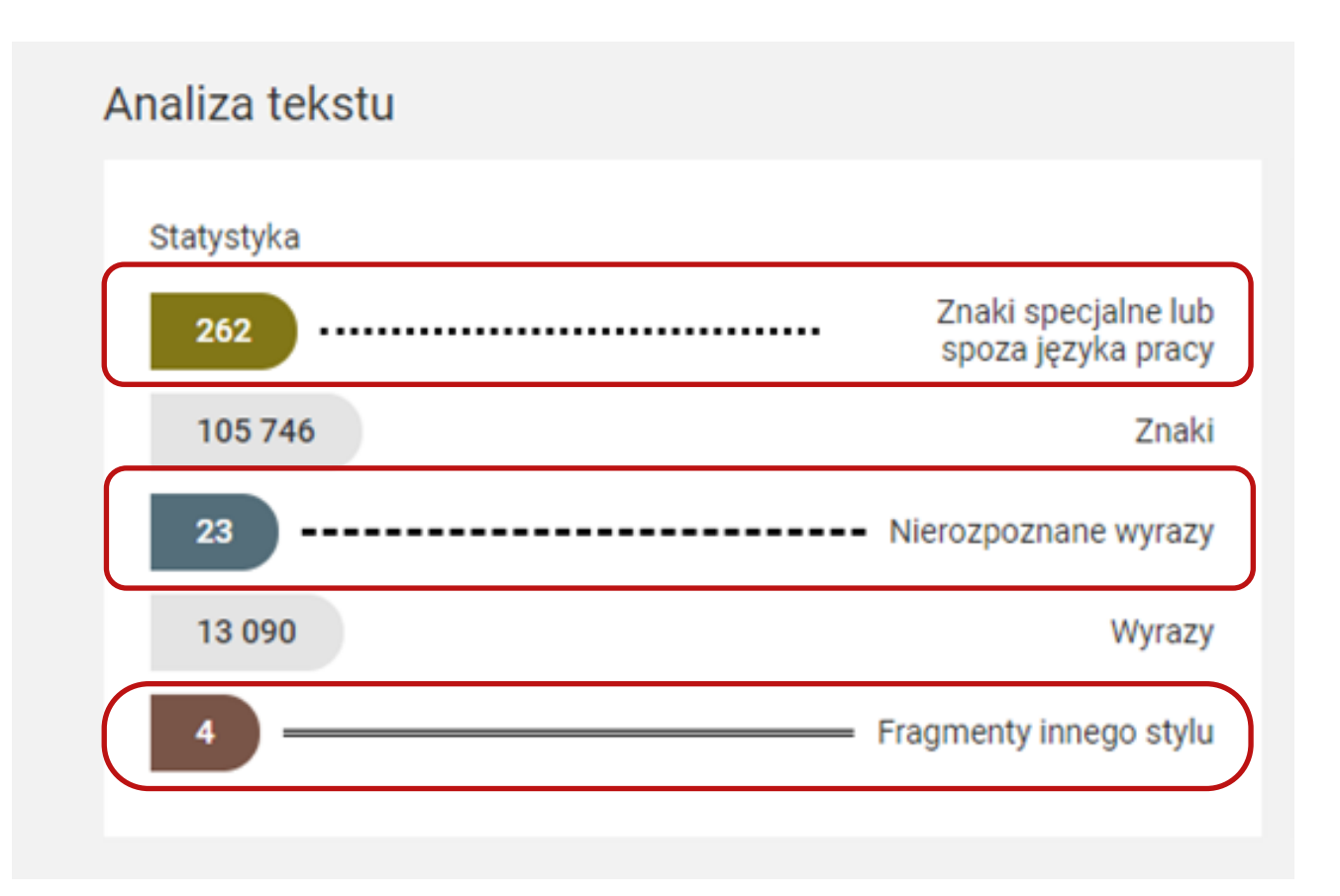

Te sekcje informują o możliwych manipulacjach na tekście

Stylometria

### Analiza tekstu: Rozkład długości wyrazów

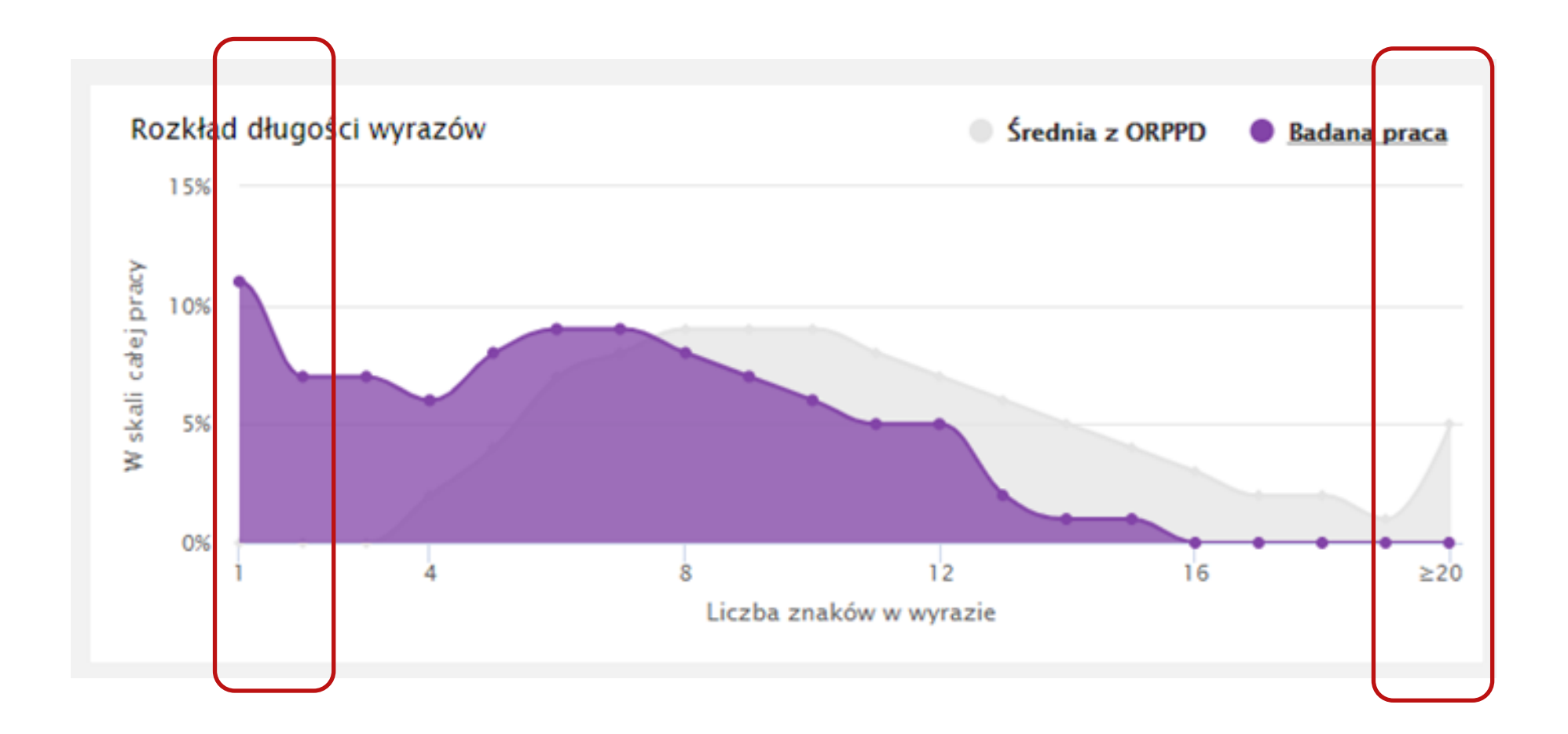

Wzrost rozkładu w tych miejscach informuje o możliwych manipulacjach na tekście
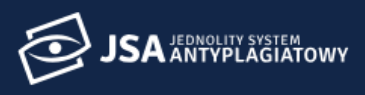

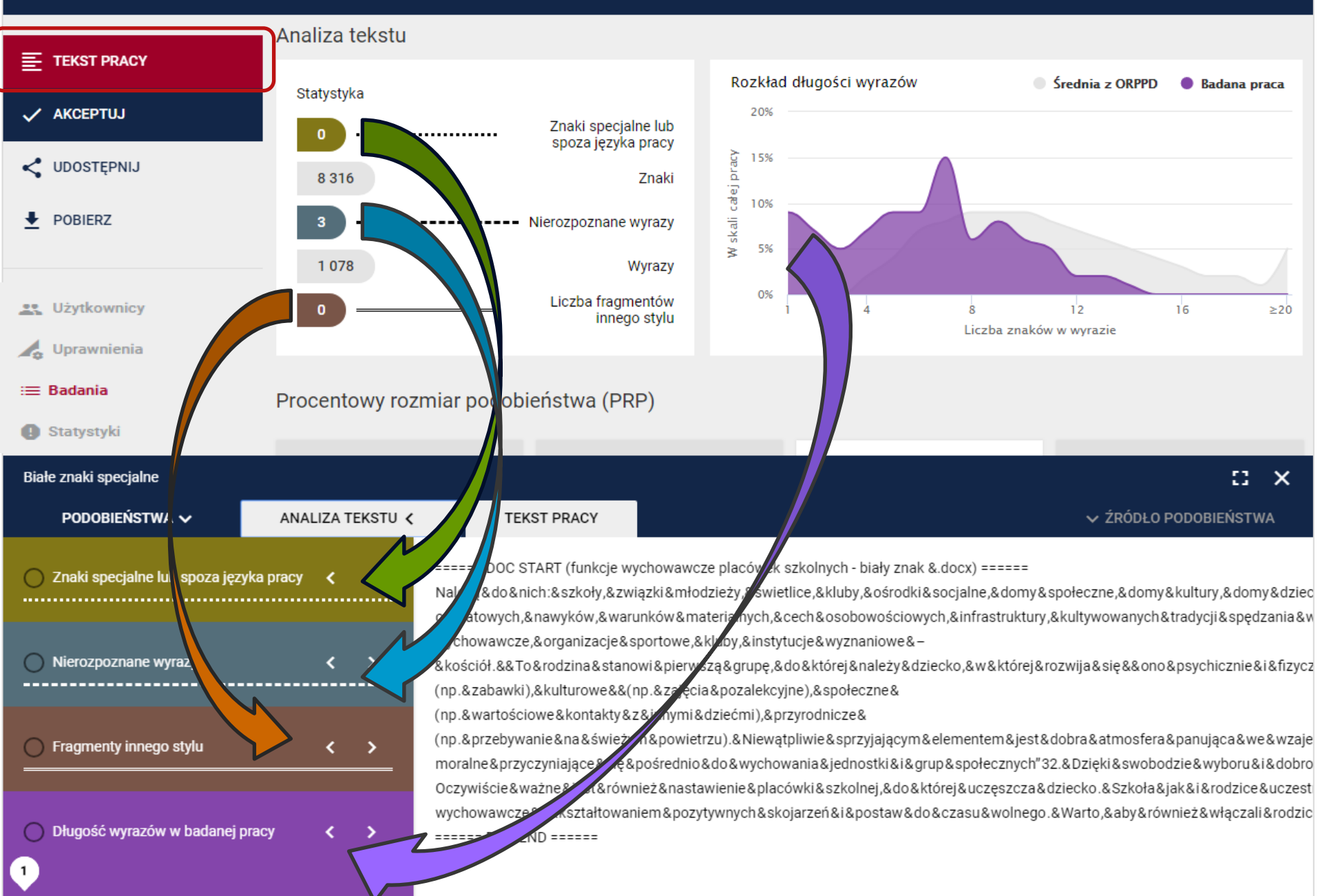

## Procentowy rozmiar podobieństwa

# Procentowy rozmiar podobieństwa (PRP)

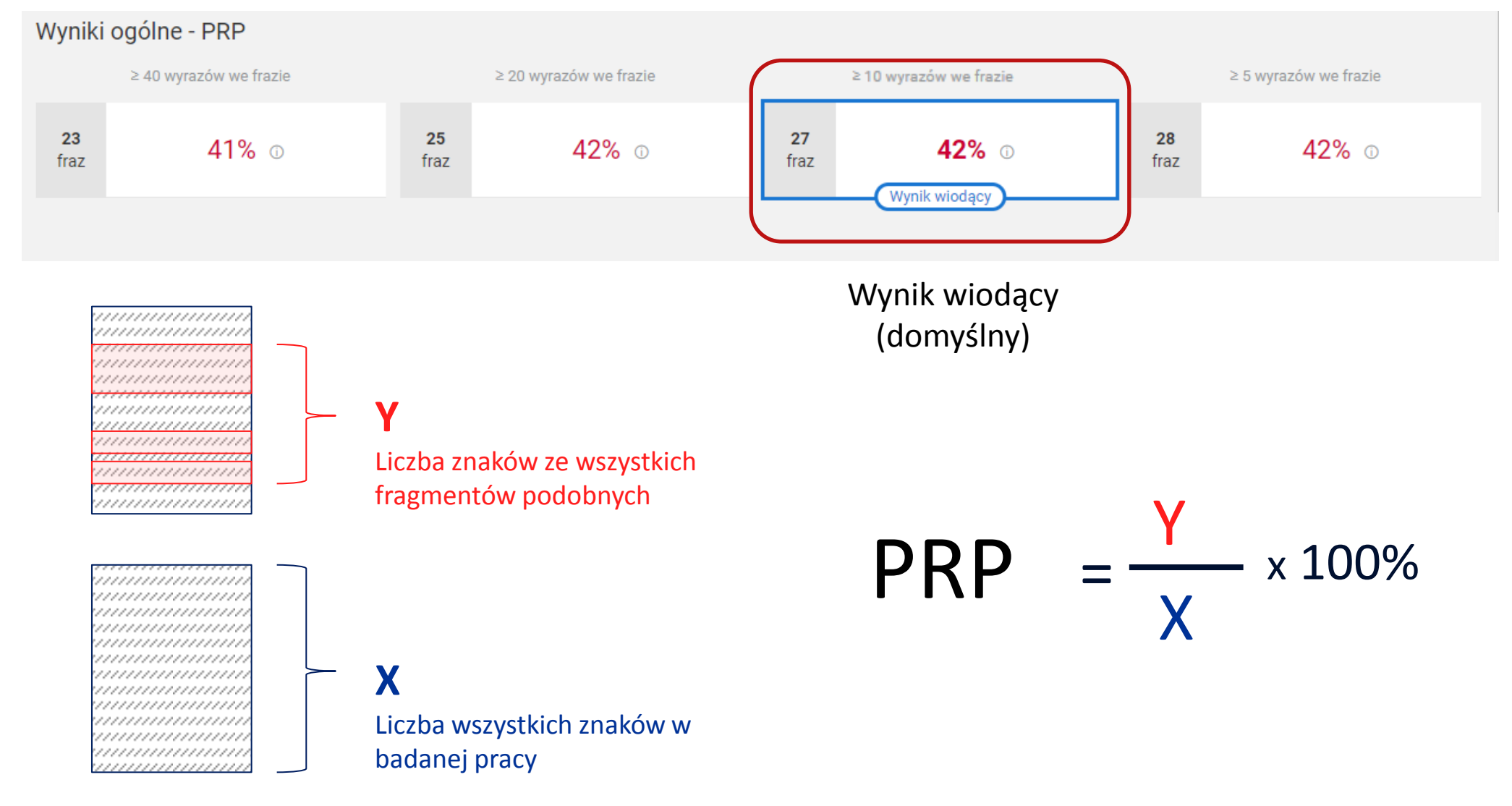

## Procentowy rozmiar podobieństwa (PRP)

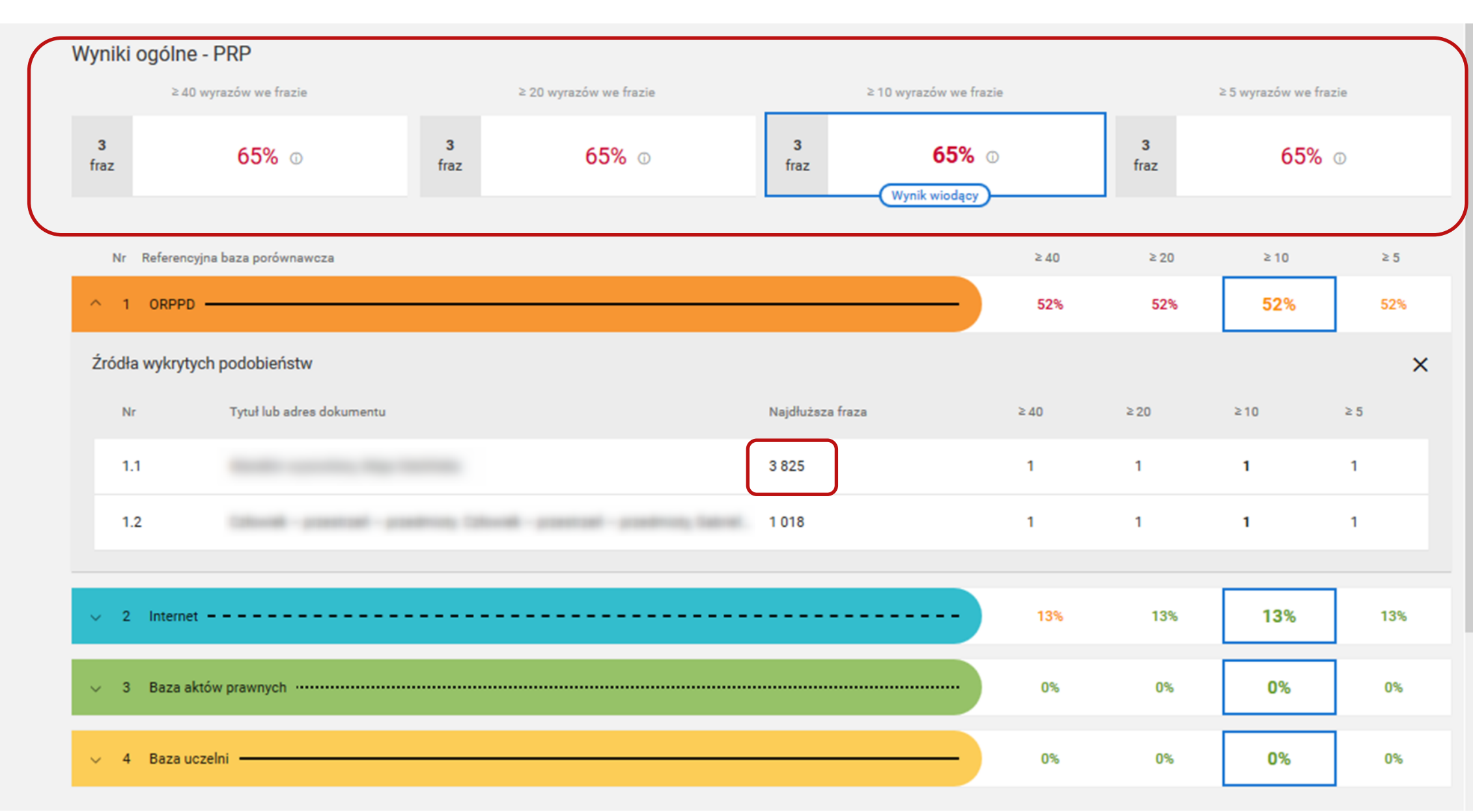

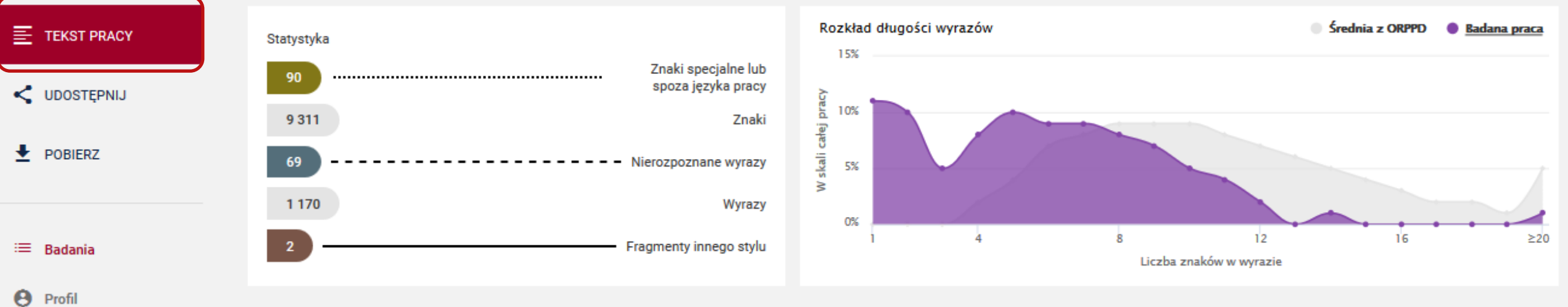

#### Wyniki ogólne - PRP

|           | ≥40 wyrazów we frazie         |           | ≥ 20 wyrazów we frazie    |                | ≥ 10 wyrazów we fra | zie  |           | ≥5 wyrazów we fra | zie |
|-----------|-------------------------------|-----------|---------------------------|----------------|---------------------|------|-----------|-------------------|-----|
| 3<br>fraz | <b>65%</b> ©                  | 3<br>fraz | <b>65%</b> <sup>(1)</sup> | 3<br>fraz      | 65%                 | 0    | 3<br>fraz | 65%               | 0   |
| Nr        | Referencyjna baza porównawcza |           |                           |                | Wynik Widdący       | ≥ 40 | ≥ 20      | ≥10               | ≥ 5 |
| ^ 1       | ORPPD                         |           |                           |                | )                   | 52%  | 52%       | 52%               | 52% |
| Źródła    | wykrytych podobieństw         |           |                           |                |                     |      |           |                   | ×   |
| Nr        | Tytuł lub adres dokumentu     |           |                           | Najdłuższa fra | za                  | ≥40  | ≥20       | ≥10               | ≥ 5 |
| 1.1       |                               |           |                           | 3 825          |                     | 1    | 1         | 1                 | 1   |
| 1.2       |                               |           | WYKRYTE PODOBIENSTWA      |                |                     | 1    | 1         | 1                 | 1   |
|           |                               |           |                           |                |                     |      |           |                   |     |
| ~ 2       | Internet                      |           |                           |                |                     | 13%  | 13%       | 13%               | 13% |

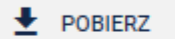

#### ~

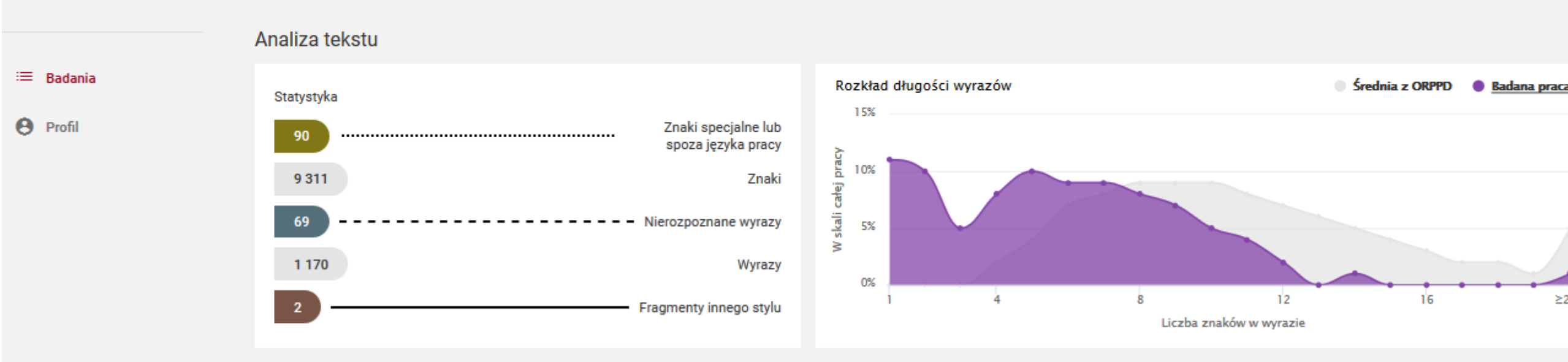

#### Wyniki ogólne - PRP

|                     | ≥ 40 w           | yrazów we frazie                                                  | ≥ 20 wyrazów we frazie                                                                                           | ≥10 wyrazów we frazie                                                                                             | ≥ 5 wyrazów we frazie                                                                                      |
|---------------------|------------------|-------------------------------------------------------------------|----------------------------------------------------------------------------------------------------|----------------------------------------------------------------------------------------------------|----------------------------------------------------------------------------------------------------|
| Czym jest Helpdesk? |                  |                                                                   |                                                                                                    |                                                                                                    |                                                                                                    |
| PODOBIEŃSTWA 🗸      | ANALIZA TEKSTU 🗸 | TEKST PRACY                                                       |                                                                                                    |                                                                                                    | 🗸 ŹRÓDŁO PODOBIEŃSTWA                                                                                      |
| 1 2                 | 3 4              | jest nienaturalny, wyidealizowa<br>uwypuklenie cech ludzkich. Os  | any, plastikowy i nieudolnie próbuje naśladować ruc<br>ią pracy są pytania: czym jest manekin w ogóle? Czy       | chy człowieka (jest zazwyczaj egzałtowany). To wy<br>m on jest dla mnie? Staram się zdefiniować go na no          | zwolenie następuje poprzez zindywidualizowanie g<br>owo przy okazji analizy różnych przykładów, w któryc   |
| ORPPD               | ➡                | został uzyty. Efektem tych posz<br>od polskiego artysty Jana Kuo  | zukiwan jest praca rzezbiarska. Jest to akt męski wyk<br>za. Jedą z najbardziej znanych jego prac, właśnie u     | onany z gątki, obszyty tkaniną. Zastosowałam tu niety<br>iszytych, są Szyjący. Przykładami ze świata sztuki, k    | ypową technikę rzezbiarską – szycie. Zaczerpnęłam<br>tóre analizowałam, w których można zaobserwowi        |
| > 1.1               |                  | pojawiający się motyw maneki<br>sztuce i kulturze popul arnej or  | na są obrazy Giorgio de Chirico, Rene Magritta oraz rz<br>az różnor akimi jego z astosow ani ami w życiu codzie  | teźby Hansa Bellmera. MIKROSPACJE W swojej pr acy<br>ennym. Wynikiem tej an alizy jest pr ac a rzeźbi arsk a      | rz ajmuję się motywem m anekin a, który występuje<br>– M anekin wyzwolony. Mój m anekin wyzw al a się o    |
| > 1.2               |                  | przyjętego w kulturze obr azu,<br>astępuje poprzez zindywidu ali: | który jest nien atur alny, wyide alizow any, pl astikov<br>zow anie go, uwypuklenie cech ludzkich. Osią pr acy s | vy i nieudolnie próbuje n aśl adow ać ruchy człowiek<br>ą pyt ani a: czym jest m anekin w ogóle? Czym on jest     | a (jest z azwycz aj egz altow any). To wyzwolenie<br>dl a mnie? St ar am się zdefiniow ać go n a nowo pr   |
|                     |                  | ok azji an alizy różnych przykł<br>nietypową technikę rzeźbi arsk | adów, w których zost ał użyty. Efektem tych poszuki<br>ą – szycie. Z aczerpnęł am ją od polskiego artysty J a    | w ań jest pr ac a rzeźbi arsk a. Jest to akt męski wyk<br>m a Kucz a. Jedą z n ajb ardziej zn anych jego pr ac, v | kon any z gąbki, obszyty tk aniną. Z astosow ał am<br>właśnie uszytych, są Szyjący. Przykł ad ami ze świ a |
|                     |                  | sztuki, które an alizow ał am, v<br>CYRYLICA A W swojej pracy za  | v których możn a z aobserwow ać poj awi ający się<br>ujmuję się motywem manekina, który występuje w szt          | motyw m anekin a są obr azy Giorgio de Chirico, Rei<br>tuce i kulturze popularnej oraz różnorakimi jego zasto     | ne M agritt a or az rzeźby H ans a Bellmer a. Gotov<br>osowaniami w życiu codziennym. Wynikiem tej anali   |
|                     |                  | jest praca rzezdiarska – Mane                                     | kin wyzwoiony. Mioj manekin wyzwala sie od przyjete                                                              | ego w kulturze obrazu, który jest nienaturalny, wyldea                                                            | ilizowany, plastikowy i nieudolnie produje nasladowi                                                       |

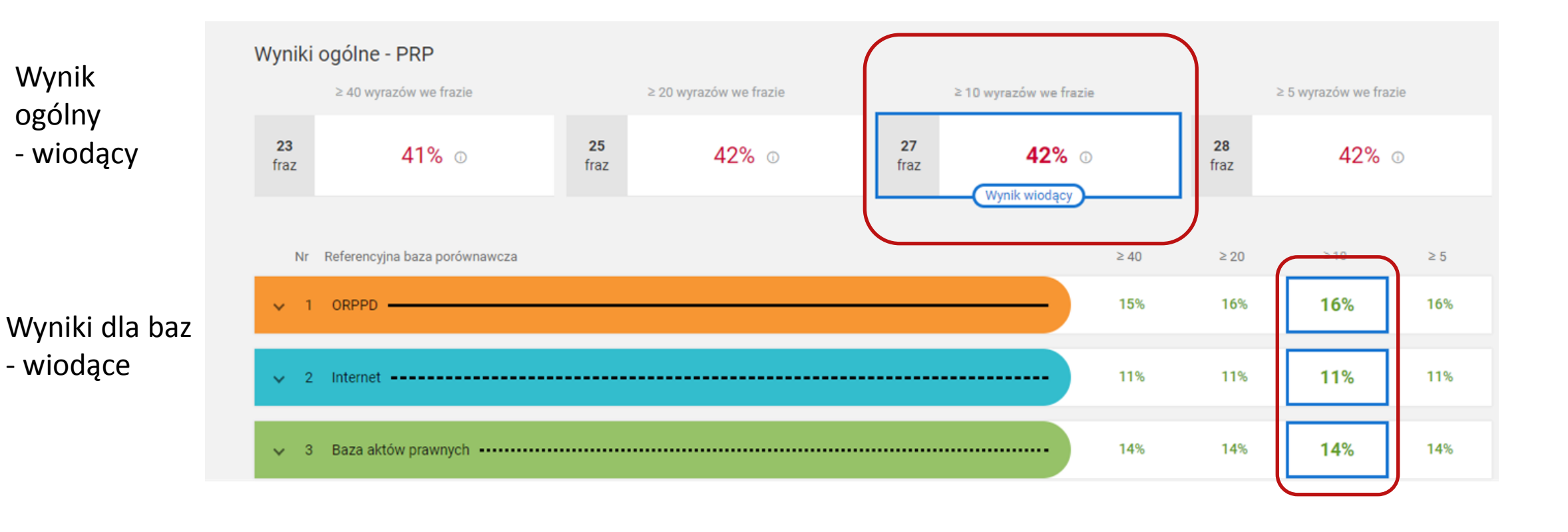

**Zielone PRP** 

**Pomarańczowe PRP** 

#### **Czerwone PRP**

Nie przekracza poziomu tolerancji

Przekracza poziom podwyższony

Przekracza poziom wysoki

W każdym przypadku niezbędne jest sprawdzenie zapożyczeń w TREŚCI PRACY

# Domyślna konfiguracja progów tolerancji PRP dla wyniku ogólnego

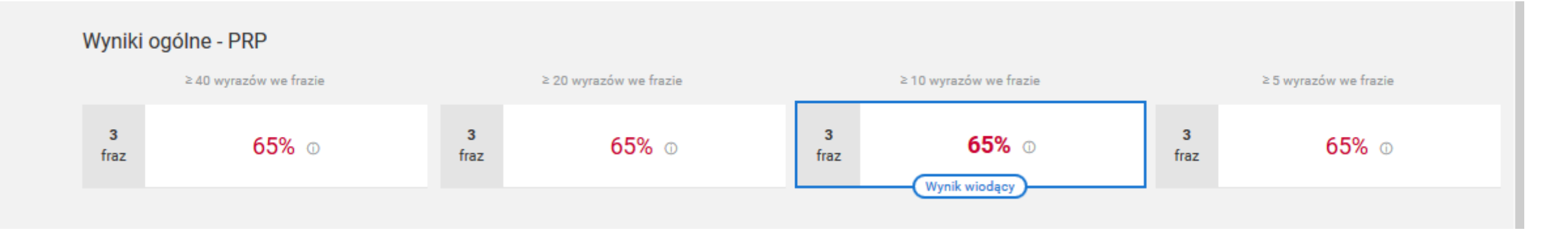

#### ≥ 30% PODWYŻSZONY ≥ 40% WYSOKI

# Domyślna konfiguracja progów tolerancji PRP dla wyniku baz

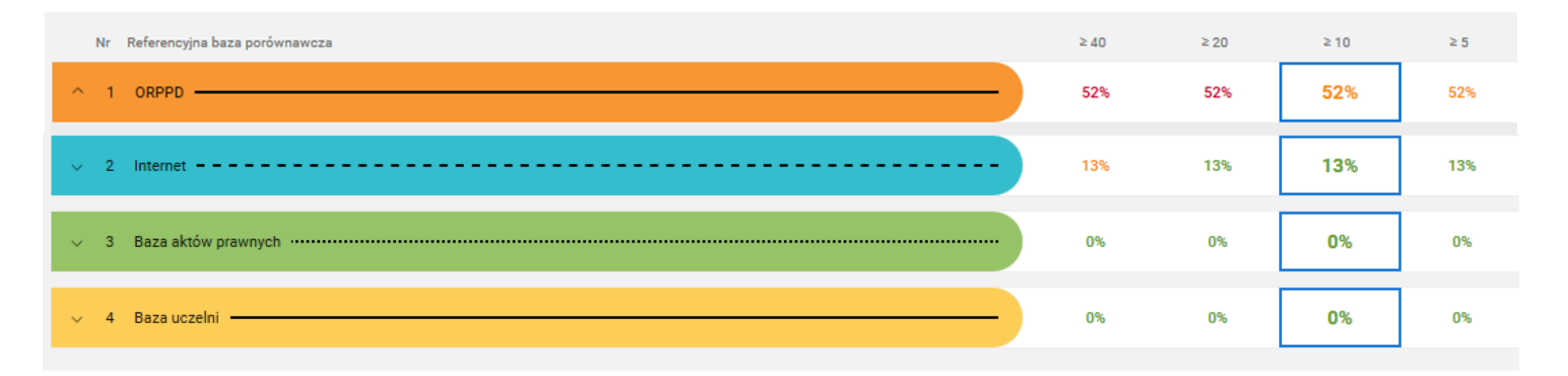

| ≥ 20%        | ≥ 30%        | ≥ 40%        | ≥ 50%        |
|--------------|--------------|--------------|--------------|
| PODWYŻSZONY  | PODWYŻSZONY  | PODWYŻSZONY  | PODWYŻSZONY  |
| ≥ 40% WYSOKI | ≥ 50% WYSOKI | ≥ 60% WYSOKI | ≥ 70% WYSOKI |

# Pytania sprawdzające

T

JSA porównuje tekst badanej pracy z...

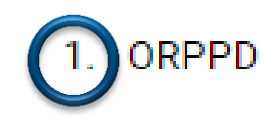

2. Internetem

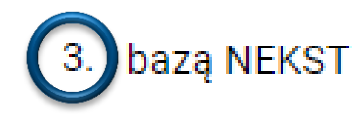

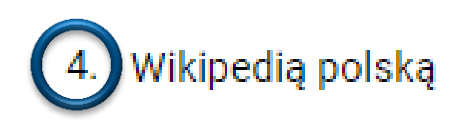

5. Wikipedią angielską

6. bazą prac zaliczeniowych uczelni

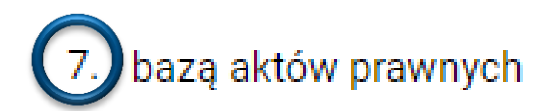

8. bazą dokumentów tworzoną na potrzeby postępowań awansowych

## Kto dołącza plik pracy do badania?

1. student po zatwierdzeniu pracy przez promotora

2. tylko promotor pracy

③ promotor lub pracownik administracji uczelni

4. administrator JSA na uczelni

## W ramach jednego badania można wykonać...

1. jedną próbę

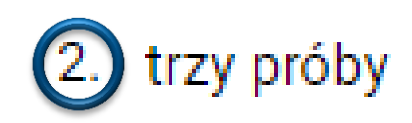

3. nieskończoną liczbę prób

# Tekst pracy obejmuje kilka plików. Czy system pozwoli na dodanie ich do jednej próby?

1.)tak, do każdej próby można załączyć kilka plików

2. nie, do jednej próby można załączyć tylko jeden plik

3. nie, dla każdego pliku trzeba założyć osobne badanie

### Co oznacza wartość PRP na liście badań?

- 1. wartość PRP z pierwszej próby w ramach badania
- 2. średnią wartość PRP z wszystkich prób w ramach badania
- ③ wartość PRP ostatniej wykonanej próby w ramach badania

# W sytuacji, gdy student przyniósł kolejną (drugą) wersję pracy do zbadania należy...

1. założyć kolejne badanie i dodać pracę do próby

2.) dodać kolejną próbę w ramach poprzedniego badania

3. usunąć poprzednią próbę z badania i załączyć nowy plik

### Czerwone kółko z wykrzyknikiem na liście badań informuje o...

- 1. zapisaniu metryki bez pliku
- 2. za dużej wielkości pliku

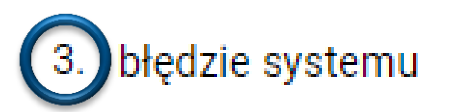

- 4. błędzie przesłania pliku
- 5. wykrytym plagiacie

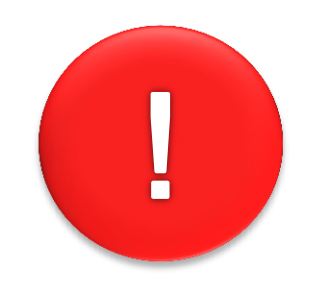